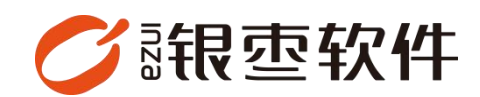

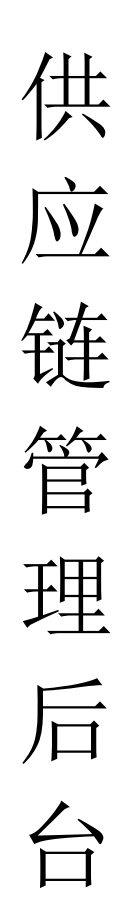

# 操作手册 V1.0

重庆银枣信息技术有限公司

运营部 023-63800610

2024/07/18

| 重质 | 夫银枣信<br>ビム甘エ | 信息技术有限公司                                                                       |          |
|----|--------------|--------------------------------------------------------------------------------|----------|
| 1. | □□至如<br>1 1  | □□反直                                                                           | 4<br>Л   |
|    | 1.1.         | 设置账号【设置——人员权限——账号管理】                                                           | <br>4    |
|    | 1.2.         | 设置区域【设置—配置中心—区域管理】                                                             | 5        |
|    | 1.0.         | 设置仓库【设置—仓库资料—仓库管理】                                                             |          |
|    | 1.1.         | 设置货位【设置_仓库资料_货位管理】                                                             |          |
|    | 1. 6.        | 设置贝也【设置 也序页符 贝也自建】                                                             |          |
|    | 1.0.         | 设置方口【设直 已件页杆 方口官理】                                                             | ,<br>7   |
|    | 1.7.         | 设置存留【议直 已序页符 存留自注】                                                             | ، ،<br>ە |
|    | 1.0.         | 商日其叫沿罢【商日—沿罢—商日沿罢】                                                             | o        |
|    | 1.9.         | 问田至仙以且【问田 以且 问田以且】                                                             | ہ<br>م   |
|    | 1.10.        | 以且向加刀矢【向加 向加目理 向加刀矢】                                                           |          |
|    | 1, 11,       | 叹直向 田 平 位 【 向 田 一 向 田 官 哇 一 向 田 平 位 】      小 罢 离 日 日 岫 【 离 日 善 日 焙 囲 善 日 日 岫 】 | 9        |
|    | 1.12.        | 以直向前前牌【向前一向前官理一向前前牌】                                                           | 10       |
|    | 1.13.        | 创建间前档条【间前一间前官理一间前档条】                                                           | 10       |
|    | 1.14.        | 设直各户寺级【各户一各户官理一各户寺级】<br>沃尔克克· <b>【</b> 克克·克克茨亚·克克利志】                           |          |
|    | 1.15.        | 添加各户【各户一各户管理一各户列表】                                                             | 13       |
|    | 1.16.        | 配置车辆【配送一目建物沇一车辆】                                                               | 14       |
|    | 1.17.        | 创建司机【配送一自建物流一司机】                                                               | 14       |
|    | 1.18.        | 设置线路【配送一自建物流一线路】                                                               | 15       |
|    | 1.19.        | 物流排线【配送一自建物流一线路一最右边物流排线】.                                                      | 15       |
|    | 1.20.        | 三方物流【配送一三方物流一物流公司】                                                             | 16       |
|    | 1.21.        | 创建供应商【采购一供应商一供应商档案】                                                            | 16       |
| 2. | 商城           | 八米姪田【五社 五日姪田 八米姪田】                                                             | 17       |
|    | 2.1.         | 万矢官埕【冏城一冏吅官埕一万矢官埕】                                                             |          |
|    | 2.2.         | 问前上采官理【问项一问前官理一问前上采官理】                                                         |          |
|    | 2.3.         | 上采问品记求【冏驮一冏品官埋一冏品上架记求】                                                         |          |
|    | 2.4.         | 收直自贝冏品推存【冏城一冏城自贝装修一尚品推荐】                                                       | 19       |
|    | 2.5.         | 首贞图标位管理【尚城——商城首贞装修——图标管理】                                                      | 19       |

目录

|    | 2.6. | 首页广 | 一告位管理 | 【商城- | ——商城首页装 | 修——广 | 告位管理】 | 20 |
|----|------|-----|-------|------|---------|------|-------|----|
| 3. | 角色情  | 景   |       |      |         |      |       | 21 |

## 1. 后台基础设置

#### 1.1. 设置角色权限【设置一人员权限一角色权限】

设置需要给员工什么样的权限,比如拣货员,只需要给他一个拣货的权限,财务, 给他一个查看各种报表的权限。

选择加号进行添加角色权限,输入角色名称,确定之后,再选择这个角色进行权限配置。

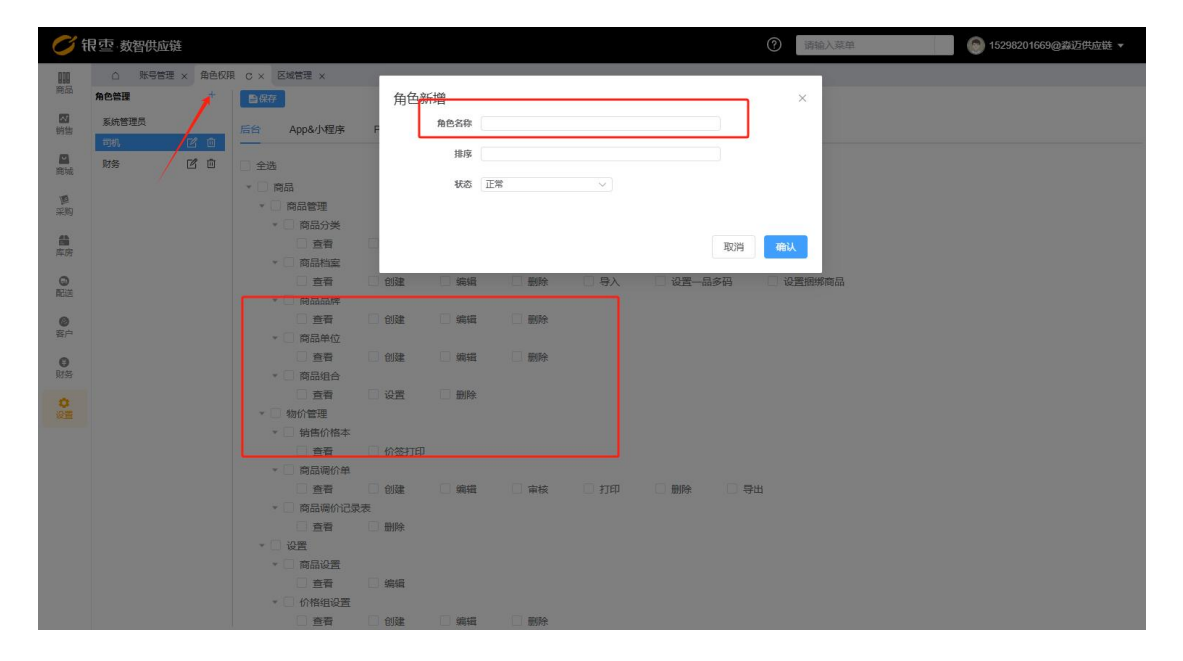

#### 1.2. 设置账号【设置—人员权限—账号管理】

权限设置好之后,我们需要给这个角色创建一个账号。选择创建,输入账号密码, 选择角色和身份,如果是财务就选择用户的身份,如果只是拣货员,身份就只选 择拣货员。

如果需要修改账号内容,比如手机号码,密码等,可以直接点击账号进行修改

|   | 十创建 | ① 删除        |              |             |              |      |                     | 状态: 全部 ~ | 账号 | · 清输入账号 | Q 搜索 | 7 | 不 |
|---|-----|-------------|--------------|-------------|--------------|------|---------------------|----------|----|---------|------|---|---|
|   |     | 账号 ▲        | <b>始</b> 家 = | 壬机号 ▲       | <b>節</b> 節 ≜ | #恋 ≜ | काउद्याप्रतान 🔿     |          |    |         |      |   |   |
| / | 1   | 17316750280 | *            | 17316750280 | 系统管理员        | 激活   | 2024-11-25 02:00:46 |          |    |         |      |   |   |
|   | 2   | 13436021296 | ė.           | 13436021296 | 系统管理员        | 激活   | 2024-11-25 02:00:00 |          |    |         |      |   |   |
|   | 3   | 18288888888 | 南            | 18288888888 | 系统管理员        | 激活   | 2024-11-18 03:51:56 |          |    |         |      |   |   |
|   | 4   | demo2       | 体验者2         | 17688887777 | 系统管理员        | 激活   | 2024-10-31 07:56:46 |          |    |         |      |   |   |
|   | 5   | 13566667777 | demo1        | 13566667777 | 系统管理员        | 激活   | 2024-10-22 08:06:46 |          |    |         |      |   |   |
|   | 6   | wj          | wi           | 18899999999 | 系统管理员        | 激活   | 2024-10-14 06:12:24 |          |    |         |      |   |   |
|   | 7   | 15686987335 | 测试           | 15686987335 | 同机           | 激活   | 2024-10-12 06:28:33 |          |    |         |      |   |   |
|   | 8   | 17623752371 | 17623752371  | 17623752371 | 司机           | 激活   | 2024-10-12 02:25:47 |          |    |         |      |   |   |
|   | 9   | 18225097571 | 18225097571  | 18225097571 | 司机           | 激活   | 2024-10-12 02:16:47 |          |    |         |      |   |   |
|   | 10  | 18225278194 | 18225278194  | 18225278194 | 系统管理员        | 激活   | 2024-10-12 01:32:47 |          |    |         |      |   |   |
|   | 1   | 15320569190 | 15320569190  | 15320569190 | 系统管理员        | 激活   | 2024-10-12 01:32:47 |          |    |         |      |   |   |
|   | 12  | 18225097570 | 向完           | 18225097570 | 系统管理员        | 激活   | 2024-10-11 17:31:50 |          |    |         |      |   |   |
|   | 1   | 15802328160 | sung         | 15802328160 | 系统管理员        | 激活   | 2024-09-23 10:41:06 |          |    |         |      |   |   |
|   | 1   | 15683880721 | 聂            | 15683880721 | 系统管理员        | 激活   | 2024-09-23 10:40:27 |          |    |         |      |   |   |
|   | 1   | 15298201669 | 15298201669  | 15298201669 | 系统管理员        | 激活   | 2024-09-22 10:38:07 |          |    |         |      |   |   |
|   | 1   | 小王子         | 老王           | 17623254466 | 系统管理员        | 激活   | 2024-09-23 10:30:07 |          |    |         |      |   |   |
|   | 1   | 1002        | 小李子          | 15680792371 | 系统管理员        | 激活   | 2024-09-19 02:54:13 |          |    |         |      |   |   |
|   | 1   | 1001        | 翁杰           | 17623253687 | 系统管理员        | 激活   | 2024-08-21 02:25:21 |          |    |         |      |   |   |

| <b>()</b> fi     | · 数智        | 共应链                 |        |         |      |           |        | ? 请输入菜单 | 15298201669@##Z |              |
|------------------|-------------|---------------------|--------|---------|------|-----------|--------|---------|-----------------|--------------|
| <b>010</b><br>商品 | ○账          | 号管理 × 角色収限 × 区域管理 × | 账号管理-6 | u建 C ×  |      |           |        |         |                 |              |
| <b>國</b><br>销售   | • 账号        | 请输入账号               | * 手机号  | 请输入手机号  | * 密码 | 请输入用户登录密码 |        |         |                 |              |
|                  | * 姓名        | 请输入姓名               | * 仓库   | 请选择仓库   | 7    |           | ~      |         |                 |              |
| 商城               | * 角色        | 请选择角色 ~             | * 易份   | 请选择身份 ^ | * 状态 | 激活        | $\sim$ |         |                 |              |
| <b>周</b><br>采购   | 0538843 (P) | 2024-12-02 15.14.16 |        | 用户      |      |           |        |         |                 | 你有什          |
| <b>論</b><br>库房   |             |                     |        | 75AA    |      |           |        |         |                 | $\square$    |
| 回記送              |             |                     |        |         |      |           |        |         |                 | 你还可以试        |
| <b>②</b><br>容户   |             |                     |        |         |      |           |        |         |                 |              |
| <b>〇</b><br>财务   |             |                     |        |         |      |           |        |         |                 | 帮你快退<br>全文翻译 |
| 0<br>182         |             |                     |        |         |      |           |        |         |                 | 土 上传:        |
|                  |             |                     |        |         |      |           |        |         |                 |              |
|                  |             |                     |        |         |      |           |        |         |                 |              |
|                  |             |                     |        |         |      |           |        |         |                 |              |
|                  |             |                     |        |         |      |           |        |         |                 |              |
|                  |             |                     |        |         |      |           |        |         |                 |              |
|                  |             |                     |        |         |      |           |        |         |                 |              |
|                  |             |                     |        |         |      |           |        |         |                 |              |
|                  |             |                     |        |         |      |           |        |         |                 |              |

#### 1.3. 设置区域【设置一配置中心一区域管理】

共18 条 50 銀页 ~ 〈 1 > 前往 1 页

区域对后面添加客户和设置仓库以及发货出库有重要作用。选择创建,输入名称 后保存即可。

注意: 客户以及仓库都属于同一个区域才能发货出库。

| ♥ 領            | 要·数智供应链       |          |          |           |          |                 |          | ?       | 请输入菜单     |           | 15298201669@  | 淼迈供应链 ▼   |
|----------------|---------------|----------|----------|-----------|----------|-----------------|----------|---------|-----------|-----------|---------------|-----------|
| 000            | △ 账号管理 × 角色权限 | × 区域管理 C | × 账号管理-创 | 」建 × 收款方式 | × 商品设置:  | × 系统设置 × 销售单 >  | 销售单-编辑 × | 销售退货单 × | 销售出库单 × 销 | 書出库单-編輯 × | 仓库管理 × 客户列表 × | 客户列表-编辑 × |
| READ           | 过速关键字         | + 112 01 |          |           |          |                 |          |         |           | 编码        | ~ 请输入编码       | Q 搜索 🔡    |
|                | ▼ 全部          | □ 月号 编码  | ◆ 名称 ◆   | 层级树 🚖     |          |                 |          |         |           |           |               |           |
| 1.1            | 总部            | 101      | 总部       | 总部        |          |                 |          |         |           |           |               |           |
| 2005 fact      | 永川区           | 2 102    | 永川区      | 永川区       |          |                 |          |         |           |           |               |           |
| 10 A           | 合川区           |          | 南川达      | 南加区       |          |                 |          |         |           |           |               |           |
| 库房             |               |          |          |           | 创建       |                 | )        | < 1     |           |           |               |           |
| 0              |               |          |          |           | 1.07     | B / N           |          |         |           |           |               |           |
| HARS           |               |          |          |           | 1592 193 |                 |          |         |           |           |               |           |
| <b>②</b><br>套户 |               |          |          |           | · 名称 法   | 和日期/王44<br>合入交合 |          |         |           |           |               |           |
|                |               |          |          |           | - up     | NO COMP.        |          |         |           |           |               |           |
| 财务             |               |          |          |           |          |                 |          |         |           |           |               |           |
| 0<br>1211      |               |          |          |           |          |                 | 取満 発定    |         |           |           |               |           |
|                |               |          |          |           |          |                 |          |         |           |           |               |           |
|                |               |          |          |           |          |                 |          |         |           |           |               |           |
|                |               |          |          |           |          |                 |          |         |           |           |               |           |
|                |               |          |          |           |          |                 |          |         |           |           |               |           |
|                |               |          |          |           |          |                 |          |         |           |           |               |           |
|                |               |          |          |           |          |                 |          |         |           |           |               |           |
|                |               |          |          |           |          |                 |          |         |           |           |               |           |
|                |               |          |          |           |          |                 |          |         |           |           |               |           |
|                |               | 共3条 50条  | va ~ )   | : 1 > 前祖  | E 1 0    | Ĩ               |          |         |           |           |               |           |

## 1.4. 设置仓库【设置一仓库资料一仓库管理】

仓库主要是用于收货和发货。所属区域必须要选择才能进行发货。

| <b>()</b> fi   | で<br>数智伯 | 共应链               |      |                              |   | ⑦ 清输入菜单 | 💿 15298201669@淼迈供应链 ▾ |
|----------------|----------|-------------------|------|------------------------------|---|---------|-----------------------|
| 000            | <u>a</u> | 车管理-创建 C × 仓库管理 × |      |                              |   |         |                       |
| 問品             | ■保存      |                   |      |                              |   |         |                       |
| 記録             | * 编码     | 1005              | * 名称 | 遗输入名称                        |   |         |                       |
| m              | 助记码      | 请输入助记码            | *联系人 | 请输入联系人                       |   |         |                       |
| 商城             | * 电话     | 请输入电话             | 仓库类型 | <ul> <li>See ○ Ze</li> </ul> |   |         |                       |
| E              | 地区       | 诸选择               | 详细地址 | 请输入详细地址                      | 7 |         |                       |
| 采购             | 支持调拨     | 0 是 0 香           | 所歷区域 | 请输入所履区域 ***                  |   |         |                       |
|                | 经纬度      | 请输入经纬度 …          |      |                              | _ |         |                       |
| 144.075        |          |                   |      |                              |   |         |                       |
| 回話             |          |                   |      |                              |   |         |                       |
| Ø              |          |                   |      |                              |   |         |                       |
| 客户             |          |                   |      |                              |   |         |                       |
| 0              |          |                   |      |                              |   |         |                       |
| W199           |          |                   |      |                              |   |         |                       |
| <b>○</b><br>設置 |          |                   |      |                              |   |         |                       |
|                |          |                   |      |                              |   |         |                       |
|                |          |                   |      |                              |   |         |                       |
|                |          |                   |      |                              |   |         |                       |
|                |          |                   |      |                              |   |         |                       |
|                |          |                   |      |                              |   |         |                       |
|                |          |                   |      |                              |   |         |                       |
|                |          |                   |      |                              |   |         |                       |
|                |          |                   |      |                              |   |         |                       |
|                |          |                   |      |                              |   |         |                       |
|                |          |                   |      |                              |   |         |                       |

## 1.5. 设置货位【设置-仓库资料-货位管理】

货位主要是用于采购收货时存放商品的地方,收货的商品也可以直接在这里选择 某个货位存放,也可以绑定拣货员,当下单的商品在这个区域时,拣货员只需要 捡这个货位的商品,也可以设置盘点员,只盘点这个区域的商品。

| ♥ 银            | · 壶 · 数智供应链    |      |        |        |         |              |                                       |                           |    |      | ?          | 请输        | 入菜单           |       | 0              | 15298201       | 669@淼迈伊        |    |
|----------------|----------------|------|--------|--------|---------|--------------|---------------------------------------|---------------------------|----|------|------------|-----------|---------------|-------|----------------|----------------|----------------|----|
| 000            | △ 仓库管理·创建 × 仓库 | 管理 × | 货位管理 C | × 采购收货 | (× 采购收货 | き添加 ×        | 货位管理-存储                               | 故商品 ×                     |    |      |            |           |               |       |                |                |                |    |
| 商品             | 过速关键字          | 十列建  | 专打印    | 日期除    |         |              |                                       |                           |    |      |            |           |               | 编码/名  | 际 ~            | 清输入编码          | 副名称 Q          | 搜索 |
|                | *重庆总部仓库[仓库]    | 康号   | 编码/名称  | 货位类型   | ☆ 层级树 ☆ |              | <b>长 ≜</b>                            | ₩ ‡                       | 高业 | 备注 👙 | 货位属性       | 所展仓库      | 仓库编码          | 秋态 🚊  | 存放商品           | ●拣货员 ●         | 盘点员 👙          |    |
| 99.05          | A001[库别]       | 1    |        | 库别     | A001    |              |                                       |                           |    |      | 散件区        | 重庆总部合     | <b>≿</b> 1001 | 正常    | 查看[0]          | 查看[0]          | 查看[0]          |    |
| inter tool     | 001[货位层]       | 2    |        | 货位层    | 001     |              |                                       |                           |    |      | 散件区        | 重庆总部合     |               | 正常    | 登者[0]<br>古香[2] | 查看[0]<br>查看[0] | 查看[0]<br>查看[0] |    |
|                |                |      |        |        |         |              |                                       |                           |    |      | 1011 Class | MLO COMPC |               | 44.10 |                |                |                |    |
| 采购             | 永川仓産(仓産)       |      |        |        |         |              |                                       |                           |    |      |            |           |               |       |                |                |                |    |
| 45             | 合川仓库[仓库]       |      |        |        |         |              |                                       |                           |    |      |            |           |               |       |                |                |                |    |
| 库房             |                |      |        |        | 0       | 建            |                                       |                           |    |      | $\times$   |           |               |       |                |                |                |    |
| 0              |                |      |        |        |         | 彩扇心史         | 雨止白煎合床                                |                           |    |      |            |           |               |       |                |                |                |    |
| 翻送             |                |      |        |        |         | H1/25 12/100 | 重大の中国神                                |                           |    |      | ~          |           |               |       |                |                |                |    |
| 0              |                |      |        |        | - (     | 编码/名称        | 法输入编码/S                               | 182                       |    |      |            |           |               |       |                |                |                |    |
| 99/-*          |                |      |        |        |         | 货位装型         | 请洗探告位举                                | 迅                         |    |      | ~          |           |               |       |                |                |                |    |
| <b>〇</b><br>财务 |                |      |        |        |         | 货位属性         | <ul> <li>         散件区     </li> </ul> | <ul> <li>一 整件区</li> </ul> |    |      |            |           |               |       |                |                |                |    |
|                |                |      |        |        |         | 注:           | 整件区不销售                                |                           |    |      |            |           |               |       |                |                |                |    |
| の間             |                |      |        |        |         | 长            | 请输入长                                  |                           |    |      | cm         |           |               |       |                |                |                |    |
|                |                |      |        |        |         | 宽            | 请输入宽                                  |                           |    |      | cm         |           |               |       |                |                |                |    |
|                |                |      |        |        |         | 题            | 请输入高                                  |                           |    |      | cm         |           |               |       |                |                |                |    |
|                |                |      |        |        |         | 备注           | 请输入备注                                 |                           |    |      |            |           |               |       |                |                |                |    |
|                |                |      |        |        |         |              |                                       |                           |    |      |            |           |               |       |                |                |                |    |
|                |                |      |        |        |         |              |                                       |                           |    | 取消   | 确定         |           |               |       |                |                |                |    |
|                |                |      |        |        |         |              |                                       |                           |    |      |            |           |               |       |                |                |                |    |
|                |                |      |        |        |         |              |                                       |                           |    |      |            |           |               |       |                |                |                |    |
|                |                |      |        |        |         |              |                                       |                           |    |      |            |           |               |       |                |                |                |    |
|                |                | 共3条  | 50祭/页  |        | 1 > 前   | 1 E          | 页                                     |                           |    |      |            |           |               |       |                |                |                |    |

## 1.6. 设置月台【设置一仓库资料—月台管理】

月台主要是用于出入商品的,选中所需要的某个仓库进行创建月台。

| 📿 भ            | ₹ 亟 教智供应链     |          |         |        |           |                  |      | 0  | 输入菜单       |      | 15298201669@33 | 迈供应链 🔻 |
|----------------|---------------|----------|---------|--------|-----------|------------------|------|----|------------|------|----------------|--------|
| 010            | ○ 仓库管理-创建 × 仓 | 库管理 × 货位 | 立管理 × 采 | 购收货 ×  | 采购收货·添加 × | 货位管理-存放商品 × 月台管理 | I c× |    |            |      |                |        |
| рени           |               | + 952    |         | 的翻除    |           |                  |      |    | 状态: 全部 > 4 | 嗣(名称 | ~ 清输入编码/名称     | Q 搜索   |
| 销售             | 重庆总部仓库[仓库]    | 原子 集     | ■码/名称 ● | 月台类型 、 | 备注 λ 声目か  | 所成仓库 仓库编码 4      | 18 ÷ |    |            |      |                |        |
|                | 永川仓库[仓库]      |          |         |        |           |                  |      |    |            |      |                |        |
| 商城             | 合川仓库[仓库]      |          |         |        |           |                  |      |    |            |      |                |        |
| <b>通</b><br>采购 |               |          |         |        |           |                  |      | _  |            |      |                |        |
| 45             |               |          |         |        | 创建        |                  |      | ×  |            |      |                |        |
| 库房             |               |          |         |        | * 所屬仓库    | 重庆总部仓库           |      | ~  |            |      |                |        |
| 0              |               |          |         |        | *编码名称     | 清毓入编码/名称         |      |    |            |      |                |        |
| 80.5           |               |          |         |        | *月台类型     | 请选择月台类型          |      | ~  |            |      |                |        |
| <b>の</b><br>客户 |               |          |         |        | 衛注        | 入成日台             |      |    |            |      |                |        |
| 0              |               |          |         |        | 状态        | 田房月会             |      |    |            |      |                |        |
| 财务             |               |          |         |        |           |                  |      | _  |            |      |                |        |
| 0              |               |          |         |        |           |                  |      |    |            |      |                |        |
|                |               |          |         |        |           |                  | 取消   | 确定 |            |      |                |        |
|                |               |          |         |        |           |                  |      |    |            |      |                |        |
|                |               |          |         |        |           |                  |      |    |            |      |                |        |
|                |               |          |         |        |           |                  |      |    |            |      |                |        |
|                |               |          |         |        |           |                  |      |    |            |      |                |        |
|                |               |          |         |        |           |                  |      |    |            |      |                |        |
|                |               |          |         |        |           |                  |      |    |            |      |                |        |
|                |               | 共1条      | 50条/页 ~ | < 1    | > 前往      | 1 页              |      |    |            |      |                |        |

#### 1.7. 设置容器【设置一仓库资料一容器管理】

容器管理是用于存放一些散货商品,比如可乐只有1瓶,雪碧也是1瓶,可以存 放在这个容器里面。

| () 银    | 空 数智供应链                 |        |          |          |           |                             | 0    | 清输入菜单            | ● 15298201669@蠢迈供应链 ▼ |
|---------|-------------------------|--------|----------|----------|-----------|-----------------------------|------|------------------|-----------------------|
| 999     | △ 仓库管理·创建 × 仓库          | F管理 ×  | 货位管理 × : | 彩购权贷 × 3 | 网购收货·添加 × | 货位管理-存放商品 × 月台管理 × 容器管理 C × |      |                  |                       |
| READ    | 过速关键字                   | + 1932 | 专打印      | 白動除      |           |                             |      | * 状态: 全部 * 編码/名称 | → 清輸入編码/名称 Q 搜索 🚦     |
| 的語      | 重庆总部仓库[仓库]              | □ 序号   | 编码/名称    | 容器类型 🛫 🕯 | 注意        | 所展仓库 💲 仓库编码 💲 状态 💲          |      |                  |                       |
| -       | 冷链仓库[仓库]                |        |          | 托盘       |           | 重庆总部会 1001 使用中              |      |                  |                       |
| 商城      | 永川已降[已降]<br>合川仓库[仓库]    |        |          |          | -         |                             |      |                  |                       |
| WE .    | man a super a Camer a C |        |          |          | 创建        |                             | ×    |                  |                       |
| 采购      |                         |        |          |          | • 新居合素    | 書中台部合変                      |      |                  |                       |
| 60      |                         |        |          |          | *编码/名称    | →協入備码/次款                    |      |                  |                       |
| 14.05   |                         |        |          |          | • 容器类型    | 请选择容器类型                     |      |                  |                       |
| O<br>配送 |                         |        |          |          | 备注        |                             |      |                  |                       |
|         |                         |        |          |          | 状态        | 周转箱                         |      |                  |                       |
| 音户      |                         |        |          |          |           | 托盘                          |      |                  |                       |
| 0       |                         |        |          |          |           | 拣货小推车                       |      |                  |                       |
| 财务      |                         |        |          |          |           | 笼车                          |      |                  |                       |
| 0       |                         |        |          |          |           |                             |      |                  |                       |
| CO.M.   |                         |        |          |          |           |                             | _    |                  |                       |
|         |                         |        |          |          |           | The York                    |      |                  |                       |
|         |                         |        |          |          |           | BOR                         | STAE |                  |                       |
|         |                         |        |          |          |           |                             |      |                  |                       |
|         |                         |        |          |          |           |                             |      |                  |                       |
|         |                         |        |          |          |           |                             |      |                  |                       |
|         |                         |        |          |          |           |                             |      |                  |                       |
|         |                         |        |          |          |           |                             |      |                  |                       |
|         |                         | 共1条    | 50条/页    | < 1      | > 前往      | 1 页                         |      |                  |                       |

## 1.8. 设置收款方式【设置一收款档案一收款方式】

收款方式主要是客户下单之后,用什么方式付款,注意:支付宝微信需要配置后 才能使用。

| 💙 银            | 壶 数智供应                  | Z链                                              |          |            |               |          |     |                |          | ⑦ 请输入菜单     | ⑤ 15298201669@淼迈供应链 ▼ |
|----------------|-------------------------|-------------------------------------------------|----------|------------|---------------|----------|-----|----------------|----------|-------------|-----------------------|
| 前品             | <ol> <li>仓库管</li> </ol> | 理-创建 × 仓库管理 ×                                   | 货位管理 × 3 | 采购收货 × ;   | 购收贷-添加 × 货位管理 | 里-存放商品 × | 月台管 | 管理 × 容器管理 × 收款 | tofist x | 收款方式-创建 C × |                       |
| 図              | ■保存                     | 请输入编码                                           |          | *名称 请编     | 、名称           |          | 类型  | 请选择类型          | ~        |             |                       |
|                | * 换算汇率                  |                                                 | 1        | *推序        |               | 1 揭示     | 信息  | 现金             |          |             |                       |
| 商城             | * 支持的业务<br>* 状态         | <ul> <li>请选择支持的业务</li> <li>○ 正常 ○ 禁用</li> </ul> | ŧ        | 刘建时间 2024- | 2-02 08:04:07 | ~        | 备注  | 微信支付           |          |             |                       |
| 復<br>采购        |                         |                                                 |          |            |               |          |     | 支付宝支付          |          |             |                       |
| <b>曲</b><br>库房 |                         |                                                 |          |            |               |          |     | 挂账             |          |             |                       |
| ٢              |                         |                                                 |          |            |               |          |     |                |          |             |                       |
| BOUS<br>O      |                         |                                                 |          |            |               |          |     |                |          |             |                       |
| 客户             |                         |                                                 |          |            |               |          |     |                |          |             |                       |
| <b>〇</b><br>财务 |                         |                                                 |          |            |               |          |     |                |          |             |                       |
| 0              |                         |                                                 |          |            |               |          |     |                |          |             |                       |
|                |                         |                                                 |          |            |               |          |     |                |          |             |                       |
|                |                         |                                                 |          |            |               |          |     |                |          |             |                       |
|                |                         |                                                 |          |            |               |          |     |                |          |             |                       |
|                |                         |                                                 |          |            |               |          |     |                |          |             |                       |
|                |                         |                                                 |          |            |               |          |     |                |          |             |                       |
|                |                         |                                                 |          |            |               |          |     |                |          |             |                       |

#### 1.9. 商品基础设置【商品一设置一商品设置】

货号/条码重复:如果设置为不允许,当导入商品档案时会提示条码/货号重复。 商品名称重复:如果设置为不允许,当导入商品档案时会提示商品名称重复。

| <b>()</b> f    | <b>艮</b> 亚·数智供应链          |                                                       |               |          |           |            |          | 0         | 请输入菜   | 爭        | ⑤ 15298201669@淼迈供应链 ▼ |
|----------------|---------------------------|-------------------------------------------------------|---------------|----------|-----------|------------|----------|-----------|--------|----------|-----------------------|
| 818            | △ 仓库管理-创建 × 仓库            | 管理 × 货位管理 ×                                           | 采购收货×         | 购收货·添加 × | 货位管理-存放商品 | B × 月台管理 × | 容器管理 × 收 | 款方式 × 收款方 | 式-创建 × | 商品设置 C × |                       |
| 商品             | 保存                        |                                                       |               |          |           |            |          |           |        |          |                       |
| <b>國</b><br>销售 | 基本设置                      |                                                       | 11            |          |           |            |          |           |        |          |                       |
|                | 参供你必须大于或等于进价:             | <ul> <li>) 启用</li> <li>) 高用</li> <li>○ 不启用</li> </ul> |               |          |           |            |          |           |        |          |                       |
| 阿城             | 商品名称重复:                   | <ul> <li>允许</li> <li>〇 不允许</li> </ul>                 |               |          |           |            |          |           |        |          |                       |
| No.            | 货号/条码重复:                  | <ul> <li></li></ul>                                   |               |          |           |            |          |           |        |          |                       |
| 24:279         | 白编码重复:                    | <ul> <li></li></ul>                                   |               |          |           |            |          |           |        |          |                       |
| <b>曲</b><br>库房 | 商品合并显示:                   | <ul> <li>按货号/条码</li> <li>如有改动, 请重新保存商</li> </ul>      | 按自编码<br>品档案信息 |          |           |            |          |           |        |          |                       |
| 0              | — 自动生成货号 (前缀+顺P           | 5号)                                                   |               | _        |           |            |          |           |        |          |                       |
| 的志             | 允许受号修改:                   | ● 启用 ○ 不启用                                            |               |          |           |            |          |           |        |          |                       |
| (C)<br>Strate  | 货号自动编码:                   | ○ 启用 ○ 不启用                                            |               |          |           |            |          |           |        |          |                       |
| -              | 称重(计重、计数)商品以5位货号<br>自动编码: | ○ 启用 ○ 不启用                                            |               |          |           |            |          |           |        |          |                       |
| 6 财务           | 编码位数:                     | 13                                                    | $\sim$        |          |           |            |          |           |        |          |                       |
|                | 顺序号步长:                    | 1                                                     | $\sim$        |          |           |            |          |           |        |          |                       |
| <b>○</b><br>没置 | 编码前缀:                     |                                                       |               |          |           |            |          |           |        |          |                       |
|                | 部分生成物学                    | 9941131377026                                         | )             |          |           |            |          |           |        |          |                       |
|                | 自动生成自编码(前缀+)              | 页序号)                                                  |               |          |           |            |          |           |        |          |                       |
|                | 自编码自动编码:                  | ○ 启用 ○ 不启用                                            |               |          |           |            |          |           |        |          |                       |
|                | 自编码采用货号后N位:               | ○ 启用 ○ 不启用                                            |               |          |           |            |          |           |        |          |                       |
|                | 货号后N位:                    | 4                                                     | ~             |          |           |            |          |           |        |          |                       |
|                | 编码位数:                     | 13                                                    | $\sim$        |          |           |            |          |           |        |          |                       |
|                | 顺序号步长:                    | 1                                                     | ~             |          |           |            |          |           |        |          |                       |
|                | 编码前缀:                     | 611                                                   |               |          |           |            |          |           |        |          |                       |
|                | 前次生成数字:                   | 611000007607                                          |               |          |           |            |          |           |        |          |                       |
|                | 供应商设置                     |                                                       |               |          |           |            |          |           |        |          |                       |

## 1.10. 设置商品分类【商品一商品管理一商品分类】

创建商品类别,可以单独创建,也可以导入。

注意:导入商品分类的话,需要先创建父级分类才可以导入。

| <b>()</b> fi | 民 吏 数智供应链     |                  |     |      |          |                    |               |        |        | ⑦ 清输入     | 菜单     |      | 6      | 15298201669@ | 激迈供应链 | • |
|--------------|---------------|------------------|-----|------|----------|--------------------|---------------|--------|--------|-----------|--------|------|--------|--------------|-------|---|
| 888          | ○ 仓库管理-创建 × 6 | ) <del>#82</del> | × 1 | 发位管理 | × 系购收货   | × 采购收货·添加 × 货位管理-有 | F放商品 × 月台管理 × | 容器管理 × | 收款方式 × | 收款方式-创建 × | 商品设置 > | 商品分类 | с×     |              |       |   |
| 商品           | 过速关键字         | +                | 创建  | 土导入  |          |                    |               |        |        |           |        | 编码   | $\sim$ | 请输入编码        | Q搜索   |   |
| 2            | * 全部          |                  | 序号  | 编码 👙 | 名称 🌲     | 层级树 🖕              |               |        |        |           |        |      |        |              |       |   |
| 铜盐           | 牛奶            |                  | 1   | 101  | 牛奶       | 牛奶                 |               |        |        |           |        |      |        |              |       |   |
|              | 默认分类          |                  | 2   | 101  | 默认分类     | 默认分类               |               |        |        |           |        |      |        |              |       |   |
| 商城           | 饮料            |                  | 3   | 101  | 饮料       | 饮料                 |               |        |        |           |        |      |        |              |       | _ |
| 15           | 白酒            |                  | 4   | 101  | 白酒       | 白酒                 |               |        |        |           |        |      |        |              |       | _ |
| 采购           | 冻带            |                  | 5   | 101  | 冻贯       | 冻营                 |               |        |        |           |        |      |        |              |       | _ |
|              | * 會品          |                  | 6   | 101  | 食品       | 食品                 |               |        |        |           |        |      |        |              |       | _ |
| 前面           | 孫何法合品         |                  | 7   | 101  | 香烟       | 香烟                 |               |        |        |           |        |      |        |              |       | _ |
| 1400         | 2010年6月11日    |                  | 8   | 101  | 蛋类       | 選奨                 |               |        |        |           |        |      |        |              |       | _ |
| 0            | 見たた民口口        |                  | 9   | 101  | 袋装写食     | 袋装零食               |               |        |        |           |        |      |        |              |       | _ |
| 配送           | 會和            |                  | 10  | 101  | 百货       | 百货                 |               |        |        |           |        |      |        |              |       |   |
| Ø            | 蛋类            |                  | 11  | 101  | 読酒       | 啤酒                 |               |        |        |           |        |      |        |              |       |   |
| 客户           | 袋装零食          |                  | 12  | 101  | 调料       | 调料                 |               |        |        |           |        |      |        |              |       | _ |
|              | 百货            |                  | 13  | 101  | 肉类       | 肉类                 |               |        |        |           |        |      |        |              |       | _ |
| O Det SZ.    | 啤酒            |                  | 14  | 101  | 雪糕       | 雪糕                 |               |        |        |           |        |      |        |              |       | _ |
| 90.95        | 调料            |                  | 15  | 101  | 汤圆水饺     | 汤圆水饺               |               |        |        |           |        |      |        |              |       |   |
| 0            | 肉类            |                  | 16  | 101  | 大米       | 大米                 |               |        |        |           |        |      |        |              |       |   |
| 设置           | 雪糕            |                  | 17  | 101  | 食用油      | 食用油                |               |        |        |           |        |      |        |              |       |   |
|              | 汤圆水饺          |                  | 18  | 101  | 纸        | 纸                  |               |        |        |           |        |      |        |              |       |   |
|              | **            |                  | 19  | 101  | 日用品      | 日用品                |               |        |        |           |        |      |        |              |       |   |
|              | 会用油           |                  | 20  | 101  | 毛巾       | 毛巾                 |               |        |        |           |        |      |        |              |       |   |
|              | 良川油           |                  | 21  | 101  | 电池       | 电池                 |               |        |        |           |        |      |        |              |       |   |
|              | Stt           |                  | 22  | 101  | 猪肉       | 猶肉                 |               |        |        |           |        |      |        |              |       |   |
|              | 日用品           |                  | 23  | 101  | 锅        | 锅                  |               |        |        |           |        |      |        |              |       |   |
|              | 毛巾            |                  | 24  | 101  | 零食       | 零食                 |               |        |        |           |        |      |        |              |       |   |
|              | 电池            |                  | 25  | 101  | 蔬菜       | 蔬菜                 |               |        |        |           |        |      |        |              |       |   |
|              | 猪肉            |                  | 26  | 101  | 纸品       | 纸品                 |               |        |        |           |        |      |        |              |       |   |
|              | 锅             |                  | 27  | 101  | 干副       | 干副                 |               |        |        |           |        |      |        |              |       |   |
|              | 零食            | # 7              | 2 🛱 | 50年/ | व्य ्र व | 1 2 ) 前往 1         | π             |        |        |           |        |      |        |              |       |   |

#### 1.11. 设置商品单位【商品一商品管理一商品单位】

设置商品的单位,比如汤圆水饺是袋,单位就设为袋,雪糕为支,就设为支。为 了方便售卖时顾客看到的是5块钱一盒。

| 💙 fi      | 夏<br>雪· 数智供应链 |       |     |       |            |                  |             |            |        | ⑦ 请输。   | 入菜单    |        | 6      | 15298201669@ | 竊迈供应链 | • |
|-----------|---------------|-------|-----|-------|------------|------------------|-------------|------------|--------|---------|--------|--------|--------|--------------|-------|---|
| 888       | △ 仓库管理-创建     | 合本管理、 | × 5 | 約/合管理 | × 采购收货     | × 采购收货-添加 × 货位管理 | 存放商品 × 月台管理 | ■ × 容器管理 × | 收款方式 × | 收款方式-创建 | × 商品设置 | × 商品分类 | с×     |              |       |   |
| 商品        | 过速关键字         | + 8   | 雕   | ±导)   | 1 100      |                  |             |            |        |         |        | 编码     | $\sim$ | 请输入编码        | Q搜索   |   |
| 2         | * 全部          |       | 茅号  | 编码 👌  | 名称 💧       | 层级树 ☆            |             |            |        |         |        |        |        |              |       |   |
| 销售        | 牛奶            |       |     | 101   | 牛奶         | 牛奶               |             |            |        |         |        |        |        |              |       |   |
|           | 默认分类          | 2     | 2   | 101   | 默认分类       | 默认分类             |             |            |        |         |        |        |        |              |       |   |
| 商城        | 饮料            | 3     | 3   | 101   | 饮料         | 饮料               |             |            |        |         |        |        |        |              |       |   |
| 105       | 白酒            | - 4   | 1   | 101   | 白酒         | 白酒               |             |            |        |         |        |        |        |              |       |   |
| 采购        | 本語            | 5     | 5   | 101   | 冻贯         | 冻货               |             |            |        |         |        |        |        |              |       |   |
|           | × 全品          | 6     | 5   | 101   | 食品         | 食品               |             |            |        |         |        |        |        |              |       |   |
|           | 初始法会同         | 7     | 7   | 101   | 香烟         | 香烟               |             |            |        |         |        |        |        |              |       |   |
| 141/3     | 1天日276月1日     | 8     | 3   | 101   | 運業         | 選类               |             |            |        |         |        |        |        |              |       |   |
| 0         | 和2.26 页 nn    | 9     | 9   | 101   | 袋装零食       | 袋被写食             |             |            |        |         |        |        |        |              |       |   |
| 配送        | 會防            |       | 10  | 101   | 百货         | 百货               |             |            |        |         |        |        |        |              |       |   |
| 0         | 蛋类            |       | 11  | 101   | 喷酒         | 啤酒               |             |            |        |         |        |        |        |              |       |   |
| 客户        | 袋装零食          | 1     | 12  | 101   | 调料         | 调料               |             |            |        |         |        |        |        |              |       |   |
|           | 百货            |       | 13  | 101   | 肉类         | 肉类               |             |            |        |         |        |        |        |              |       |   |
| O<br>EXSK | 啤酒            | 1     | 14  | 101   | 雪糕         | 雪糕               |             |            |        |         |        |        |        |              |       |   |
| 10195     | 调料斗           |       | 15  | 101   | 汤圆水饺       | 汤圆水饺             |             |            |        |         |        |        |        |              |       |   |
| 0         | 肉类            | 1     | 16  | 101   | 大米         | 大米               |             |            |        |         |        |        |        |              |       |   |
| 设置        | 雪糕            |       | 17  | 101   | 食用油        | 食用油              |             |            |        |         |        |        |        |              |       |   |
|           | 汤两水饺          |       | 18  | 101   | 纸          | 纸                |             |            |        |         |        |        |        |              |       |   |
|           | 大米            |       | 19  | 101   | 日用品        | 日用品              |             |            |        |         |        |        |        |              |       |   |
|           | 会田油           | 2     | 20  | 101   | 毛巾         | 毛巾               |             |            |        |         |        |        |        |              |       |   |
|           | BE/11/11      | 2     | 21  | 101   | 电池         | 电池               |             |            |        |         |        |        |        |              |       |   |
|           | 500           | 2     | 22  | 101   | 猪肉         | 猶肉               |             |            |        |         |        |        |        |              |       |   |
|           | 日用品           | 2     | 23  | 101   | 锅          | 锅                |             |            |        |         |        |        |        |              |       |   |
|           | 毛巾            | 2     | 24  | 101   | 零食         | 零食               |             |            |        |         |        |        |        |              |       |   |
|           | 电池            | 2     | 25  | 101   | 蔬菜         | 蔬菜               |             |            |        |         |        |        |        |              |       |   |
|           | 猪肉            | 2     | 26  | 101   | 纸品         | 纸品               |             |            |        |         |        |        |        |              |       |   |
|           | 锅             | 2     | 27  | 101   | 千副         | 干副               |             |            |        |         |        |        |        |              |       |   |
|           | 零食            | 共 72  | 祭   | 50条)  | <u>م</u> ~ | < 1 2 > 前往 1     | 页           |            |        |         |        |        |        |              |       |   |

## 1.12. 设置商品品牌【商品一商品管理一商品品牌】

如果商品不需要品牌或者没有可以不设。

| <b>()</b> f | 限速 | 数智   | 供应销   | <u></u>          |        |       |       |        |         |   |           |       |        |      |        | ?      | 请输入3 | 彩单   |        |    | 152  | 98201669@ | 盛迈供应链 |  |
|-------------|----|------|-------|------------------|--------|-------|-------|--------|---------|---|-----------|-------|--------|------|--------|--------|------|------|--------|----|------|-----------|-------|--|
|             | _  | 2    | 合広管理・ | 创建 × 1           | 合库管理 ; | × 货位管 | 理 × 3 | 印度拉斯 × | 采购收货-添加 | × | 货位管理-存放商品 | × 月台管 | 型 × 容器 | 管理 × | 收款方式 × | 收款方式-1 | 创建 × | 商品设置 | × 商品分詞 | €× | 商品品牌 | c ×       |       |  |
| 商品          | +  | eise | 1 200 | e:               |        |       |       |        |         |   |           |       |        |      |        |        |      |      | 编码     |    | ~ 请  | 前入编码      | Q搜索   |  |
|             | U  | 序号   | 编码 🔶  | 名称 🛔             |        |       |       |        |         |   |           |       |        |      |        |        |      |      |        |    |      |           |       |  |
| 1912        |    | 1    | 1001  | 默认品牌             |        |       |       |        |         |   |           |       |        |      |        |        |      |      |        |    |      |           |       |  |
|             |    | 2    | 1002  | 八马               |        |       |       |        |         |   |           |       |        |      |        |        |      |      |        |    |      |           |       |  |
| 時城          |    | 3    | 1003  | 自进               |        |       |       |        |         |   |           |       |        |      |        |        |      |      |        |    |      |           |       |  |
| M           |    | 4    | 1004  | 2249551<br>04-39 |        |       |       |        |         |   |           |       |        |      |        |        |      |      |        |    |      |           |       |  |
| 采购          |    | 1    | 1005  | HL1/MT           |        |       |       |        |         |   |           |       |        |      |        |        |      |      |        |    |      |           |       |  |
| -           |    |      |       |                  |        |       |       |        |         |   |           |       |        |      |        |        |      |      |        |    |      |           |       |  |
| 库房          |    |      |       |                  |        |       |       |        |         |   |           |       |        |      |        |        |      |      |        |    |      |           |       |  |
| 0           |    |      |       |                  |        |       |       |        |         |   |           |       |        |      |        |        |      |      |        |    |      |           |       |  |
| 配送          |    |      |       |                  |        |       |       |        |         |   |           |       |        |      |        |        |      |      |        |    |      |           |       |  |
| 0           |    |      |       |                  |        |       |       |        |         |   |           |       |        |      |        |        |      |      |        |    |      |           |       |  |
| 客户          |    |      |       |                  |        |       |       |        |         |   |           |       |        |      |        |        |      |      |        |    |      |           |       |  |
| 0           |    |      |       |                  |        |       |       |        |         |   |           |       |        |      |        |        |      |      |        |    |      |           |       |  |
| 财务          |    |      |       |                  |        |       |       |        |         |   |           |       |        |      |        |        |      |      |        |    |      |           |       |  |
| Ċ.          |    |      |       |                  |        |       |       |        |         |   |           |       |        |      |        |        |      |      |        |    |      |           |       |  |
| 设置          |    |      |       |                  |        |       |       |        |         |   |           |       |        |      |        |        |      |      |        |    |      |           |       |  |
|             |    |      |       |                  |        |       |       |        |         |   |           |       |        |      |        |        |      |      |        |    |      |           |       |  |
|             |    |      |       |                  |        |       |       |        |         |   |           |       |        |      |        |        |      |      |        |    |      |           |       |  |
|             |    |      |       |                  |        |       |       |        |         |   |           |       |        |      |        |        |      |      |        |    |      |           |       |  |
|             |    |      |       |                  |        |       |       |        |         |   |           |       |        |      |        |        |      |      |        |    |      |           |       |  |
|             |    |      |       |                  |        |       |       |        |         |   |           |       |        |      |        |        |      |      |        |    |      |           |       |  |
|             |    |      |       |                  |        |       |       |        |         |   |           |       |        |      |        |        |      |      |        |    |      |           |       |  |
|             |    |      |       |                  |        |       |       |        |         |   |           |       |        |      |        |        |      |      |        |    |      |           |       |  |
|             |    |      |       |                  |        |       |       |        |         |   |           |       |        |      |        |        |      |      |        |    |      |           |       |  |
|             |    |      |       |                  |        |       |       |        |         |   |           |       |        |      |        |        |      |      |        |    |      |           |       |  |
|             | 共日 | 祭    | 50条/7 |                  | < 1    | > 前:  | 往 1   | 页      |         |   |           |       |        |      |        |        |      |      |        |    |      |           |       |  |

## 1.13. 创建商品档案【商品一商品管理一商品档案】

可以直接创建也可以导入。导入前要先进行导入设置,点击导入设置,设置成下 面那张图片一样才能成功导入。

| Cí fi            | 國主  | 数智供应链                     |                       |                                          |                            |               |          | ?         | 青输入菜单        |         | 15298201669@330 | 5供应链 ▼   |
|------------------|-----|---------------------------|-----------------------|------------------------------------------|----------------------------|---------------|----------|-----------|--------------|---------|-----------------|----------|
| Inni             | 理-创 | 健 × 仓库管理 ×                | 货位管理 × 采购收货 ×         | · 采购收货-添加 × 货位管理-存                       | 故商品 × 月台管理 × 容器管理          | × 收款方式 ×      | × 收款方式-命 | 制建 × 商品设置 | 青 x 商品分类 x 商 | 品品牌 × 1 | 商品档案 × 商品档案-批量  | 导入 C X   |
|                  | E I | 95 CHUZ A                 | ACCENT A SAMAAA A     |                                          |                            |               |          |           |              |         |                 |          |
|                  |     |                           |                       |                                          |                            |               |          |           |              |         |                 |          |
| 銷售               | *   | 导入                        |                       |                                          |                            |               |          |           |              |         |                 |          |
|                  | 序号  | 导操作 医货号                   | □ 类别 □ 品名             | 区助记码 区单位 [                               | 乙品牌 区规格 区商品类               | 經型 区进货价       | ☑ 零售价    | 区 最低售价    | 区价格组 区价格组2   | ☑ 进项税率  | IE 销瑛税率 IE 经营方式 | 1 区 主供应商 |
| 時城               | 1   | 0 0                       |                       |                                          |                            |               |          |           |              |         |                 |          |
| 10<br>2010       |     |                           |                       |                                          |                            |               |          |           |              |         |                 |          |
| 70.0             |     |                           |                       |                                          |                            |               |          |           | ×            |         |                 |          |
| 當库房              |     |                           | 导入                    |                                          |                            |               |          |           |              |         |                 |          |
| 0                |     |                           | 目前只支                  | z持xis,xisx,csv格式,带*号的为                   | <sup>这填项,为了保证导入的效率,有</sup> | 昆序建议一次准备      | \$500行数据 |           |              |         |                 |          |
| 配送               |     |                           | 系统->东<br>下载示例         | 《统多数->単近配直->守入设直处<br>刘文件 导入设置            | 、可配直表悟列子段对应的省称             |               |          |           |              |         |                 |          |
| 0                |     |                           |                       | 1                                        |                            |               |          |           |              |         |                 |          |
| 客户               |     |                           | 远取文                   |                                          |                            |               |          |           |              |         |                 |          |
| 0                |     |                           | 请上传大/                 | 小不超过10的文件请上传格式为xls/xl                    | isx/csv的文件                 |               |          |           |              |         |                 |          |
| 1999<br>1999     |     |                           |                       | /                                        |                            |               |          |           |              |         |                 |          |
| 0                |     |                           |                       |                                          |                            |               |          |           | BONH NO.     |         |                 |          |
| orm.             |     |                           |                       |                                          |                            |               |          |           | ACH VIENE    |         |                 |          |
|                  |     |                           | and the second second |                                          |                            |               |          |           |              |         |                 |          |
|                  |     |                           |                       |                                          |                            |               |          |           |              |         |                 |          |
|                  |     |                           |                       |                                          |                            |               |          |           |              |         |                 |          |
|                  |     |                           |                       |                                          |                            |               |          |           |              |         |                 |          |
|                  |     |                           |                       |                                          |                            |               |          |           |              |         |                 |          |
|                  |     |                           |                       |                                          |                            |               |          |           |              |         |                 |          |
|                  |     |                           |                       |                                          |                            |               |          |           |              |         |                 |          |
|                  |     |                           |                       |                                          |                            |               |          |           |              |         |                 |          |
|                  |     |                           |                       |                                          |                            |               |          |           |              |         |                 |          |
|                  |     |                           |                       |                                          |                            |               |          |           |              |         |                 |          |
|                  |     |                           |                       |                                          |                            |               |          |           |              |         |                 |          |
| C's F            | 日示  | 教恕供应链                     |                       |                                          |                            |               |          | 0         | 副論入業色        |         | 15298201669@##  | 5供应辩 🔻   |
|                  |     | WE MILLING                |                       |                                          |                            |               | 100      |           |              |         |                 |          |
| <b>111</b><br>前品 | ;库管 | 理 × 货位管理 ×                | 采购收货 × 采购收货-添         | 加 × 货位管理-存放商品 × 月                        | 台管理 × 容器管理 × 收款方式          | × 收款方式-创      | 」建 × 商品後 | 设置 × 商品分割 | 始 × 商品品牌 × 商 | 新品档案 ×  | 商品档案-批量导入 × 单据  | 御聞 C×    |
|                  |     |                           |                       |                                          |                            |               |          |           |              | 单据类型    | · · 请输入单据类      | 型Q搜索     |
| の時時              | 序号  | 单据类型 👙                    | 单据前缀 👙                | 操作                                       |                            |               |          |           |              |         |                 |          |
|                  | 1   | 商品调价单                     |                       | 模板管理                                     |                            |               |          |           |              |         |                 |          |
| 2551+6           |     | 要反收货串                     | MDSH                  | 日定単類而幾                                   |                            |               |          |           |              |         |                 |          |
| 1098             | 3   | <u>秋田</u> 城(平)<br>(分類服物策  | DYZKU                 | 单据表格数据导入字                                | 民对应关系设置                    |               |          |           | ×            |         |                 |          |
| 10               | 5   | 扣率代销账款单                   | KLDXD                 |                                          |                            |               |          |           |              |         |                 |          |
| 216/2            | 6   | 供应商对账单                    | GYSDZ                 | 货号                                       | 如需一对多设置, 请换行。              | BBBB COCC     |          |           |              |         |                 |          |
| 翻版中              | 7   | 供应商结算单                    | GYSJS                 | 类別                                       | 配置后xls表格里面的AAAA列目          | BBBBBBBJ或CCCC | C列,都会对应  | 迎AAAA列。   |              |         |                 |          |
| 244.075          | 8   | 费用支出单                     | FYZCD                 | 品名                                       |                            |               |          |           |              |         |                 |          |
| Q                | 9   | 会员列表-导入                   | HYLDR                 | 助记码                                      | 编码                         |               |          |           |              |         |                 |          |
| HOLE             |     | <u>出京走异率管理</u><br>他店要请出去单 |                       | th/c                                     | 商品编码                       |               |          |           |              |         |                 |          |
| 0                |     | 供应商额付款                    | GYSYF                 | #112                                     |                            |               |          |           |              |         |                 |          |
| 8)P              | 13  | 要货差异单                     | YHCYD                 | 品牌                                       |                            |               |          |           |              |         |                 |          |
| 0                | 14  | 销售出库单                     | XSCKD                 | 规格                                       |                            |               |          |           |              |         |                 |          |
| 财务               | 15  | 入库单                       | RKD                   | 商品类型                                     |                            |               |          |           |              |         |                 |          |
| 0                | 16  | 移位单                       | YWD                   | 进贷价                                      |                            |               |          |           |              |         |                 |          |
| 102              | 17  | 补货单                       | BHD                   | 変体の                                      |                            |               |          |           |              |         |                 |          |
|                  | 18  | 持续任务单                     | JHRWD                 | 4-201                                    |                            |               |          |           |              |         |                 |          |
|                  | 19  | 藏小起订量设置单                  |                       |                                          |                            |               |          | -         |              |         |                 |          |
|                  |     | 刀(分)发後半<br>成太運給           | CRTI                  |                                          |                            |               |          | 取消 确      | 定            |         |                 |          |
|                  |     | 北京ないまで                    | CGSH                  | 島ン治費 刻泉茶 増加等                             | <del>ت</del>               |               |          |           |              |         |                 |          |
|                  | 23  | 采购退货                      | CGTH                  | 日本 日本 日本 日本 日本 日本 日本 日本 日本 日本 日本 日本 日本 日 | 理                          |               |          |           |              |         |                 |          |
|                  | 24  | 商品分类-批量                   | SPFL                  | 县入设置                                     |                            |               |          |           |              |         |                 |          |
|                  | 25  | 激放单                       | JKD                   | 自定单据前缀                                   |                            |               |          |           |              |         |                 |          |
|                  | 26  | 库存领用单                     | USE                   | 且定单据前缀                                   |                            |               |          |           |              |         |                 |          |
|                  | 27  | 库存报损单                     | KCBSD                 | 身入设置 列显示 植板管                             | 理                          |               |          |           |              |         |                 |          |
|                  |     | n 42 F n 42 (25)          |                       | 1 0                                      |                            |               |          |           |              |         |                 |          |

一定要在建好分类后去下载示例文件,导入商品是要区分类别的,文件里面的单 元格格式需要设置为文本格式,不能有空格,一定要在后台下载示例文件进行导 入。

| <b>7</b>       | 限 空 数 智 供 | 城雄       |       |                 |                           |                   |                  |                   |                  |        |          | ?        | 请输入菜年  | Ĺ        |         | 15298201669@鑫廷  | 供应链 🔻  |
|----------------|-----------|----------|-------|-----------------|---------------------------|-------------------|------------------|-------------------|------------------|--------|----------|----------|--------|----------|---------|-----------------|--------|
| 00             | 仓库管理 >    | ( 货位管理 ) | ×采购收货 | × 采购收货·流        | 前和 × 黄位                   | 理-存放商品            | × 月台管理           | E × 容器管理          | L× 收款方式          | ×收款方   | 式·创建 × i | 商品设置 × 同 | 明品分类 × | 商品品牌 ×   | 商品档案 ×  | 商品档案-批量导入 C ×   | 单据配置 × |
|                | 19保存      |          |       |                 |                           |                   |                  |                   |                  |        |          |          |        |          |         |                 |        |
| 销售             | 士导入       |          |       |                 |                           |                   |                  |                   |                  |        |          |          |        |          |         |                 |        |
|                | 序号 操作     | ☑ 货号     | 🗹 类别  | 区晶名             | 区助记码                      | 区 单位              | 区品牌              | 区规格               | ☑ 商品类型           | 🗵 进货价  | ◎ 零售价    | □ 最低售价   | 区价格组   | . 🗵 价格组2 | ② 进项税率. | II 销项税率 II 经营方式 | ◎ 主供应商 |
| 用现             | 1 🖸 🌔     | 9        |       |                 |                           |                   |                  |                   |                  |        |          |          |        |          |         |                 |        |
| <b>第</b><br>采购 |           |          |       |                 |                           |                   |                  |                   |                  |        |          |          |        |          | 10      |                 |        |
| 日本店            |           |          |       | 导入              |                           |                   |                  |                   |                  |        |          |          |        | ×        |         |                 |        |
| 0              |           |          |       | 目前只支持<br>系统->系统 | 寺xls,xlsx,csv<br>在参致->单据面 | 钻, 带*号(<br>置->导入设 | 9为必填项,<br>置处,可配置 | 为了保证导)<br>雪表格列字段) | 、的效率,程序<br>时应的名称 | 建议一次准备 | ¥500行数据  |          |        |          |         |                 |        |
| 印度古            |           |          |       | 下载示例以           | 之性 导入设置                   |                   |                  |                   |                  |        |          |          |        |          |         |                 |        |
| 會户             |           |          |       | 选取文件            |                           |                   |                  |                   |                  |        |          |          |        |          |         |                 |        |
| O<br>财务        |           |          |       | 请上传大小           | 不超过10的文件                  | 请上传格式为            | xls/xlsx/csv89)  | 文件                |                  |        |          |          |        |          |         |                 |        |
| 2              |           |          |       |                 |                           |                   |                  |                   |                  |        |          |          |        |          |         |                 |        |
| 设置             |           |          |       |                 |                           |                   |                  |                   |                  |        |          |          | 取消     | 确定       |         |                 |        |
|                |           |          |       | <i>L</i>        |                           |                   |                  |                   |                  |        |          |          |        |          |         |                 |        |
|                |           |          |       |                 |                           |                   |                  |                   |                  |        |          |          |        |          |         |                 |        |
|                |           |          |       |                 |                           |                   |                  |                   |                  |        |          |          |        |          |         |                 |        |
|                |           |          |       |                 |                           |                   |                  |                   |                  |        |          |          |        |          |         |                 |        |
|                |           |          |       |                 |                           |                   |                  |                   |                  |        |          |          |        |          |         |                 |        |
|                |           |          |       |                 |                           |                   |                  |                   |                  |        |          |          |        |          |         |                 |        |
|                |           |          |       |                 |                           |                   |                  |                   |                  |        |          |          |        |          |         |                 |        |
|                |           |          |       |                 |                           |                   |                  |                   |                  |        |          |          |        |          |         |                 |        |

带星号的数据是必填的,填写完之后确认无误后,选择选择文件,然后保存即可。

|    | А                         | В     | С       | D   | E  | F  | G  | н    |     | J    | K    | L    | М    | N    | 0    | Р    | Q    |     |
|----|---------------------------|-------|---------|-----|----|----|----|------|-----|------|------|------|------|------|------|------|------|-----|
| 1  | 货号*                       | 类别    | 品名*     | 助记码 | 单位 | 品牌 | 规格 | 商品类型 | 进货价 | 零售价* | 最低售价 | 价格组测 | 价格组2 | 进项税率 | 销项税率 | 经营方式 | 主供应商 | £., |
| 2  | *                         |       | 1       |     |    |    |    |      |     | /    |      |      |      |      |      |      |      | 12  |
| 3  |                           |       | /       |     |    |    |    |      | /   |      |      |      |      |      |      |      |      |     |
| 4  |                           |       |         |     |    |    |    |      |     |      |      |      |      |      |      |      |      |     |
| 5  |                           |       |         |     |    |    |    |      |     |      |      |      |      |      |      |      |      |     |
| 6  |                           |       |         |     |    |    |    |      |     |      |      |      |      |      |      |      |      |     |
| 7  |                           |       |         |     |    |    |    |      |     |      |      |      |      |      |      |      |      |     |
| 8  |                           |       |         |     |    |    |    |      |     |      |      |      |      |      |      |      |      |     |
| 9  |                           |       |         |     |    |    |    |      |     |      |      |      |      |      |      |      |      |     |
| 10 |                           |       |         |     |    |    |    |      |     |      |      |      |      |      |      |      |      |     |
| 11 |                           |       |         |     |    |    |    |      |     |      |      |      |      |      |      |      |      |     |
| 12 |                           |       |         |     |    |    |    |      |     |      |      |      |      |      |      |      |      |     |
| 13 |                           |       |         |     |    |    |    |      |     |      |      |      |      |      |      |      |      |     |
| 14 |                           |       |         |     |    |    |    |      |     |      |      |      |      |      |      |      |      |     |
| 15 |                           |       |         |     |    |    |    |      |     |      |      |      |      |      |      |      |      |     |
| 16 |                           |       |         |     |    |    |    |      |     |      |      |      |      |      |      |      |      |     |
| 17 |                           |       |         |     |    |    |    |      |     |      |      |      |      |      |      |      |      |     |
| 18 |                           |       |         |     |    |    |    |      |     |      |      |      |      |      |      |      |      | 1   |
| 19 |                           |       |         |     |    |    |    |      |     |      |      |      |      |      |      |      |      |     |
| 20 |                           |       |         |     |    |    |    |      |     |      |      |      |      |      |      |      |      | *   |
| <  | $\langle \rangle \rangle$ | Works | sheet + |     |    |    |    |      |     |      |      |      |      |      |      |      | *    | 1   |

| ◎繰边供应链 ▼                 |
|--------------------------|
| × 线路 C ×                 |
| 创建日期 😄                   |
| 2024-10-15<br>2024-10-12 |
| 2024-10-12<br>2024-10-12 |
| 2024-09-23               |
|                          |
|                          |
|                          |
|                          |
|                          |
|                          |
|                          |
|                          |
|                          |
|                          |
|                          |
|                          |
|                          |
|                          |
|                          |

## 1.14. 设置客户等级【客户一客户管理一客户等级】

主要是给予客户什么样的折扣,如果不需要折扣,优惠方式选择无,等级名称可以设置为黄金、铂金、普通等。

| <b>()</b> \$   | 見 空·数智供应链       |            |                   |            |              |                          |        |         |         |        |     | ?    | 请输入劳 | 単        |      | 01     |         | 回霸迈供 | 应链 ▼  |
|----------------|-----------------|------------|-------------------|------------|--------------|--------------------------|--------|---------|---------|--------|-----|------|------|----------|------|--------|---------|------|-------|
| 800            | 位管理-存放商品 × 月台管理 | 里 × 容器管理 × | withdent × withde | 式-创建 × 商品设 | 置 × 商品分类 ×   | 商品品牌×                    | 商品档定 × | 商品档案-批量 | 場入 × 単  | e病配置 × | 车辆× | 司机 × | 线路 > | × 线路-物流用 | ŧ线 × | 物流排紙 × | 窑户列表 ×  | 客户等级 | t c x |
| 商品             | + 9182 13 8999  |            |                   |            |              |                          |        |         |         |        |     |      |      | 级别名称     | ~ ji |        | ◎ 「○ 探索 | 8    | * ::  |
|                | □ 月号 等级编码 🚖     | 等级名称 👙     | 优惠方式 😄            | 客户折扣率 🚖    | 升级方式 🛫       |                          |        |         |         |        |     |      |      |          |      |        |         |      |       |
| 1932           |                 | 无          | 无                 | 10.00      | 无            |                          |        |         |         |        |     |      |      |          |      |        |         |      |       |
|                |                 | 99F        | 技等售折扣             | 9.00       | 无            |                          |        |         |         |        |     |      |      |          |      |        |         |      |       |
| 2.22           |                 | 普通等级       | 价格组制试             | 10.00      | 无            |                          |        |         |         |        |     |      |      |          |      |        |         |      |       |
| <b>第</b><br>采約 |                 |            |                   |            | 创建           |                          |        |         |         | ×      |     |      |      |          |      |        |         |      |       |
| -              |                 |            |                   |            | 等级信息         |                          |        |         |         |        |     |      |      |          |      |        |         |      |       |
| 廣勝             |                 |            |                   |            | * 等级编码 1004  |                          |        |         |         |        |     |      |      |          |      |        |         |      |       |
| 0              |                 |            |                   |            | *每级名称 清飨〉    | 、等级名称                    |        |         |         |        |     |      |      |          |      |        |         |      |       |
| MCLX           |                 |            |                   |            | 优惠方式 〇 无     | <ul> <li>按零售折</li> </ul> | 日 〇 撒  | 定价格组    |         |        |     |      |      |          |      |        |         |      |       |
| ۲              |                 |            |                   |            | 春/时f10 10    |                          |        |         | 折       |        |     |      |      |          |      |        |         |      |       |
| 22,00          |                 |            |                   |            | ()1伯信 (1)235 | POTHESE                  |        | _       | ~       |        |     |      |      |          |      |        |         |      |       |
| 0              |                 |            |                   |            | 春户升级         |                          |        |         |         |        |     |      |      |          |      |        |         |      |       |
| 朝紫             |                 |            |                   |            | *升级方式 无      |                          |        |         |         |        |     |      |      |          |      |        |         |      |       |
| 0              |                 |            |                   |            |              |                          |        |         |         |        |     |      |      |          |      |        |         |      |       |
| の間             |                 |            |                   |            |              |                          |        |         |         |        |     |      |      |          |      |        |         |      |       |
|                |                 |            |                   |            |              |                          |        |         | 8756    | 20172  |     |      |      |          |      |        |         |      |       |
|                |                 |            |                   |            |              |                          |        |         | - Price |        |     |      |      |          |      |        |         |      |       |
|                |                 |            |                   |            |              |                          |        | _       |         |        |     |      |      |          |      |        |         |      |       |
|                |                 |            |                   |            |              |                          |        |         |         |        |     |      |      |          |      |        |         |      |       |
|                |                 |            |                   |            |              |                          |        |         |         |        |     |      |      |          |      |        |         |      |       |
|                |                 |            |                   |            |              |                          |        |         |         |        |     |      |      |          |      |        |         |      |       |
|                |                 |            |                   |            |              |                          |        |         |         |        |     |      |      |          |      |        |         |      |       |
|                |                 |            |                   |            |              |                          |        |         |         |        |     |      |      |          |      |        |         |      |       |
|                | #38 508/0       |            | (注 1 页            |            |              |                          |        |         |         |        |     |      |      |          |      |        |         |      |       |
|                | ALONE VOIDAL    |            |                   |            |              |                          | _      |         |         |        |     |      |      |          |      |        |         |      |       |

## 1.15. 添加客户【客户一客户管理一客户列表】

添加客户方便下单和配送,可以直接添加,也可以进行导入。

| <b>()</b> f     | <b>速</b> 薮 | 智供应链                    |                            | _                     |                  |                       | _                       |                           |        |                        |                            |      | _                        | _                          | <b>?</b>                | 入菜单    |              | 6 152982 | 01669@森迈伊城    | ₩▼   |
|-----------------|------------|-------------------------|----------------------------|-----------------------|------------------|-----------------------|-------------------------|---------------------------|--------|------------------------|----------------------------|------|--------------------------|----------------------------|-------------------------|--------|--------------|----------|---------------|------|
| 808             | ۵          | <b>客户等级</b>             | < 客户列表                     | C × 春户                | 列表-添加            | ×                     |                         |                           |        |                        |                            |      |                          |                            |                         |        |              |          |               |      |
| 商品              | 十创建        | 春户预试                    | 歌 积分方                      | unt Es                | ~                |                       |                         |                           |        |                        |                            |      | 春户等级;                    | 名称:全部 ~                    | 状态: 全部 ~                | 姓名     | ✓   请输入      | ±8 1     | 2 捜索 「て」      | 不    |
| 2               | - B        | 客户名称                    | 客户编号                       | E 1899                | ¢                | 客户类别 👙                | 数智门店商                   | (往来单位 🚖                   | 经营方式   | 客户等级名称                 | 除 👌 手机号码 🚖                 | 地址 🗇 | 8                        | 5注 ÷                       | ÷ 334                   | 可用积分 👌 | 积分到期日 🍵      | 储值金额 🚖   | 储值到期日 👙       | 消费金行 |
| 利吉              |            | 聯迈                      | 13100023                   | 土导入                   |                  | 普通客户                  |                         | 验迈                        | 购销     | 99月                    | 16788889999                |      |                          |                            | 正常                      |        | 0 2025-10-30 | 0.       | 00 2025-10-30 |      |
|                 | 2          | 亿样源                     | 6789803                    | 1                     |                  | 绑定数智                  | 23100205                | 亿鮮源                       |        | 9折                     | 12344445555                |      |                          |                            | 正常                      |        | 0 2025-10-25 | 0.       | 00 2025-10-25 |      |
| 開城              | 3          | 17276852                | 071 101                    | 永久有                   | 财效               | 绑定路迈                  |                         | 17276852071               |        | 普通等级                   | 17276852071                |      |                          |                            | 正常                      |        | 0 2025-10-25 | 0.       | 00 2025-10-25 |      |
| 10              | 4          | 有家使利                    | 234455                     | 永久有                   | 与效               | 绑定数督                  | 23100259                | 客户测试                      |        | 普通等级                   | 18899999999                |      |                          |                            | 正常                      |        | 0 2025-10-22 | 0.       | 00 2025-10-22 |      |
| 采购              | 5          | 张小凡                     |                            | 永久有                   | 100 A            | 普通客户                  |                         | 张小凡                       | 购纳     | 普通等级                   | 18622225555                |      |                          |                            | 正常                      |        | 0 2025-10-18 | 0.       | 00 2025-10-18 |      |
| -               | 6          | 13996666                | 345                        | 2025-                 | 10-14            | 普通客户                  |                         | 13996666345               | 1918   | 普通等级                   | 13996666345                |      |                          |                            | 正常                      |        | 0 2025-10-14 | 0.       | 00            |      |
| 库房              | 7          | 15683880                |                            | 2025-                 | 10-12            | 資通費户                  |                         | -                         | 归明     | 音:進等级                  | 15683880721                |      |                          |                            | 止常                      |        | 0 2025-10-12 | 0.       | 01            |      |
|                 | 8          | 702700                  |                            | 水久有                   | 922              | 绑定弱边                  |                         | 客户:美试                     |        | 音速等级                   | 15683987330                |      |                          |                            | 止常                      |        | 0 2025-10-12 | 0.       | 00 2025-10-12 |      |
| 0               | 9          | 168/////                |                            | 2025-                 | 10-12            | 普通答户                  |                         |                           | 1999   | 音通等级                   | 16877777777                |      |                          |                            | 正常                      |        | 0 2025-10-12 | 0.       | 00            |      |
| RGE             | 10         | SUNG                    |                            | 2025-                 | 10-12            | 普通祭尸                  |                         |                           | 1918   | 音通學段                   | 15802328160                |      |                          |                            | 止寒                      |        | 0 2025-10-12 | 0.       | 00            |      |
| 0               | 0 11       | 18225097                | 570                        | 2025-                 | 10-11            | 普通香户                  |                         |                           | 5918B  | 普通地级                   | 18225097570                |      |                          |                            | 止率                      |        | 0 2025-10-11 | 0.       | 00            |      |
| 書户              | 12         | ZHANGSA                 | IN .                       | 2025-                 | 10-11            | 普通客户                  |                         |                           | 购销     | 音通等级                   | 18225278194                |      |                          |                            | 止常                      |        | 0 2025-10-11 | 0.       | 00            |      |
| 1918<br>■<br>前城 |            | * 春户名称<br>游迈城名<br>* 手机号 | 请输入客户名<br>请输入验迈知<br>请输入手机号 | 5称<br>始<br>}          |                  | 春户编号<br>游迈APPID<br>地区 | 请输入客户的<br>请输入路迈/<br>请选择 | R <sup>175</sup><br>IPPID | -<br>- | * 春户类别<br>路迈密钥<br>详细地址 | 普通客户<br>请输入路迈密钥<br>请输入详细地址 | ~    | 数智门店商户<br>* 客户等级<br>往来单位 | 请输入数智口<br>请选择客户号<br>请输入往来自 | 18)南户编号<br> 段 、<br> 位 … |        |              |          |               |      |
| 网络              |            | 经营方式                    | 请选择经营力                     | 13Q                   |                  | 所置区域                  | 请输入所属的                  | 図成                        |        |                        |                            |      |                          |                            |                         |        |              |          |               |      |
| 40              | 1          | 积分到期日                   | □ 谢选择积                     | 分到期日                  |                  | 儲值到期日                 | (1) 计选择的                | 值到明日                      |        | 客户有效期                  | 自 请选择客户有效期                 |      | * 客户状态                   | 正常                         |                         |        |              |          |               |      |
| 库房              |            | 促钠员                     | 请输入促销员                     | 1                     |                  | 推荐人手机号                | 请输入推荐。                  | 人手机号                      |        | 密码                     | 请输入密码                      |      | 假注                       | 请输入备注                      |                         |        |              |          |               |      |
| 0<br>1013       |            | 注:                      | 所屬区域在 设<br>往来单位在 财         | 置→配置中心-:<br>务->基础档案-: | >区域管理中<br>>往来单位中 | ·漆加<br>·漆加            |                         |                           |        |                        |                            |      |                          |                            |                         |        |              |          |               |      |
| 0<br>80         |            |                         |                            |                       |                  |                       |                         |                           |        |                        |                            |      |                          |                            |                         |        |              |          |               |      |
| <b>〇</b><br>财务  |            |                         |                            |                       |                  |                       |                         |                           |        |                        |                            |      |                          |                            |                         |        |              |          |               |      |
| <b>0</b><br>设置  |            |                         |                            |                       |                  |                       |                         |                           |        |                        |                            |      |                          |                            |                         |        |              |          |               |      |
|                 |            |                         |                            |                       |                  |                       |                         |                           |        |                        |                            |      |                          |                            |                         |        |              |          |               |      |
|                 |            |                         |                            |                       |                  |                       |                         |                           |        |                        |                            |      |                          |                            |                         |        |              |          |               |      |

## 导入需要下载示例文件。

| () 行            | 要·数智供应链             |          |        |                       |                      |                  |                   |                   |             |          |        |        | 0      | 请输入菜单   |          | 0 152 | 98201669@333 | 5供应链 ▼ |
|-----------------|---------------------|----------|--------|-----------------------|----------------------|------------------|-------------------|-------------------|-------------|----------|--------|--------|--------|---------|----------|-------|--------------|--------|
| 前品              | △ 有户等级 × 有户列        | 表 × 宿户列表 | 添加 × 章 | 户列表-导入                | c ×                  |                  |                   |                   |             |          |        |        |        |         |          |       |              |        |
| <b>23</b><br>纳集 | 当伏存<br>"发卡合库 重庆总部合库 |          |        |                       |                      |                  |                   |                   |             |          |        |        |        |         |          |       |              |        |
|                 | 说明: 客户密码为手          | 机号后6位,必  | 须先创建客》 | 等级                    |                      |                  |                   |                   |             |          |        |        |        |         |          |       |              |        |
| 0.0496          | 土导入                 |          |        |                       |                      |                  |                   |                   |             |          |        |        |        |         |          |       |              |        |
| NO.             | 序号 操作               | □ 客户等级   | 13 促销员 | □ 姓名                  | 区手机号                 | 区生日              | 区性别               | 区邮箱               | 区备注         | 区地址      | 区 可用积分 | 8 赭值金额 | □ 积分到期 | 旧巴客户有效测 | 目 匠 推荐人手 |       |              |        |
| -               | 1 🖸 🗢               |          |        |                       |                      |                  |                   |                   |             |          |        |        |        |         |          |       |              |        |
|                 |                     |          | -      |                       |                      |                  |                   |                   |             |          |        |        |        |         | _        |       |              |        |
|                 |                     |          | 导入     |                       |                      |                  |                   |                   |             |          |        |        |        |         | ×        |       |              |        |
| O<br>BRE        |                     |          | 1      |                       |                      |                  |                   |                   |             |          |        |        |        |         | _        |       |              |        |
|                 |                     |          | 目前     | 支持xis,xis)<br>ディンク教-> | (,CSV格式,带<br>单据配署->导 | *号的为必境<br>入设置外,可 | 项,为了保证<br>可配置责格列P | E导入的效率,<br>学段对应的名 | 程序建议—2<br>称 | 欠准备500行数 | 政振     |        |        |         |          |       |              |        |
| 80              |                     |          | 下载     | 测文件 县                 | 入设置                  |                  |                   |                   |             |          |        |        |        |         |          |       |              |        |
| -               |                     |          |        |                       |                      |                  |                   |                   |             |          |        |        |        |         |          |       |              |        |
| 财劳              |                     |          | 选取     | 文件                    |                      |                  |                   |                   |             |          |        |        |        |         |          |       |              |        |
| ~               |                     |          | 清上代    | 大小不超过10               | 的文件 请上传帮             | 式为xds/xdsx/c     | sv的文件             |                   |             |          |        |        |        |         |          |       |              |        |
| 122             |                     |          |        |                       |                      |                  |                   |                   |             |          |        |        |        |         |          |       |              |        |
|                 |                     |          |        |                       |                      |                  |                   |                   |             |          |        |        |        | 1073266 | 10       |       |              |        |
|                 |                     |          |        |                       |                      |                  |                   |                   |             |          |        |        |        | AXIH    | WERE     |       |              |        |
|                 |                     |          |        |                       |                      |                  |                   |                   |             |          |        |        |        |         |          |       |              |        |
|                 |                     |          |        |                       |                      |                  |                   |                   |             |          |        |        |        |         |          |       |              |        |
|                 |                     |          |        |                       |                      |                  |                   |                   |             |          |        |        |        |         |          |       |              |        |
|                 |                     |          |        |                       |                      |                  |                   |                   |             |          |        |        |        |         |          |       |              |        |
|                 |                     |          |        |                       |                      |                  |                   |                   |             |          |        |        |        |         |          |       |              |        |
|                 |                     |          |        |                       |                      |                  |                   |                   |             |          |        |        |        |         |          |       |              |        |
|                 |                     |          |        |                       |                      |                  |                   |                   |             |          |        |        |        |         |          |       |              |        |
|                 |                     |          |        |                       |                      |                  |                   |                   |             |          |        |        |        |         |          |       |              |        |

## 1.16. 配置车辆【配送一自建物流一车辆】

创建车辆,绑定车牌号以及司机的电话号码,方便送货。选中需要创建车辆的仓库,点击创建,填写基础资料即可。

| 🧭 银            | · 壶· 数智供应链    |          |            |           |         |              | 0                       | 请输入菜单       | 0          | 15298201669@# | 迈供应链 ▼ |     |
|----------------|---------------|----------|------------|-----------|---------|--------------|-------------------------|-------------|------------|---------------|--------|-----|
|                | 货位管理 × 采购收货 × | 采购收货-添加  | ] × 货位管理-存 | 放商品 × 月台管 | 理 × 容器管 | 理 × 收款方式 × ! | 收款方式-创建 × 商品设置 × 商品分类 × | 商品品牌 × 商品档案 | × 商品档案-批量导 | 入 × 単振配置 ×    | 车辆C×   | e l |
| Man            | 过渡关键字         | + 19188  | 白刪除        |           |         |              |                         | 状态: 全部 ~    | 车牌号 🗸      | 请输入车牌号        | Q搜索    |     |
|                | 重庆总部仓库[仓库]    | □ 序号     | 车牌号 🍵      | 载重(吨)     |         | 载货体积(立方米) 🌲  | 关联司机 👙                  | 所展仓库 🚊      | 仓库编码 🛔     | 备注 🌲          |        | ť   |
| 初出             | 冷链仓库[仓库]      | 1        | 渝H23A9     |           |         |              | 聂                       | 重庆总部仓库      | 1001       |               |        | 2   |
|                | 永川仓库[仓库]      | 2        | 渝866666    |           |         |              | 17623752371             | 重庆总部仓库      | 1001       |               |        | 2   |
| 時城             | 合川仓库[仓库]      | <u> </u> | 渝A99999    |           |         |              |                         | 重庆总部仓库      | 1001       |               |        | 2   |
| <b>夏</b><br>采购 |               |          |            |           |         |              |                         |             |            |               |        |     |
| <b>論</b><br>库房 |               |          |            |           |         |              |                         |             |            |               |        |     |
|                |               |          |            |           |         |              |                         |             |            |               |        |     |
|                |               |          |            |           |         |              |                         |             |            |               |        |     |
| 客户             |               |          |            |           |         |              |                         |             |            |               |        |     |
| 0              |               |          |            |           |         |              |                         |             |            |               |        |     |
| 财务             |               |          |            |           |         |              |                         |             |            |               |        |     |
| ~              |               |          |            |           |         |              |                         |             |            |               |        |     |
| 设置             |               |          |            |           |         |              |                         |             |            |               |        |     |
|                |               |          |            |           |         |              |                         |             |            |               |        |     |
|                |               |          |            |           |         |              |                         |             |            |               |        |     |
|                |               |          |            |           |         |              |                         |             |            |               |        |     |
|                |               |          |            |           |         |              |                         |             |            |               |        |     |
|                |               |          |            |           |         |              |                         |             |            |               |        |     |
|                |               |          |            |           |         |              |                         |             |            |               |        |     |
|                |               |          |            |           |         |              |                         |             |            |               |        |     |
|                |               |          |            |           |         |              |                         |             |            |               |        |     |
|                |               |          |            |           |         |              |                         |             |            |               |        |     |
|                |               | 共5条      | 50条/页 ~    | < 1 >     | 前往 1    | π            |                         |             |            |               |        |     |

#### 1.17. 创建司机【配送—自建物流—司机】

选择所需要创建的仓库,输入司机的账号密码(为了方便登录司机端 app),输入电话以及关联车辆。

| C fi           | 空 数智供应链           |        |           |        |                                        |                    |          |        |        | ⑦ 清输入菜单         |           | 15298201669@ | @淼迈供应链 ▼ |
|----------------|-------------------|--------|-----------|--------|----------------------------------------|--------------------|----------|--------|--------|-----------------|-----------|--------------|----------|
|                | !× 采购收益 × 采购收货-添加 | 0 × 黄位 | 管理-存放商品 × | 月台管理 × | 容器管理 × 收款                              | <del>方式</del> × 收i | 款方式·创建 × | 商品设置 × | 商品分类 × | 商品品牌 × 商品档案 × 商 | 师品档案-批量导入 | × 単据配置 × 车辆  | × 司机 C × |
| redu           | 过滤关键字             | 十创建    | 白融除       |        |                                        |                    |          |        |        |                 | 账号        | ~ 清朝入账号      | Q 搜索 🚦   |
| 的告             | 重庆总部仓库[仓库]        | 原号     | <b>账号</b> | 名称 🗇   |                                        | 电话 🛊               | 113위 🛫   | 关联车辆   | 通勤时间   | ● ☆ 所展仓库 ☆      | 仓库编码 👙    | 备注 👙         | 创造       |
|                | 永川仓库[仓库]          |        |           |        |                                        |                    |          |        |        |                 |           |              |          |
| 商城             | 合川仓库[仓库]          |        |           |        |                                        |                    |          |        | ×      |                 |           |              |          |
| 10<br>110      |                   |        |           |        | 创建                                     |                    |          |        | ~      |                 |           |              |          |
|                |                   |        |           |        | •所属仓库                                  | 23                 |          |        | $\sim$ |                 |           |              |          |
| <b>声</b><br>库房 |                   |        |           |        | *账号                                    | 请输入账号              |          |        |        |                 |           |              |          |
| 0              |                   |        |           |        | 密码                                     | 请输入密码              |          |        |        |                 |           |              |          |
| <b>ALLE</b>    |                   |        |           |        | 名称                                     | 请输入名称              |          |        |        |                 |           |              |          |
| 0              |                   |        |           |        | 电话                                     | 请驱入电话              |          |        |        |                 |           |              |          |
|                |                   |        |           |        | <ul> <li>大武丰裕</li> <li>運動时间</li> </ul> | 调达除大块:             | 0.00     | 23-50  |        |                 |           |              |          |
| 0 财务           |                   |        |           |        | 性別                                     | 通洗提件則              | 0.00     | 20.00  | ~      |                 |           |              |          |
| ~              |                   |        |           |        | 衛注                                     | 请输入备注              |          |        |        |                 |           |              |          |
| 02             |                   |        |           |        | 状态                                     | O IIS              | ○ 禁用     |        |        |                 |           |              |          |
|                |                   |        |           |        |                                        |                    |          |        |        |                 |           |              |          |
|                |                   |        |           |        |                                        |                    |          | 取消     | 确定     |                 |           |              |          |
|                |                   |        |           |        | -                                      |                    |          |        |        |                 |           |              |          |
|                |                   |        |           |        |                                        |                    |          |        |        |                 |           |              |          |
|                |                   |        |           |        |                                        |                    |          |        |        |                 |           |              |          |
|                |                   |        |           |        |                                        |                    |          |        |        |                 |           |              |          |
|                |                   |        |           |        |                                        |                    |          |        |        |                 |           |              |          |
|                |                   |        |           |        |                                        |                    |          |        |        |                 |           |              |          |

#### 1.18. 设置线路【配送一自建物流一线路】

选择这个司机应该走什么线路,这个司机就只送这条线路的客户下的单。

### 1.19. 物流排线【配送一自建物流一线路一最右边物流排线】

| 过滤关键字      | + 6192 | 自删除  |          |         |       |        |             |      |        | 状态: 全部 ~ | 发货时间 | ✓ 🛛 🖂 2024-12- | 02 - 2024-12-02  |          | CA 196.0C |
|------------|--------|------|----------|---------|-------|--------|-------------|------|--------|----------|------|----------------|------------------|----------|-----------|
| 重庆总部仓库[仓库] | □ 序号   | 名称   | 线路编码 🚖   | 下单器户数 🚖 | 总单数 🚖 | 订单金额 🚖 | वासा 🚊      | 配送进度 | 所属仓库 🚊 | 仓库编码 🚖   | 备注 🚖 | 创新             | 8日期 🚖            | 88 ÷     | 物流排的      |
| 令链仓库[仓库]   |        | 南岸区  | 34344195 | 0       | 0     | 0.00   | 聂           | 0/0  | 重庆总部合库 | 1001     |      | 202            | 4-10-15 13:58:32 | <u>۳</u> | 查看[5]     |
| 永川仓库[仓库]   | 2      | 10号线 | 769482   | 0       | 0     | 0.00   | 17623752371 | 0/0  | 重庆总部仓库 | 1001     |      | 202            | 4-10-12 14:29:21 | Ш8       | 查看[1      |
| 合川仓库[仓库]   | 3      | 二号线路 | 10001    | 0       | 0     | 0.00   | 17623752371 | 0/0  | 重庆总部合库 | 1001     |      | 202            | 4-10-12 11:05:27 | 正案       | 登署[4      |
|            | 4      | 一号路线 | 58434098 | 0       | 0     | 0.00   | 18225097571 | 0/0  | 重庆总部合库 | 1001     |      | 202            | 4-10-12 10:52:39 | 正常       | 查看[2      |
|            | 5      | 线路一  | 44287304 | 0       | 0     | 0.00   | 资杰          | 0/0  | 重庆总部合库 | 1001     |      | 202            | 4-09-23 21:11:35 | 正邪       | 查看[4      |
|            |        |      |          |         |       |        |             |      |        |          |      |                |                  |          |           |
|            |        |      |          |         |       |        |             |      |        |          |      |                |                  |          |           |
|            |        |      |          |         |       |        |             |      |        |          |      |                |                  |          |           |
|            |        |      |          |         |       |        |             |      |        |          |      |                |                  |          |           |
|            |        |      |          |         |       |        |             |      |        |          |      |                |                  |          |           |
|            |        |      |          |         |       |        |             |      |        |          |      |                |                  |          |           |
|            |        |      |          |         |       |        |             |      |        |          |      |                |                  |          |           |

用于客户绑定这条线路,一个客户只能绑定一条线路。

| C fi      | 表示                |           |         |             |             |             |                  |          |                | (                    | 2 清输入来       | ( <del>1</del> | 15296201669@激迈供放 | 链 ▼ |
|-----------|-------------------|-----------|---------|-------------|-------------|-------------|------------------|----------|----------------|----------------------|--------------|----------------|------------------|-----|
| 000       | △                 | 春户列表·添加   | × 有户列表  | -导入 × 线     | 路 × 线路-物流排线 | C × 物流继续    | ×                |          |                |                      |              |                |                  |     |
| 商品        | E RFF             |           |         |             |             |             |                  |          |                |                      |              |                |                  |     |
| 99335     |                   |           | 编码/名称 [ | 44287304]劍路 |             | 番注 ・        |                  |          |                |                      |              |                |                  |     |
|           | 十选择客户             |           |         |             |             |             |                  |          |                |                      |              |                |                  |     |
| 商城        | <b>序号</b> #作 客户名称 | 客户电话      | 12 M 23 | 医顺序         |             |             |                  |          |                |                      |              |                |                  |     |
| 12        | 1 🕒 🕤 SUNG        | 158023281 | 50      | 1           |             |             |                  |          |                |                      |              |                |                  |     |
| 采购        | 2 O C ZHANGSAN    | 182252781 | 洗择客     | Ė −         |             |             |                  |          |                |                      | ×            |                |                  |     |
|           | 3 😯 😑 15310474504 | 153104745 | ~       |             |             |             |                  |          | 100 Ph. (22 Ph | 20140-3-141171-02104 | 0 1945       |                |                  |     |
| 辉명        | 4 😲 😁 李四          | 153205691 |         | -           |             |             | ate de las Datas | *****    | 输广由你 Y         | 周围入骨尸白砂              | Unite        |                |                  |     |
| 0         |                   |           | - 序号    | 客戶編号 👙      | SPSR -      | ±009 ©      | 各户类别。            | 問戶編号 ÷   | 在米里位 ①         |                      |              |                |                  |     |
| 8313      |                   |           | 2       | 101         | 12276852071 | 17276852071 | 99728X留          | 25100205 | 12276852071    |                      |              |                |                  |     |
| 0         |                   |           | 3       | 234455      | 有家便利店       | 18899999999 | 你定款智             | 23100259 | 客户测试           |                      |              |                |                  |     |
| 有户        |                   |           | 4       |             | 张小凡         | 18622225555 | 普通客户             |          | 张小凡            |                      |              |                |                  |     |
| 0         |                   |           | 5       |             | 13996666345 | 13996666345 | 普通客户             |          | 13996666345    |                      |              |                |                  |     |
| RIS.      |                   |           | 6       |             | 15683880721 | 15683880721 | 普通客户             |          |                |                      |              |                |                  |     |
|           |                   |           | 7       |             | 16877777777 | 16877777777 | 普通客户             |          |                |                      |              |                |                  |     |
| 0<br>2012 |                   |           | 8       |             | 15298201669 | 15298201669 | 普通客户             |          |                |                      |              |                |                  |     |
| 1000      |                   |           | 9       | 004         | 张龙          | 17623256687 | 普通客户             |          |                |                      |              |                |                  |     |
|           |                   |           | 10      | 888         | 素杰          | 17623253687 | 普通客户             |          | -              |                      |              |                |                  |     |
|           |                   | 12        | 11      |             | 幣尸測试        | 22          | 資理餐户             |          | 餐尸測试           |                      |              |                |                  |     |
|           |                   |           |         |             |             |             |                  |          |                |                      |              |                |                  |     |
|           |                   |           |         |             |             |             |                  |          |                |                      |              |                |                  |     |
|           |                   |           |         |             |             |             |                  |          |                |                      |              |                |                  |     |
|           |                   |           |         |             |             |             |                  |          |                |                      |              |                |                  |     |
|           |                   |           | 共11 张   | 50餘/页       | ✓ < 1 >     | 前往 1        | 页                |          |                |                      |              |                |                  |     |
|           |                   |           |         |             |             |             |                  |          |                |                      |              |                |                  |     |
|           |                   |           |         |             |             |             |                  |          |                | BU                   | 8 <b>8</b> 6 |                |                  |     |
|           |                   |           |         |             |             |             |                  |          |                |                      |              |                |                  |     |

#### 1.20. 三方物流【配送—三方物流—物流公司】

用于客户比较远,司机到不了时就发物流。

| 🗸 भ             | 根 空· 数智供应链          |                       |               |        |                  |                   |                     |                |       | 0 | 清输入菜菜  | á. | ● 15298201669@森迈供应链 🔻 |    |
|-----------------|---------------------|-----------------------|---------------|--------|------------------|-------------------|---------------------|----------------|-------|---|--------|----|-----------------------|----|
| 100             | △ 有户等级 × 有户列        | ll表 × 有户列表·添          | 如 × 春户列表-导入   | × 統路 × | 线路-物流排线 × 物      | 和单纯 × 物流          | 公司CX                |                |       |   |        |    |                       |    |
| FTD .           | +632 0 899          | and the second second | ALTER CARDING | 1000   |                  |                   | 4101 1714           |                |       |   | 部~ 创建日 |    | - Q 搜索 不              | ** |
| 的情              | 2024-10-12 13:41:28 |                       | 1001          | 正常     | RINKIGA [44-REFE | 수 _ 프로또로 _<br>(2월 | 199412.02 ()<br>(Q) | 个ACCEISE<br>设置 |       |   |        |    |                       |    |
| 節城              |                     |                       |               |        |                  |                   |                     |                |       |   |        |    |                       |    |
| <b>10</b><br>RM |                     |                       |               |        |                  |                   |                     |                | ×     |   |        |    |                       |    |
| 儲料              |                     |                       |               |        | 创建               |                   |                     |                | ^     |   |        |    |                       |    |
| 0               |                     |                       |               |        | * 物语公司名          | <b>察</b> 语输入物流    | 公司名称                |                |       |   |        |    |                       |    |
| RES .           |                     |                       |               |        | * 物成公司代          | 04 请输入物流          | 公司代码                |                |       |   |        |    |                       |    |
| 0               |                     |                       |               |        | 商城默认使            | 甲 (香 (            | one+++en<br>) 是     |                |       |   |        |    |                       |    |
|                 |                     |                       |               |        | it.              | 志 0 正常            | ○ 禁用                |                |       |   |        |    |                       |    |
| 図券              |                     |                       |               |        |                  |                   |                     |                |       |   |        |    |                       |    |
| 0               |                     |                       |               |        |                  |                   |                     |                |       |   |        |    |                       |    |
| 设置              |                     |                       |               |        |                  |                   |                     | 暇              | 6 862 |   |        |    |                       |    |
|                 |                     |                       |               |        |                  |                   |                     |                |       |   |        |    |                       |    |
|                 |                     |                       |               |        |                  |                   |                     |                |       |   |        |    |                       |    |
|                 |                     |                       |               |        |                  |                   |                     |                |       |   |        |    |                       |    |
|                 |                     |                       |               |        |                  |                   |                     |                |       |   |        |    |                       |    |
|                 |                     |                       |               |        |                  |                   |                     |                |       |   |        |    |                       |    |
|                 |                     |                       |               |        |                  |                   |                     |                |       |   |        |    |                       |    |
|                 |                     | _                     |               |        |                  |                   |                     |                |       |   |        |    |                       |    |
|                 | 共1条 50条/页 ∨         | < 1 > 前往              | 主 1 页         |        |                  |                   |                     |                |       |   |        |    |                       |    |

## 1.21. 创建供应商【采购一供应商一供应商档案】

用于采购时是哪个供应商配的货。选中经营方式进行创建。填写基础资料即可。

|                                                                                                    |                                                                                                    |                                       | El IIBRA                                                                                                    | -                                                                                                    |                                                                                                    |                                                                                                    | and a            | Number of the         |               |                     |                 |               | 3                                                                                                    | Let the second  |                                                                                                   | 075 | <ul> <li>1013</li> </ul> | 机入油加热   | Use     |
|----------------------------------------------------------------------------------------------------|----------------------------------------------------------------------------------------------------|---------------------------------------|----------------------------------------------------------------------------------------------------|----------------------------------------------------------------------------------------------------|----------------------------------------------------------------------------------------------------|----------------------------------------------------------------------------------------------------|------------------|-----------------------|---------------|---------------------|-----------------|---------------|----------------------------------------------------------------------------------------------------|-----------------|---------------------------------------------------------------------------------------------------|-----|--------------------------|---------|---------|
| 1200                                                                                                    |                                                                                                    | 勝号                                    | 1945 - ②<br>永川(は広)館                                                                                                | 5665 ÷                                                                                                    | 包库省標<br>重度前部合定                                                                                                    | 业务员                                                                                                    | 人 绕 現            | 12345555666           | 転転電量<br>本用    | 亚马状                 | 8348<br>8348    | x1、数数状态<br>正堂 | 30<br>30                                                                                                    | a (結開方)<br>(Apt | \$ (猫王 ()                                                                                         |     |                          |         |         |
| N919<br>(156                                                                                                    |                                                                                                    | 2                                     | 司還店續供应商                                                                                                    | 0000                                                                                                    | 所有合库                                                                                                    |                                                                                                    | JP-mm            | 12343333000           | 20 Mar        | 正常                  | 购销              | 正常            | 0                                                                                                    | 临时              |                                                                                                   |     |                          |         |         |
| 民意                                                                                                    |                                                                                                    | 3                                     | 合川供应商                                                                                                    | 1002                                                                                                    | 重庆总部仓库                                                                                                    |                                                                                                    | 1                | 18766667777           | 1             | 正常                  | 购销              | 正常            | 30                                                                                                    | (BB)            |                                                                                                   |     |                          |         |         |
| 扣率代销                                                                                                    |                                                                                                    | 4                                     | 主营购销                                                                                                    | 100014                                                                                                    | 重庆总部仓库                                                                                                    |                                                                                                    | 111              | 11111                 | 111           | 正邪                  | 购销              | 正邪            | 30                                                                                                    | 临时              |                                                                                                   |     |                          |         |         |
|                                                                                                    | 1                                                                                                    | 5                                     | 牛肉供应商                                                                                                    | 100013                                                                                                    | 重庆总部合库                                                                                                    |                                                                                                    | 1                | 1112                  | 1             | 正常                  | 购销              | 正常            | 30                                                                                                    | 临时              |                                                                                                   |     |                          |         |         |
|                                                                                                    |                                                                                                    | 6                                     | 共应商2<br>++-立26                                                                                                    | 100012                                                                                                    | 重庆总部合库                                                                                                    |                                                                                                    | 1                | 1112                  | 1<br>Meter    | 正常                  | 別的              | 正常            | 30                                                                                                    | (65)            |                                                                                                   |     |                          |         |         |
|                                                                                                    |                                                                                                    |                                       | 7011.745                                                                                                    |                                                                                                    | 3100 20 AP 204                                                                                                    |                                                                                                    | 10125            |                       | ally.         | Шm                  | 25115           | шm            | 50                                                                                                    | ABP3            |                                                                                                   |     |                          |         |         |
|                                                                                                    |                                                                                                    |                                       |                                                                                                    |                                                                                                    |                                                                                                    |                                                                                                    |                  |                       |               |                     |                 |               |                                                                                                    |                 |                                                                                                   |     |                          |         |         |
|                                                                                                    |                                                                                                    | 共7条 [                                 | 50条/页 ~                                                                                                    | <                                                                                                    | 前往                                                                                                    | 1 页                                                                                                    |                  |                       |               |                     |                 |               |                                                                                                    |                 |                                                                                                   |     |                          |         |         |
|                                                                                                    | × 寄户列表 >                                                                                                    | 共7条 (<br>、 春户列:                       | 50条/页 ><br>50条/页 >                                                                                                 | < · · · · · · · · · · · · · · · · · · ·                                                                                                    | <ul> <li>前往</li> <li>X 线路 × 线路</li> </ul>                                                                                                    | 1 页<br><b>F</b> 物流继线                                                                                                    | × 物流             | ≇线 × 物流公 <sup>■</sup> | I × 司机 × 采    | 购订单 × 采             | 购订单-滚力          | D × 供应        | <b>②</b><br>商档定 ×                                                                                                    | 请输)<br>供应商制     | ∖菜単<br>濱・創建 C                                                                                     | ×   |                          | 1529820 | 1669@@  |
| <ul> <li> <b>查</b>数智供应键         ○</li></ul>                                                                                                    | × 有户列表 >>                                                                                                    | 共7条 (<br>< 春户列:                       | 50条/页 >>                                                                                                    | <                                                                                                    | <ul> <li>約往</li> <li>× 线路 × 线路</li> </ul>                                                                                                    | 1 页<br><b>B-物流排线</b>                                                                                                    | × 物流             | 申线 × 物流公 <sup>8</sup> | ix 司机x 采      | 购订单 × 采             | 約订单-滚加          | D × 供应        | <b>⑦</b><br>高档室 ×                                                                                                    | 请输入供应商物         | 《菜单<br>窗·创建 C                                                                                     | ×   |                          | 1529820 | 1669@蒜  |
|                                                                                                    | ¥ 秦户列表 >                                                                                                    | 共7条                                   | 50条/页 >>                                                                                                    | < ∎                                                                                                    | <ul> <li>約往</li> <li>※約注</li> <li>× 线路 × 线路</li> </ul>                                                                                                    | 1 页<br>各物流排线                                                                                                    | × 物流             | 申线 × 物高公 <sup>日</sup> | )× 町机× 采      | 购订单 × 采             | 約订单-滚b          | ロ× 供应         | <b>?</b><br>商档室 ×                                                                                                    | 请输)<br>供应商种     | √菜単                                                                                               | ×   | C                        | 1529820 | 1669@#  |
|                                                                                                    | x 案户列表 >                                                                                                    | 共7条<br><                              | 50条/页 ><br>を満加 × 寄け                                                                                                | < 一<br>中列表-导入<br>经营方式                                                                                                    | <ul> <li>約注</li> <li>※ 統語 × 統語</li> <li>系統</li> </ul>                                                                                                    | 1 页<br>新·物流排线                                                                                                    | × 物流             | ŧij × 物流公⁵            | I x 司机 x 采    | 购订单 × 采             | -购订单-滚力         | O × 供应        | ⑦ 商档室 ×                                                                                                    | 请输入<br>供应商物     | u還-倒薄 C<br>/ 粪亩                                                                                   | ×   |                          | 1529820 | 1669@藏  |
|                                                                                                    | × 有户列表 >><br>德选择可用企具<br>10001                                                                                                    | 共7条 (<br>×                            | 50条/页 ><br>F-添加 × 寄                                                                                                | < 一<br>一列表-导入<br>经营方式<br>业务员                                                                                                    | <ul> <li>約4</li> <li>X 线旗 × 线旗</li> <li>約6</li> <li>第5時</li> </ul>                                                                                                    | 1 页<br>各他流继线<br>~<br>~                                                                                                    | × 物流             | ≉线 × 物流公 <sup>8</sup> | ] × 司机 × 乘    | 购订单 × 采             | 购订单 添加          | a x 供应        | <b>?</b><br>商档室 ×                                                                                                    | 诺输)<br>供应商制     | ◎g·倒麵 C<br>/ 漢東                                                                                   | ×   |                          | 1529820 | 1669@#  |
|                                                                                                    | × 有户列表 ><br>                                                                                                    | 共 7 条<br><                            | 50条/页 ><br>F-液加 × 寮/                                                                                               | < 一列表-导入<br>经营方式<br>业务员<br>,"联系人                                                                                                    | <ul> <li>約往</li> <li>※ 統辦 × 統辦</li> <li>X 統辦 × 統辦</li> <li>X 統辦</li> <li>X 統計</li> <li>X 統計</li> <li>X (X 和)</li> <li>X (X 和)</li> <li>X (X 和)</li> <li< td=""><td>1 页<br/>新物流鄉线<br/>~<br/>~</td><td>× 物流</td><td>≇媄 × 榆壳公<sup>B</sup></td><td>J × 司机 × 乘</td><td>购订单 × 采</td><td>购订单 漫步</td><td>ū × 供应</td><td><b>⑦</b><br/>商档室 ×</td><td>请输)<br/>供应商物</td><td>《菜单<br/>蜜·创建 C</td><td>×</td><td></td><td>1529820</td><td>1659@2</td></li<></ul> | 1 页<br>新物流鄉线<br>~<br>~                                                                                                    | × 物流             | ≇媄 × 榆壳公 <sup>B</sup> | J × 司机 × 乘    | 购订单 × 采             | 购订单 漫步          | ū × 供应        | <b>⑦</b><br>商档室 ×                                                                                                    | 请输)<br>供应商物     | 《菜单<br>蜜·创建 C                                                                                     | ×   |                          | 1529820 | 1659@2  |
| 空 数智供应键     企 察户每级     管僚存                                                                                                    | <ul> <li>※ 案户列表 )</li> <li>         ・</li> <li>         ・</li></ul>                                                                                                    | 共 7 条 ()<br>× 客户列                     | 50条/页 ~<br>F-液加 × 春/                                                                                               | < 一列表导入<br>经营方式<br>业务员<br>联系人<br>联系地址                                                                                                    | <ul> <li>約往</li> <li>※ 統第 × 統第</li> <li>※ 統第 × 統第</li> <li>第四時</li> <li>第四人联系人<br/>请知人联系人</li> <li>请知人联系地址</li> </ul>                                                                                                    | 1 页<br>各物流脚线<br>~<br>~                                                                                                    | × 物选             | ≇线 × 檢流公 <sup>8</sup> | ]× 司机× 乘      | 购订单 × 采             | 約订单-涨力          | 0 × 供应        | ⑦                                                                                                    | 诺输)<br>供应商制     | 臺·倒羅 C                                                                                            | ×   |                          | 1529820 | 1669@#  |
| <b>空 数智供应说</b> 金                                                                                                    | × 案户列表 :<br>通送即可用合用<br>间的01<br>通知入名称<br>词称入现系电应<br>词称入现系电应<br>词称入现系电应                                                                                                    | 共7条 (<br>< 客户列3                       | 50条(页 ~ ~ ~ ~ ~ ~ ~ ~ ~ ~ ~ ~ ~ ~ ~ ~ ~ ~ ~                                                                        | < 一列表导入<br>经营方式<br>业务员<br>·联系人<br>联系地址<br>所属区域                                                                                                    | <ul> <li>約注</li> <li>約注</li> <li>※ 統語 × 統語</li> <li>※ 統語 × 統語</li> <li>※ 統語 × 統語</li> <li>※ 統計 × 統語</li> <li>※ 統計 × 統計</li> <li>※ 統計 × 統計 × 統計</li> <li>※ 統計 × 統計</li> <li>※ 統計 × 統計</li></ul>                                                                                                    | <ol> <li>① 页</li> <li>A-检流排线</li> <li>&gt;</li> <li></li> </ol>                                                                                                    | × 物选<br>]]<br>]] | ≉线 × 物流公5             | J × 町机 × 乗    | 购订单 × 采             | 約订单·湯加          | 0 × 供应        | ⑦ 商档室 ×                                                                                                    | 清逾)供应商物         | 小菜单<br>(菜)                                                                                        | ×   |                          | 1529820 | 1669@#  |
|                                                                                                    | <ul> <li>× 春户列表 )</li> <li>地流程可用合成</li> <li>地流入空外</li> <li>地流入区外</li> <li>地流入区外</li> <li>地流入区外</li> </ul>                                                                                                    | 共7条 ()<br>× 客户列1<br>                  | 50条(页 ~<br>F-谈加 × 客/                                                                                               | < 1<br>一列表导入<br>经营方式<br>业务员<br>。联系人<br>联系地址<br>所属区域                                                                                                    | > 約往 × 线路 × 线器 KGM 站空母业务员 请输入联系人 请输入联系地址 请输入联系地址                                                                                                    | 1 页<br>各物流排线<br>~<br>~                                                                                                    | × 物选             | ≉线 × 物流公 <sup>8</sup> | l × 町N × 承    | 购订单 × 采             | 兆订单·添加          | 0 × 供应        | ⑦                                                                                                    | 请输。<br>供应商制     | ☆<br>○<br>文<br>章<br>句<br>建<br>C                                                                   | 2 × |                          | 1529820 | 1669@\$ |
|                                                                                                    | <ul> <li>* 餐户科表 )</li> <li>地边即可用会成</li> <li>10001</li> <li>市场入区系统</li> <li>市场入区系统</li> <li>市场入区系统</li> </ul>                                                                                                    | 共7条 ()<br>× 客户列9<br>·<br>·            | 50条页 ><br>示微如 × 有付<br>····                                                                                         | < 1<br>一列表-导入<br>经营方式<br>业务员<br>· 联系人<br>联系地址<br>所屬区域<br>银行账号                                                                                                    | > 約往<br>× 統將 × 統第<br>新造將业務员<br>計編入联系人<br>請編入联系人<br>請編入新加速局<br>請編入所屬[58]                                                                                                    | <ol> <li>① 页</li> <li>4.4 他流継线</li> <li>&gt;</li> <li></li> </ol>                                                                                                    | × 物选             | ₩₩₩ × 物流公共            | ] × 町fl × 乘   | 的几 <sub>黄</sub> × 浅 | <i>测</i> 订单-液力  | 0 × 供应        | ⑦ 商档室 ×                                                                                                    | 读输入             | ∑<br>○<br>○<br>○<br>○<br>○<br>○<br>○<br>○<br>○<br>○<br>○<br>○<br>○<br>○<br>○<br>○<br>○<br>○<br>○  | 5 × |                          | 1529820 | 1659@28 |
|                                                                                                    | ※ 案户列表 》<br>通忠祥可用会编<br>词他入联系电话<br>词能入联系电话<br>词能入联系电话                                                                                                    | 共7条<br>《 春户列<br>《                     | 50条页 × 有<br>6.微如 × 有<br>*<br>*                                                                                     | < · · · · · · · · · · · · · · · · · · ·                                                                                                    | > 約年           × 358 × 358           PBH           第四日           前面、足原、地区           前面、足原、地区           前面、足原、地区           前面、人間、市田区           前面、人間、市田区           前面、人間、小田区           前面、人間、小田区           前面、人間、小田区                                                                                                    | 1 页<br>各<br>を<br>流<br>単<br>従<br>二<br>・<br>・                                                                                                    | × 物选             | 申続 × 電流公 <sup>8</sup> | 1 × 町机 × 承    | 的几 <sub>两</sub> × 浅 | 洞灯单·汤加          | ū × 供应        | ⑦ 高档室 ×                                                                                                    | 清給。             | ▲<br>(小<br>(<br>)<br>(<br>)<br>(<br>)<br>(<br>)<br>)<br>(<br>)<br>)<br>(<br>)<br>)<br>(<br>)<br>( | 2 × |                          | 1529820 | 1669@\$ |
|                                                                                                    | <ul> <li>× 第户列表 、</li> <li>・</li> <li>・</li> <li< td=""><td>共7条<br/>《 春户列<br/>《<br/>子<br/>7<br/>30</td><td>50条页 × 有<br/></td><td>&lt; 一<br/>一列表导入<br/>经营方式<br/>业务员<br/>• 联系人<br/>联系地址<br/>振信矩鸣<br/>开户行<br/>户名</td><td>&gt; 約年           X 10月 × 10月           NRM           NRM</td><td><ol> <li>① 页</li> <li>各地流脚线</li> <li>~</li> <li>~</li> </ol></td><td>× 物选</td><td>韩缓 × 微流公<sup>8</sup></td><td>0 × 1911 × at</td><td>吗订单 ×     采</td><td>鸦订单-漆力</td><td>u x 供应</td><td>⑦</td><td>请输入<br/>供应预验</td><td>▲<br/>(小<br/>(<br/>)<br/>(<br/>)<br/>(<br/>)<br/>(<br/>)<br/>)<br/>(<br/>)<br/>)<br/>(<br/>)<br/>)<br/>(<br/>)<br/>(</td><td>2 ×</td><td></td><td>1529820</td><td>1669@#</td></li<></ul>                                                                                                    | 共7条<br>《 春户列<br>《<br>子<br>7<br>30     | 50条页 × 有<br>                                                                                                    | < 一<br>一列表导入<br>经营方式<br>业务员<br>• 联系人<br>联系地址<br>振信矩鸣<br>开户行<br>户名                                                                                                    | > 約年           X 10月 × 10月           NRM           NRM                                                                                                    | <ol> <li>① 页</li> <li>各地流脚线</li> <li>~</li> <li>~</li> </ol>                                                                                                    | × 物选             | 韩缓 × 微流公 <sup>8</sup> | 0 × 1911 × at | 吗订单 ×     采         | 鸦订单-漆力          | u x 供应        | ⑦                                                                                                    | 请输入<br>供应预验     | ▲<br>(小<br>(<br>)<br>(<br>)<br>(<br>)<br>(<br>)<br>)<br>(<br>)<br>)<br>(<br>)<br>)<br>(<br>)<br>( | 2 × |                          | 1529820 | 1669@#  |
|                                                                                                    | × 餐户到表 )<br>协选将可用合成<br>10001<br>物质入名称<br>动能入联系电话<br>助和                                                                                                    | 共 7 条<br>< 客户列H<br><<br>7<br>30<br>30 | 50条页 ×<br>F-滚加 × 有<br>*<br>*<br>天<br>天<br>号<br>郡                                                                   | < < < < < < < < < < < < < < < < < < <                                                                                                    | <ul> <li>前年</li> <li>前日</li> <li>第6日</li> <li>第6日</li></ul>                                                                                                    | <ol> <li>1 页</li> <li>5 他流脚线</li> <li>~</li> <li>~</li> <li>~</li> </ol>                                                                                                    | × 物选             | 泰維 × 他流公≉             | 리 x 현N x 莱    | 鸣订单 × 采             | 购订单-添加          | u × 供应        | ⑦                                                                                                    | 词:<br>供应商的      | ○ 一 一 一 元 一 元 一 元 一 元 一 元 一 元 一 元 一 元 一                                                           | 2 × |                          | 1529820 | 1659@#  |
| 22    数222000    数222000                                                                                                    | <ul> <li>※ 資产列表 )</li> <li>※</li> <li>※</li> <li< td=""><td>共7 ④</td><td>50条(① ×<br/>手術加 × 客が<br/>・<br/>・<br/>・<br/>・<br/>・<br/>・<br/>・<br/>・<br/>・<br/>・<br/>・<br/>・<br/>・</td><td>全 利泰 导入<br/>经营方式 业务员<br/>" 联系人<br/>联系地址<br/>新羅区域<br/>新登记号<br/>网数以公</td><td><ul> <li>約4</li> <li>※ 15時 × 15月</li> <li>※ 15時 × 15月</li> <li>※ 15時</li> <li>※ 15時</li> <li>※ 156</li> <li>※ 156</li></ul></td><td>1 页<br/>5-检流排线<br/>~~~~~~~~~~~~~~~~~~~~~~~~~~~~~~~~~~~~</td><td>× 物流</td><td>₩6 × 他流公<sup>8</sup></td><td>IJ × 町N × 来</td><td>的江華 × 美</td><td>胸订单·汤加</td><td>u × 供应</td><td>⑦</td><td>清約</td><td>○菜単<br/>菜・创建 C</td><td>2 ×</td><td></td><td>1529820</td><td>11669@#</td></li<></ul>                                                                                                    | 共7 ④                                  | 50条(① ×<br>手術加 × 客が<br>・<br>・<br>・<br>・<br>・<br>・<br>・<br>・<br>・<br>・<br>・<br>・<br>・                               | 全 利泰 导入<br>经营方式 业务员<br>" 联系人<br>联系地址<br>新羅区域<br>新登记号<br>网数以公                                                                                                    | <ul> <li>約4</li> <li>※ 15時 × 15月</li> <li>※ 15時 × 15月</li> <li>※ 15時</li> <li>※ 15時</li> <li>※ 156</li> <li>※ 156</li></ul>                                                                                                    | 1 页<br>5-检流排线<br>~~~~~~~~~~~~~~~~~~~~~~~~~~~~~~~~~~~~                                                                                                    | × 物流             | ₩6 × 他流公 <sup>8</sup> | IJ × 町N × 来   | 的江華 × 美             | 胸订单·汤加          | u × 供应        | ⑦                                                                                                    | 清約              | ○菜単<br>菜・创建 C                                                                                     | 2 × |                          | 1529820 | 11669@# |
| 22 数3300000000     30000     50000     50000     50000     50000     50000     50000     50000     50000     50000     50000     50000     50000     50000     50000     50000     50000     50000     50000     50000     50000     50000     50000     50000     50000     50000     50000     50000     50000     50000     50000     50000     50000     50000     50000     50000     50000     50000     50000     50000     50000     50000     50000     50000     50000     50000     50000     50000     50000     50000     50000     50000     50000     50000     50000     50000     50000     50000     50000     50000     50000     50000     50000     50000     50000     50000     50000     50000     50000     50000     50000     50000     50000     50000     50000     50000     50000     50000     50000     50000     50000     50000     50000     50000     50000     50000     50000     50000     50000     50000     50000     50000     50000     50000     50000     50000     50000     50000     50000     50000     50000     50000     50000     50000     50000     50000     50000     50000     50000     50000     50000     50000     50000     50000     50000     50000     50000     50000     50000     50000     50000     50000     50000     50000     50000     50000     50000     50000     50000     50000     50000     50000     50000     50000     50000     50000     50000     50000     50000     50000     50000     50000     50000     50000     50000     50000     50000     50000     50000     50000     50000     50000     50000     50000     50000     50000     50000     50000     50000     50000     50000     50000     50000     50000     50000     50000     50000     50000     50000     50000     50000     50000     50000     50000     50000     50000     50000     50000     50000     50000     50000     50000     50000     50000     50000     50000     50000     50000     50000     50000     50000     50000     50000     50000     50000     50000     50000     50000     50000     50000     50000     50000 | × 案件列表 3<br>地流県可用合成<br>10001<br>団組入名称<br>団協入名称<br>団協入名称<br>団協入名称<br>団協入工作の<br>(協協入工作)(小品<br>本の)<br>来の)<br>来の)<br>(協協入工作)(小品<br>本の)<br>(協協入工作)(小品<br>本の)<br>(協協入工作)(小品<br>本の)<br>(協協)(同用合成<br>(協協)(同用合成<br>(協協)(同用合成<br>(協協)(同用合成<br>(協協)(同用合成<br>(協協)(同用合成<br>(協協)(同用合成<br>(協協)(同用合成<br>(協協)(同用合成<br>(協協)(同用合成<br>(協協)(同用合成<br>(協協)(同用合成<br>(協協)(同用合成<br>(協協)(同用合成<br>(協協)(同用合成<br>(協協)(同用合成<br>(協協)(同用合成<br>(協協)(同用合成<br>(協協)(同用合成<br>(協協)(同用合成<br>(協協)(同合成<br>(協協)(同合成<br>(協協)(同合成<br>(協協)(同合成<br>(協協)(同合成<br>(協協)(同合成<br>(協協)(同合成<br>(協協)(同合成<br>(協協)(同合成<br>(協協)(<br>(協協)(自合成<br>(協協)(<br>(協協)(<br>(C))(<br>(())(<br>(())(<br>())(                                                                                                    | 共7 条                                  | 505(位 ×<br>                                                                                                    | 全列家 导入<br>经营方式 业务员<br>"联系人<br>联系人<br>联系之<br>联系<br>一<br>一<br>字名<br>·<br>家<br>教<br>之<br>记号<br>一<br>一<br>字<br>等<br>》<br>·<br>·<br>文<br>·<br>·<br>文<br>·<br>·<br>·<br>·<br>·<br>·<br>·<br>·<br>·<br>·<br>·<br>·<br>·                                                                                                    | <ul> <li>新社</li> <li>新社</li> <li>米 総括 × 総額</li> <li>第44</li> <li>第44</li> <li>第45</li> <li>第45</li> <li>第4</li></ul>                                                                                                    | <ul> <li>(1) 页</li> <li>(1) 页</li>     &lt;</ul> | × 物流             | ₩₩ × 100000           | J x 원N x 로    | 時订单 × 乘             | <b>约1年</b> 後5   | û x 供应        | ⑦                                                                                                    | 清金。             | uŜ-创露 C<br>√端嵌                                                                                    | 2 × |                          | 1529820 | 1653@#  |
|                                                                                                    | <ul> <li>※ 案件列表 )</li> <li>・</li> <li>・</li> <li< td=""><td>共7 条<br/>(</td><td>50条(页 ×<br/>そැ添加 × 有<br/>・<br/>・<br/>・<br/>、<br/>、<br/>、<br/>、<br/>、<br/>、<br/>、<br/>、<br/>、<br/>、<br/>、<br/>、<br/>、<br/>、<br/>、<br/>、</td><td>会員 金融 金融</td><td><ul> <li>約4</li> <li>※ 統第 × 統第</li> <li>※ 統第 × 統第</li> <li>第64</li> <li>第64</li></ul></td><td>1 页<br/></td><td>× 物流</td><td>韩绪 × 敏流公*</td><td>0 × 5M × 교</td><td>時订单 × 采</td><td>約57单-後約</td><td>û x 供应</td><td><ul> <li>③</li> <li>第</li> <li>第</li> <li>第</li> <li>※</li> <li>※</li> <li>%</li> <li>%</li> <li>%</li> <li>%</li></ul></td><td>清金。</td><td>○京単<br/>○京単<br/>○二<br/>○二<br/>○二<br/>○二<br/>○二<br/>○二<br/>○二<br/>○二<br/>○二<br/>○二<br/>○二<br/>○二<br/>○二</td><td>3 X</td><td></td><td>1529820</td><td>1653@#</td></li<></ul> | 共7 条<br>(                             | 50条(页 ×<br>そැ添加 × 有<br>・<br>・<br>・<br>、<br>、<br>、<br>、<br>、<br>、<br>、<br>、<br>、<br>、<br>、<br>、<br>、<br>、<br>、<br>、 | 会員 金融 金融 | <ul> <li>約4</li> <li>※ 統第 × 統第</li> <li>※ 統第 × 統第</li> <li>第64</li> <li>第64</li></ul>                                                                                                    | 1 页<br>                                                                                                    | × 物流             | 韩绪 × 敏流公*             | 0 × 5M × 교    | 時订单 × 采             | 約57单-後約         | û x 供应        | <ul> <li>③</li> <li>第</li> <li>第</li> <li>第</li> <li>※</li> <li>※</li> <li>%</li> <li>%</li> <li>%</li> <li>%</li></ul> | 清金。             | ○京単<br>○京単<br>○二<br>○二<br>○二<br>○二<br>○二<br>○二<br>○二<br>○二<br>○二<br>○二<br>○二<br>○二<br>○二          | 3 X |                          | 1529820 | 1653@#  |
|                                                                                                    | <ul> <li>※ 有户列表 )</li> <li>通信以降可用合成</li> <li>通信人名特<br/>(時代入目気)(1001)</li> <li>(時代入目気)(1001)</li> <li>(時代入目気)(1001)</li> <li>(時代入目気)(1001)</li> <li>(前代入目気)(1001)</li> <li>(前代入目気)(10</li></ul>                                                                                                    | 共7 余 (                                | 50%(ሺ ×<br>手)(数加 × 客)<br>・<br>・<br>・<br>、<br>、<br>、<br>、<br>、<br>、<br>、<br>、<br>、<br>、<br>、<br>、<br>、              | 会員大学校会員会員会員会員会員会員会員会員会員会員会員会員会員会員会員会員会員会員会員                                                                                                    | <ul> <li>新社</li> <li>新社</li> <li>新士</li> <li>新士</li></ul>                                                                                                    | 1<br>頁<br>-<br>-<br>-<br>-<br>-<br>-<br>-<br>-<br>-<br>-<br>-<br>-<br>-                                                                                                    | × 物选             | ◎紙 × 物流公              | J x 원N x 로    | 哈口南 × 当             | <b>湖</b> 山丁单 汤力 | 0 × 供应        | ③<br>商档要 ×                                                                                                    | 游输合             | " " " " " " " " " " " " " " " " " " " "                                                           | X X |                          | 1529820 | 1663@#  |

2. 商城

商城是后台主页扫码之后的一个小商城,顾客可以进行下单,可以进行配送。

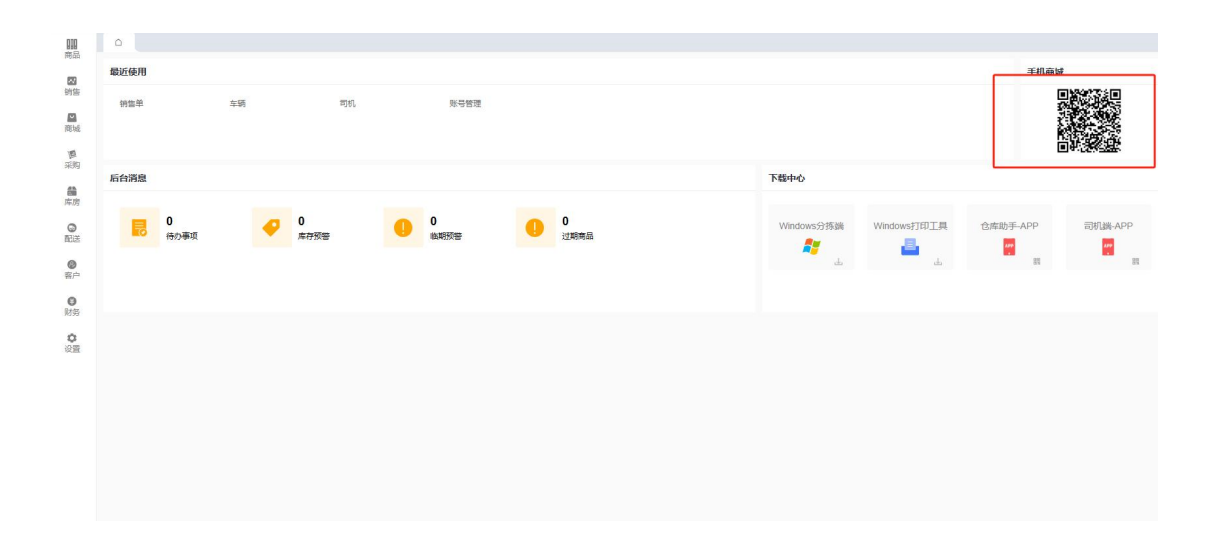

#### 2.1. 分类管理【商城一商品管理一分类管理】

可以创建分类,也可以批量导入分类(导入后台档案已有的分类)。不想要的分类也可以进行删除。

| <ul><li>序号</li><li>1</li></ul> | 编码 🚖           |          | E2 00343-          |      |          |  |  |  | MED-0 |  | 0.3 |
|--------------------------------|----------------|----------|--------------------|------|----------|--|--|--|-------|--|-----|
| 1                              |                | 名称 🌲     | 层级树 👙              | 显示顺序 | 是否显示     |  |  |  |       |  |     |
|                                | 101            | 默认分类     | 默认分类               |      | 显示       |  |  |  |       |  |     |
| 2                              | 10106          | 零食       | 默认分类>零食            | 0    | 显示       |  |  |  |       |  |     |
| 3                              | 10107          | 蔬菜       | 默认分类>蔬菜            | 0    | 显示       |  |  |  |       |  |     |
| 4                              | 10108          | 纸品       | 默认分类>纸品            | 0    | 显示       |  |  |  |       |  |     |
| 5                              | 10109          | 干副       | 默认分类>干副            | 0    | 显示       |  |  |  |       |  |     |
| 6                              | 10110          | 日用品      | 默认分类>日用品           | 0    | 显示       |  |  |  |       |  |     |
| 7                              | 10111          | 水果       | 默认分类>水果            | 0    | 显示       |  |  |  |       |  |     |
| 8                              | 10115          | 茶叶       | 默认分类>茶叶            | 0    | 显示       |  |  |  |       |  |     |
| 9                              | 10119          | 百货       | 默认分类>百货            | 0    | 显示       |  |  |  |       |  |     |
| 10                             | 10121          | (2214)   | 默认分类>饮料            | 0    | 显示       |  |  |  |       |  |     |
| 11                             | 10122          | 白酒       | 默认分类>白酒            | 0    | 显示       |  |  |  |       |  |     |
| 12                             | 10127          | 袋装零食     | 默认分类>袋装零食          | 0    | 显示       |  |  |  |       |  |     |
| 13                             | 10128          | 牛奶       | 默认分类>牛奶            | 0    | 显示       |  |  |  |       |  |     |
| 14                             | 10129          | 徳酒       | 默认分类>遮酒            | 0    | 显示       |  |  |  |       |  |     |
| 15                             | 10130          | 调料       | 默认分类>调料            | 0    | 显示       |  |  |  |       |  |     |
| 14                             | 10129<br>10130 | 速酒<br>调料 | 默认分类>啤酒<br>默认分类>调料 | 0    | 显示<br>显示 |  |  |  |       |  |     |

#### 2.2. 商品上架管理【商城一商品管理一商品上架管理】

可以直接导入后台商品档案的商品。选择+从商品档案导入,选择需要导入的门店,进行保存。

| <b>0</b> fi | 民 空 数智供应链           |              |              |           |            |                |                |         | 清输入菜单           | ⑥ 15298201669@嘉迈供应链 ▼ |
|-------------|---------------------|--------------|--------------|-----------|------------|----------------|----------------|---------|-----------------|-----------------------|
| 100         | △ 分拣/复核 × 拣货 ×      | 拆货·编辑 × 销售   | 出库单 × 例      | 售出库单·编辑 × | 分拣/复核-编辑 × | 伯告单 × 伯告单·编辑 × | 商城订货单 × 分类管理 × | 商品上架设置× | 商品上架设置-创建 C × 商 | 品上號设置·从商品档室导入 ×       |
| Ma Cal      | ■保存 ■审核 自删除         |              |              |           |            |                |                |         |                 |                       |
| 200 CD      | 业客单号 SPSJSZ20240014 |              | 经办人 请        | 起揮経办人     | ~          |                |                |         |                 |                       |
|             | 备注 语输入借注            |              |              |           |            |                |                |         |                 |                       |
| 前城          | 制单人 15298201669     | 制節时间 2024-12 | -02 17:45:56 |           | 审核人 •      | 审核时间 -         |                | 审核状态 -  |                 |                       |
| 100         | 十选择商品               |              |              |           |            |                |                |         |                 |                       |
| in the      | 序号 操作               | 品名           | 规格           | 单位        |            |                |                |         |                 |                       |
| 儲库房         | 1 🕄 😑               |              |              |           |            |                |                |         |                 |                       |
| Q           |                     |              |              |           |            |                |                |         |                 |                       |
| 配送          |                     |              |              |           |            |                |                |         |                 |                       |
| 0           |                     |              |              |           |            |                |                |         |                 |                       |
| 10.7        |                     |              |              |           |            |                |                |         |                 |                       |
| ◎<br>財务     |                     |              |              |           |            |                |                |         |                 |                       |
| ~           |                     |              |              |           |            |                |                |         |                 |                       |
| 设置          |                     |              |              |           |            |                |                |         |                 |                       |
|             |                     |              |              |           |            |                |                |         |                 |                       |
|             |                     |              |              |           |            |                |                |         |                 |                       |
|             |                     |              |              |           |            |                |                |         |                 |                       |
|             |                     |              |              |           |            |                |                |         |                 |                       |
|             |                     |              |              |           |            |                |                |         |                 |                       |
|             |                     |              |              |           |            |                |                |         |                 |                       |
|             |                     |              |              |           |            |                |                |         |                 |                       |
|             |                     |              |              |           |            |                |                |         |                 |                       |
|             |                     |              |              |           |            |                |                |         |                 |                       |

#### 2.3. 上架商品记录【商城一商品管理一商品上架记录】

商品上架了之后,我们可以进行下架,可以批量修改分类(商品设置了分类手机 商城才可以看到上架的商品)。选择商品进行上下架和批量修改。

| ×   | 推估        | × 拆法-编辑 ×           | <u>始後出</u> 库单 × 核 | 的售出库单-编辑 × 分別 | 5/复核-编辑 × | 销售单 × | 销售单-编辑 | 目 × 商城订货! | 単 × 分类管理 >     | (商品上 | 架设置 × 商 | 場上架设置·创建 × 商品       | 品上報设置-从商品档 | 度导入 × 商品上架记录 C × 商 | 品推荐 × 商品 |
|-----|-----------|---------------------|-------------------|---------------|-----------|-------|--------|-----------|----------------|------|---------|---------------------|------------|--------------------|----------|
| ۵.  | -         | 11 下结 区批量           | 修改 更多 ~           |               |           |       |        |           |                |      |         | 上下架状态: 全部           | < 创建日期     | × ) 🗄 🔹            | ○ 投索     |
| ai. | <u>69</u> | Citegette           | #号/祭码 ≜           | 品名 👌          | 规格 ≜      | 档案单位  | 销售单位   | 所展分类      | 来源单号 📥         | 上下架  | 操作人 ≜   | 操作时间 🚖              | 排序值 ≜      |                    |          |
|     | 1         | 2024-10-10 15:29:17 | 6972160314881     | 爾花茶           |           | 盒     | 盒      | 茶叶        | SPSJSZ20240009 | 上架   | 翁杰      | 2024-10-10 15:29:17 | 0          |                    |          |
|     | 2         | 2024-10-10 15:29:17 | 6906303004766     | 王守义麻辣鮮102g    | 102克      | 22    | 22     | 调料        | SPSJSZ20240009 | 上架   | 资本      | 2024-10-10 15:29:17 | 0          |                    |          |
|     | 3         | 2024-10-10 15:29:17 | 6970879980113     | 胖子烧鸡公调料150g   | 150克*1包   | 袋     | 袋      | 调料        | SPSJSZ20240009 | 上架   | 商杰      | 2024-10-10 15:29:17 | 0          |                    |          |
|     | 4         | 2024-10-10 15:29:17 | 6922442300408     | 胖子火锅應料400g    | 400完      | 包     | 包      | 调料        | SPSJSZ20240009 | 上架   | 资杰      | 2024-10-10 15:29:17 | 0          |                    |          |
|     | 5         | 2024-10-10 15:29:17 | 6934654803035     | 香辣提賣核改鱼       | 260g      | 袋     | 袋      | 调料        | SPSJSZ20240009 | 上架   | 翁杰      | 2024-10-10 15:29:17 | 0          |                    |          |
|     | 5         | 2024-10-10 15:29:17 | 6934654803059     | 麻辣水煮鱼         | 260g      | *     | 22     | 调料        | SPSJSZ20240009 | 上架   | 森杰      | 2024-10-10 15:29:17 | 0          |                    |          |
|     | 7         | 2024-10-10 15:29:17 | 6934654803011     | 會辩验泡椒酸菜鱼      | 320克      | 峻     | 12     | 调料        | SPSJSZ20240009 | 上架   | 商杰      | 2024-10-10 15:29:17 | 0          |                    |          |
|     | в         | 2024-10-10 15:29:17 | 6903394881313     | 傳桥香肠调料(麻辣味)2  | 200g      | *     |        | 调料        | SPSJSZ20240009 | 上架   | 森杰      | 2024-10-10 15:29:17 | 0          |                    |          |
|     | 9         | 2024-10-10 15:29:17 | 6934335955565     | 宣宾芽菜          | 100g      | 袋     | 22     | 蔬菜        | SPSJSZ20240009 | 上限   | 遊杰      | 2024-10-10 15:29:17 | 0          |                    |          |
|     | 10        | 2024-10-10 15:29:17 | 6925157610411     | 220克川芝林香肠调料   | 220克/包    | 包     | 包      | 调料        | SPSJSZ20240009 | 上架   | 霸杰      | 2024-10-10 15:29:17 | 0          |                    |          |
|     | 11        | 2024-10-10 15:29:17 | 6946819800520     | 川芝林曾扬调科 (广味   | 1*33      | 包     | 包      | 调料        | SPSJSZ20240009 | 上架   | 露杰      | 2024-10-10 15:29:17 | 0          |                    |          |
|     | 12        | 2024-10-10 15:29:17 | 6925157610435     | 300g川芝林瀘肉香肠调  |           | 袋     | 袋      | 调料        | SPSJSZ20240009 | 下架   | 翁杰      | 2024-10-10 17:22:12 | 0          |                    |          |
|     | 13        | 2024-10-10 15:29:17 | 6925157610428     | 220g川芝林香肠调料   |           | *     | 22     | 调料        | SPSJSZ20240009 | 下架   | 森杰      | 2024-10-10 17:22:12 | 0          |                    |          |
|     | 14        | 2024-10-10 15:29:17 | 6971560740078     | 桥头泡酸菜         | 208g*40   | 峻     | 俊      | 调料        | SPSJSZ20240009 | 下架   | 截杰      | 2024-10-10 17:22:12 | 0          |                    |          |
|     | 15        | 2024-10-10 15:29:17 | 6944161600454     | 40度江津老白干      | 4L        | 瓶     | 瓶      | 白酒        | SPSJSZ20240009 | 上架   | 翁杰      | 2024-10-10 15:29:17 | 0          |                    |          |
|     | 16        | 2024-10-10 15:29:17 | 6944161600089     | 440ml创建者白干    |           | 疝     | 瓶      | 白酒        | SPSJSZ20240009 | 上架   | 酱杰      | 2024-10-10 15:29:17 | 0          |                    |          |
|     | 17        | 2024-10-10 15:29:17 | 6944161600218     | 江津老白干         | 4KG       | 瓶     | 瓶      | 白酒        | SPSJSZ20240009 | 上架   | 商杰      | 2024-10-10 15:29:17 | 0          |                    |          |
|     | 18        | 2024-10-10 15:29:17 | 6924854300847     | 我然盼           | 30克/包     | 包     | 包      |           | SPSJSZ20240009 | 上架   | 资杰      | 2024-10-10 15:29:17 | 0          |                    |          |
|     | 19        | 2024-10-10 15:29:17 | 6973068004898     | 郫醬坊紅油豆類醬      | 1KG       | 瓶     | 瓶      |           | SPSJSZ20240009 | 上架   | 商杰      | 2024-10-10 15:29:17 | 0          |                    |          |
|     | 20        | 2024-10-10 15:29:17 | 6924854300700     | 永義五雲紛         |           | *     | 2      |           | SPSJSZ20240009 | 上架   | 森杰      | 2024-10-10 15:29:17 | 0          |                    |          |
|     | 21        | 2024-10-10 15:29:17 | 6936749501109     | 地理            |           | 盒     | 盒      |           | SPSJSZ20240009 | 上架   | 截杰      | 2024-10-10 15:29:17 | 0          |                    |          |
|     | 22        | 2024-10-10 15:29:17 | 6936749501116     | NOTE:         |           | 意     | 盒      |           | SPSJSZ20240009 | 上架   | 救杰      | 2024-10-10 15:29:17 | 0          |                    |          |
|     | 23        | 2024-10-10 15:29:17 | 6924020955666     | 郫县豆園          |           | 疝     | 瓶      |           | SPSJSZ20240009 | 上限   | 黄杰      | 2024-10-10 15:29:17 | 0          |                    |          |
|     | 24        | 2024-10-10 15:29:17 | 6901754050201     | 80g岛江红油探察     |           | 2     | 2      |           | SPSJSZ20240009 | 上架   | 翕杰      | 2024-10-10 15:29:17 | 0          |                    |          |
|     | 25        | 2024-10-10 15:29:17 | 6901754141008     | 70g乌江鲜脆荣丝     |           | 袋     | 22     |           | SPSJSZ20240009 | 上架   | 露杰      | 2024-10-10 15:29:17 | 0          |                    |          |
|     | 26        | 2024-10-10 15:29:17 | 6902131110020     | 340g梅林午餐肉     |           | 厅     | 厅      |           | SPSJSZ20240009 | 上架   | 霸杰      | 2024-10-10 15:29:17 | 0          |                    |          |

## 2.4. 设置首页商品推荐【商城一商城首页装修一商品推荐】

如果店里面有需要推荐顾客买的商品,可以在这里设置。点击创建,选择所需要 推荐的商品。

| <b>()</b> fi   | 空·数智(       | 共应链                  |                   |                    |       |          |       |                   |             | <b>②</b> 講     | 单菜人食       |       | 6 1529820166 | 9@露迈供应链 -  |
|----------------|-------------|----------------------|-------------------|--------------------|-------|----------|-------|-------------------|-------------|----------------|------------|-------|--------------|------------|
| 前品             | l-编辑 × H    | 前售出库单 × 销售           | 出库单-编辑 ×          | 分拣/复核-编辑 ×         | 钠售单 × | 销售单-编辑 × | 商城订货单 | × 分类管理 × 商品上架设置 × | 商品上架设置·创建 × | 商品上架设置-从商品档案导入 | × 商品上架记录 × | 商品推荐× | 商品推荐-创建 (    | × 商品推荐记录 × |
| 國              | 目保存<br>亚勞單号 | SYSPTJ20240006       |                   | 经办人 计              | 选择经办人 |          | ~     |                   |             |                |            |       |              |            |
| -              | 留注<br>制館人   | 请输入备注<br>15298201669 | <b>永道时间</b> 21    | 024-12-02 17:48:27 |       | 宙核人      |       | 审核时间 -            |             | 审核任本 -         |            |       |              |            |
| 1914<br>192    | +法経濟局       |                      | intervited in the |                    |       | moury    |       | - m (544.) m)     |             | 1013434-0-     |            |       |              |            |
| 采购             | 序号 操作       | 质号/杂码                | 品名                | 规档                 | 单位    |          |       |                   |             |                |            |       |              |            |
| <b>篇</b><br>库房 | 1 🔘         | 9                    |                   |                    |       |          |       |                   |             |                |            |       |              |            |
|                |             |                      |                   |                    |       |          |       |                   |             |                |            |       |              |            |
| 0              |             |                      |                   |                    |       |          |       |                   |             |                |            |       |              |            |
| 0              |             |                      |                   |                    |       |          |       |                   |             |                |            |       |              |            |
| 财务             |             |                      |                   |                    |       |          |       |                   |             |                |            |       |              |            |
| 0<br>2011      |             |                      |                   |                    |       |          |       |                   |             |                |            |       |              |            |
|                |             |                      |                   |                    |       |          |       |                   |             |                |            |       |              |            |
|                |             |                      |                   |                    |       |          |       |                   |             |                |            |       |              |            |
|                |             |                      |                   |                    |       |          |       |                   |             |                |            |       |              |            |
|                |             |                      |                   |                    |       |          |       |                   |             |                |            |       |              |            |
|                |             |                      |                   |                    |       |          |       |                   |             |                |            |       |              |            |
|                |             |                      |                   |                    |       |          |       |                   |             |                |            |       |              |            |

#### 2.5. 首页图标位管理【商城——商城首页装修——图标管理】

可以设置一些图标装饰一下商城,让商城变得更直观,图标可以设置跳转类型, 当顾客点击这个图标时,跳转至所设置的内容,比如跳转类型设置的是商品详情, 当点击这个图标时,会跳转到这个商品详情里面。

| <b>0</b> f     | 民空·数智供   | <b>地</b> 链 |       |          |         |        |          |             |                |             | 0        | 青输入菜单     |          | 9 15298201 | 669@蠢近供应 | 磁 ▼ |
|----------------|----------|------------|-------|----------|---------|--------|----------|-------------|----------------|-------------|----------|-----------|----------|------------|----------|-----|
| 999            | 作-编辑 × 3 | 分拣/复核·编辑 × | 销售单 × | 钠售单-编辑 × | 商城订货单 × | 分类管理 × | 商品上樂设置 × | 商品上報设置·创建 × | 商品上架设置-从商品档案导入 | 、× 商品上報记录 × | 、 商品推荐 × | 商品推荐-创建 × | 商品推荐记录 × | 图标管理 ×     | 图标管理-创建  | C × |
| 商品             | 目保存      | 白樹除        |       |          |         |        |          |             |                |             |          |           |          |            |          |     |
| 部論             | * 名称     | 语输入名称      |       |          |         |        |          |             |                |             |          |           |          |            |          |     |
|                | * 跳转类型   | 请选择期转类型    |       |          | $\sim$  |        |          |             |                |             |          |           |          |            |          |     |
| 用城             | 图片       | +          |       |          |         |        |          |             |                |             |          |           |          |            |          |     |
| 10             |          |            |       |          |         |        |          |             |                |             |          |           |          |            |          |     |
| 969)<br>9      | 排序值      | 语输入排序值     |       |          |         |        |          |             |                |             |          |           |          |            |          |     |
| 篇库房            | * 状态     | • E# 0 1   | 美用    |          |         |        |          |             |                |             |          |           |          |            |          |     |
| <b>〇</b><br>配送 |          |            |       |          |         |        |          |             |                |             |          |           |          |            |          |     |
| <b>②</b><br>在户 |          |            |       |          |         |        |          |             |                |             |          |           |          |            |          |     |
| 0              |          |            |       |          |         |        |          |             |                |             |          |           |          |            |          |     |
| 财务             |          |            |       |          |         |        |          |             |                |             |          |           |          |            |          |     |
| 0              |          |            |       |          |         |        |          |             |                |             |          |           |          |            |          |     |
| oc.m           |          |            |       |          |         |        |          |             |                |             |          |           |          |            |          |     |
|                |          |            |       |          |         |        |          |             |                |             |          |           |          |            |          |     |
|                |          |            |       |          |         |        |          |             |                |             |          |           |          |            |          |     |
|                |          |            |       |          |         |        |          |             |                |             |          |           |          |            |          |     |
|                |          |            |       |          |         |        |          |             |                |             |          |           |          |            |          |     |
|                |          |            |       |          |         |        |          |             |                |             |          |           |          |            |          |     |
|                |          |            |       |          |         |        |          |             |                |             |          |           |          |            |          |     |
|                |          |            |       |          |         |        |          |             |                |             |          |           |          |            |          |     |
|                |          |            |       |          |         |        |          |             |                |             |          |           |          |            |          |     |

#### 2.6. 首页广告位管理【商城——商城首页装修——广告位管理】

当某个商品大促销或者是卖得很好想要展示给顾客时,可以在这里设置广告。点击创建,填写名称,选择跳转类型,点击保存。

| <b>7</b>       | 民空·数智供  | 应链           |           |         |             |                |            |        |           | (Y)      | 開始入菜単  |           | 529820  | 1669@霸近供应 | 誑▼  |
|----------------|---------|--------------|-----------|---------|-------------|----------------|------------|--------|-----------|----------|--------|-----------|---------|-----------|-----|
| 100            | 1 × 销售单 | 编辑 × 商城订货单 × | 分类管理 × 商品 | 8上架设置 × | 商品上架设置·创建 × | 商品上架设置·从商品档案导入 | × 商品上雜记录 × | 商品推荐 × | 商品推荐-创建 × | 商品推荐记录 × | 图标管理 × | 图标管理-创建 × | 广告位管理 × | 广告位管理-创建  | c x |
| 199.00A        | 目保存 1   | 9100 e       |           |         |             |                |            |        |           |          |        |           |         |           |     |
| 钙铀             | * 名称    | 请输入名称        |           |         |             |                |            |        |           |          |        |           |         |           |     |
| -              | 广告图     | +            |           |         |             |                |            |        |           |          |        |           |         |           |     |
| 12             | * 跳转类型  | 请远洋期特美型      |           | ~       |             |                |            |        |           |          |        |           |         |           |     |
| 采购             | 排序值     | 遗输入非序值       |           |         |             |                |            |        |           |          |        |           |         |           |     |
| <b>首</b><br>库房 | * 状态    | ● 正常 ○ 禁用    |           |         |             |                |            |        |           |          |        |           |         |           |     |
| 0<br>1035      |         |              |           |         |             |                |            |        |           |          |        |           |         |           |     |
| <b>②</b><br>查户 |         |              |           |         |             |                |            |        |           |          |        |           |         |           |     |
| 0<br>195       |         |              |           |         |             |                |            |        |           |          |        |           |         |           |     |
| 0<br>(2)R      |         |              |           |         |             |                |            |        |           |          |        |           |         |           |     |
|                |         |              |           |         |             |                |            |        |           |          |        |           |         |           |     |
|                |         |              |           |         |             |                |            |        |           |          |        |           |         |           |     |
|                |         |              |           |         |             |                |            |        |           |          |        |           |         |           |     |
|                |         |              |           |         |             |                |            |        |           |          |        |           |         |           |     |
|                |         |              |           |         |             |                |            |        |           |          |        |           |         |           |     |
|                |         |              |           |         |             |                |            |        |           |          |        |           |         |           |     |
|                |         |              |           |         |             |                |            |        |           |          |        |           |         |           |     |

1、设置支付方式【商城——收款档案——支付方式】(主要是设置商城的支付 方式,微信支付宝需要配置好才可以使用)。选择支付类型,支持的业务等保存 即可。

| 目保存     |           |      |                     |      |         |  |  |
|---------|-----------|------|---------------------|------|---------|--|--|
| * 编码    | 请输入编码     | * 名称 | 遗输入名称               | * 美型 | 请选择类型   |  |  |
| * 换算汇率  | 1         | * 排序 | 1                   | 提示信息 | 请输入提示信息 |  |  |
| * 支持的业务 | 请选择支持的业务  |      | ~                   | 备注   | 请输入备注   |  |  |
| * 秋志    | ◎ 正邪 ○ 顏用 | 创建时间 | 2024-12-02 09:53:54 |      |         |  |  |
|         |           |      |                     |      |         |  |  |
|         |           |      |                     |      |         |  |  |
|         |           |      |                     |      |         |  |  |
|         |           |      |                     |      |         |  |  |
|         |           |      |                     |      |         |  |  |
|         |           |      |                     |      |         |  |  |
|         |           |      |                     |      |         |  |  |
|         |           |      |                     |      |         |  |  |
|         |           |      |                     |      |         |  |  |
|         |           |      |                     |      |         |  |  |

#### 3. 角色情景

店长、拣货员、司机、库管员

仓库商品没货时,店长需要创建采购订单【采购一采购一采购订单】,选择创建, 选择供应商和商品,填写数量以及金额,店长确认无误后进行保存和审核即可。 (可以选择导入,然后下载示例文件,在文件里面填写内容进行导入,注意:带 星号的是必填数据)

|       | 解核 〇打印       | <b>自删除</b> 不导出 |              |       |       |      |           |       |                |      |            |     |     |         |       |  |
|-------|--------------|----------------|--------------|-------|-------|------|-----------|-------|----------------|------|------------|-----|-----|---------|-------|--|
| 业务单号  | CGDH20240029 |                | * 仓库         | 重庆总部台 | )库    | ~    | 预计到货日期    | 回 请选择 | 際计到货日期         | 经办人  | 通過探経办人     |     | ~   |         |       |  |
| •供应商  | 请输入供应商       |                | 送货地址         | 请输入送货 | (184L |      | 联系人       | 自然    |                | 联系电话 | 1762325368 | 7   |     |         |       |  |
| 普注    | 通输入预注        |                |              |       |       |      |           |       |                |      |            |     |     |         |       |  |
| 制单人   | 15298201669  | 制单时间 2024      | -12-02 16:50 | 28    |       | 审核人  | -         | 审核    | 时间 -           |      | 审核状        | ð - |     |         |       |  |
| 十选择商品 | 主导入          |                |              |       |       |      |           |       |                |      |            |     |     |         |       |  |
| 時 操作  | 区 货号/祭码      | 晶名             | 规格           | 区 数量  | 单位    | ◎ 单价 | 区单价(含税)区金 | 19 E  | 金額(含税) 🗹 税率(%) | ☑ 备注 |            | 销售价 | 預估毛 | 同事 档案进价 | 上期进货价 |  |
| -     |              |                |              |       | ~     | 0    |           | v     | 0 0%           |      |            |     | 2   | 10      |       |  |
|       |              |                |              |       |       |      |           |       |                |      |            |     |     |         |       |  |
|       |              |                |              |       |       |      |           |       |                |      |            |     |     |         |       |  |
|       |              |                |              |       |       |      |           |       |                |      |            |     |     |         |       |  |
|       |              |                |              |       |       |      |           |       |                |      |            |     |     |         |       |  |
|       |              |                |              |       |       |      |           |       |                |      |            |     |     |         |       |  |
|       |              |                |              |       |       |      |           |       |                |      |            |     |     |         |       |  |
|       |              |                |              |       |       |      |           |       |                |      |            |     |     |         |       |  |
|       |              |                |              |       |       |      |           |       |                |      |            |     |     |         |       |  |
|       |              |                |              |       |       |      |           |       |                |      |            |     |     |         |       |  |
|       |              |                |              |       |       |      |           |       |                |      |            |     |     |         |       |  |
|       |              |                |              |       |       |      |           |       |                |      |            |     |     |         |       |  |
|       |              |                |              |       |       |      |           |       |                |      |            |     |     |         |       |  |
|       |              |                |              |       |       |      |           |       |                |      |            |     |     |         |       |  |
|       |              |                |              |       |       |      |           |       |                |      |            |     |     |         |       |  |
|       |              |                |              |       |       |      |           |       |                |      |            |     |     |         |       |  |

当采购的商品到门店以后,库管员清理商品以及数量,确认无误后,<mark>店长</mark>需要进 行收货【<mark>库房一入库一采购收货</mark>】,选择创建,选择订货单,选中需要收货的来 源单,选择上架货位,确认无误后进行保存审核。

|                      |              | E967646 @ 4X/8514 | A 國大司         | 订单 带打印 | 不导出      |        |         |                                         |      |         |           |          |         |    |      |  |
|----------------------|--------------|-------------------|---------------|--------|----------|--------|---------|-----------------------------------------|------|---------|-----------|----------|---------|----|------|--|
| 业务单号                 | 自动生成         |                   | "所屬仓库         | 重庆总部仓库 |          | ~ 经办   | 人 请选择   | 动人                                      | ~    | 来源单     | CGDH20240 | 24       | 1       |    |      |  |
| *供应商                 | 合川供应商        |                   | * 收货月台        | 入库月台   |          | · #    | 型单级录    | < · · · · · · · · · · · · · · · · · · · | ~    | 御注 j    | 请输入备注     | /        |         |    |      |  |
| 制单人                  | 15298201669  | 制单时间 2024         | -12-02 16:56: | 18     | 收货人      | -      |         | 状态 -                                    |      |         |           | /        |         |    |      |  |
| 十选择商品                | 主导入          |                   |               |        |          |        |         |                                         |      |         | /         |          |         |    |      |  |
| 察号 操作                | 🕑 货号/条码      | 品名                | 规格            | 🖸 收災数量 | ◎上架数量 单位 | ◎ 生产日期 | 区 銀号/SN | □ 上架货位                                  | 🗹 单价 | 区单价(含税) | C 金額      | C 金額(含税) | 3 税率(%) | 税額 | □ 备注 |  |
| 1 🖸 🤇                | 692020891547 | 7 康师傅泡椒牛肉面        |               | 5      | 童        |        |         |                                         | 3.65 | 3.65    | 18.25     | 18.25    | 0.00%   |    |      |  |
|                      |              |                   |               |        |          |        |         |                                         |      |         |           |          |         |    |      |  |
|                      |              |                   |               |        |          |        |         |                                         |      |         |           |          |         |    |      |  |
|                      |              |                   |               |        |          |        |         |                                         |      |         |           |          |         |    |      |  |
|                      |              |                   |               |        |          |        |         |                                         |      |         |           |          |         |    |      |  |
|                      |              |                   |               |        |          |        |         |                                         |      |         |           |          |         |    |      |  |
|                      |              |                   |               |        |          |        |         |                                         |      |         |           |          |         |    |      |  |
|                      |              |                   |               |        |          |        |         |                                         |      |         |           |          |         |    |      |  |
|                      |              |                   |               |        |          |        |         |                                         |      |         |           |          |         |    |      |  |
|                      |              |                   |               |        |          |        |         |                                         |      |         |           |          |         |    |      |  |
|                      |              |                   |               |        |          |        |         |                                         |      |         |           | 10.7     |         |    |      |  |
| <del>111</del>       |              |                   |               | 5.00   | 0.00     |        |         |                                         |      |         | 18.25     | 18.25    |         |    |      |  |
| <del>计</del><br>上架记录 |              |                   |               | 5.00   | 0.00     |        |         |                                         |      |         | 18.25     | 18.25    |         |    |      |  |
| 計<br>上架记录<br>序号 上架时  | 1 Gat        | 繁荣位 上梁人           | 上梁政团          | 5.00   | 0.00     |        |         |                                         |      |         | 18.25     | 18.25    |         |    |      |  |
| 計<br>上架记录<br>序号 上梁田  | 1 Gal        | 業現位 上架人           | 上架数量          | 5.00   | 0.00     |        |         |                                         |      |         | 1825      | 18.25    |         |    |      |  |
| 计<br>上架记录<br>序号 上梁昭  | ini L        | 煤炭粒 上架人           | 上編初編          | 5.00   | 0.00     |        |         |                                         |      |         | 18.25     | 18.25    |         |    |      |  |

当客户打电话或者到仓库来告知店长需要某些商品时,店长需要在后台创建销售 单【销售一销售业务一销售单】,选择这个客户,收款方式,送货地址和需要的 商品,店长确认无误后,进行保存和审核。审核之后点击生成出库单。

| <b>()</b> fi | 夏·西·数智供        | 应链          |                   |            |          |         |         |        |                |                   |                    |        |               |            | 2 清输入菜     | 单      | 0         | 1529820166 | 9@露迈供应 | 链 🕶 |
|--------------|----------------|-------------|-------------------|------------|----------|---------|---------|--------|----------------|-------------------|--------------------|--------|---------------|------------|------------|--------|-----------|------------|--------|-----|
|              | 畜户等级 ×         | 畜户列表 × 看    | 客户列表·派加 × 客户列     | 表-导入 ×     | 线路 × 1   | 浅路-物流排线 | × 物流的   | li€× ₹ | 読公司 >          | 〈 司机 ×            | 采购订单:              | 《 采购订  | 单-添加 ×        | 供应商档案 ×    | 供应商档案·创建 × | 采购收货 × | 采购收货·添加 × | 销售单 ×      | 销售单-添加 | c × |
| MAR          | 自保存            | 市核 日打印      | <b>自删除</b> 不导出    |            |          |         |         | _      |                |                   |                    | _      |               |            |            |        |           |            |        |     |
| 99556        | 业务单号           | XSD20240162 |                   | * 春户       | 请输入客户    |         |         | 经办人    | 诸选择            | 隧办人               |                    | ~ *1   | 送货地址          | 请输入送货地址    |            |        |           |            |        |     |
| M            | 联系人            | 请输入联系人      | 1                 | 联系电话       | 请输入联系电话  | Ξ.      |         | 100    | 清柏入            | 远嘉                |                    | 1      | 皮散方式          | 请选择收款方式    | ~          |        |           |            |        |     |
| 商城           | 香注             | 请输入普注       | aimetril 2024 12  | 02 17 06 0 |          |         | 2141    |        |                | (D1+0+18)         |                    |        |               | \$1000 ×   |            | _      |           |            |        |     |
| 10           | 初年八            | 15256201005 | @jdpujjoj 2024-12 | 02 17:00.0 | <i>.</i> |         | PTSON " |        |                | the Second Second |                    |        |               | # (\$44.03 |            |        |           |            |        |     |
| -            | + 选择商品         | 主导入         |                   |            |          |         |         |        |                |                   |                    |        |               |            |            |        |           |            |        |     |
| 库房           | 勝号 頭作<br>1 6 6 | 区 货号/条码     | 晶名                | 規格         | ☑ 数量     | 发货数量    | 取货数量    | 单位区    | <b>单价</b><br>0 | 区单价(含税) [<br>0    | 3 <b>1</b> 22<br>1 | ☑ 金額(≴ | (別) ご 第1<br>の | 現代(%) 回 备注 |            | 可用库存   |           |            |        |     |
| 0            |                |             |                   |            |          |         |         |        |                |                   |                    |        |               |            |            |        |           |            |        |     |
| ROE          |                |             |                   |            |          |         |         |        |                |                   |                    |        |               |            |            |        |           |            |        |     |
| 留白           |                |             |                   |            |          |         |         |        |                |                   |                    |        |               |            |            |        |           |            |        |     |
| 0            |                |             |                   |            |          |         |         |        |                |                   |                    |        |               |            |            |        |           |            |        |     |
| 财务           |                |             |                   |            |          |         |         |        |                |                   |                    |        |               |            |            |        |           |            |        |     |
| 0<br>1211    |                |             |                   |            |          |         |         |        |                |                   |                    |        |               |            |            |        |           |            |        |     |
|              |                |             |                   |            |          |         |         |        |                |                   |                    |        |               |            |            |        |           |            |        |     |
|              |                |             |                   |            |          |         |         |        |                |                   |                    |        |               |            |            |        |           |            |        |     |
|              |                |             |                   |            |          |         |         |        |                |                   |                    |        |               |            |            |        |           |            |        |     |
|              |                |             |                   |            |          |         |         |        |                |                   |                    |        |               |            |            |        |           |            |        |     |
|              |                |             |                   |            |          |         |         |        |                |                   |                    |        |               |            |            |        |           |            |        |     |
|              |                |             |                   |            |          |         |         |        |                |                   |                    |        |               |            |            |        |           |            |        |     |
|              |                |             |                   |            |          |         |         |        |                |                   |                    |        |               |            |            |        |           |            |        |     |
|              | 合计             |             |                   |            | i        | 0       |         |        |                |                   | C                  |        | 0             |            |            |        |           |            |        |     |

生成出库单之后,店长需要创建一个拣货单<mark>【库房一任务一拣货】</mark>,选择创建, 选择拣货人,选择创建的销售单,确认无误后进行保存并开始拣货。(如果后 台系统设置没有拣货流程,就不需要走拣货流程,直接创建销售出库单)

| <b>(</b> ) fi       | 要 数智供应链                                             | ⑦ 33%2A.R## 66766786237256                                                                                                    | 馬应链 ▼ |
|---------------------|-----------------------------------------------------|----------------------------------------------------------------------------------------------------|-------|
| 前品                  | 2司 × 司机 × 采购订单 × 采购订单-添加 ×                          | 注意中国家 供应用性质 创建 × 采购改造 × 采购改造 添加 × 特殊世 × 系统设置 × 特性学 编辑 × 所造 × 分析 做成 × 药法 编辑 × 分析 做成 × 角色的现 × 种号管理 × 所造 创                                                                                                    | BE C× |
| <b>55</b><br>99 11: | <ul> <li>         ・ ・         ・         ・</li></ul> | 通常# 第の世界の# ◇ 「第成人」(注意####人 ◇ ##主 後知人和注<br>  40年 第の世界の# ◇ 「第成人」(注意####人 ◇ ##主 後知人和注                                                                                                    |       |
| 節城                  | +选择                                                 |                                                                                                    |       |
| <b>第</b><br>第約      | 19 操作 订单号 订单类型 客户名<br>1 ③ ●                         | 选择                                                                                                    |       |
| <b>88</b><br>1510   |                                                     | 制理計问 V 目 2024-11-25 - 2024-12-02 O 撤票                                                                                                    |       |
| 0<br>833            |                                                     | □ 12 ● 164991月 ① 11 ● 9 ②   12 户名称 ②   13 印刷成 ③   13 回 ③   13 回 ③   13 回 ③   13 回 ③   13 回 ◎ 11 回 ◎ 11 回 ◎ 11 回 ◎ 11 回 ◎ 11 回 ◎ 11 回 ◎ 11 回 ◎ 11 回 ◎ 11 回 ◎ 11 回 ◎ 11 回 ◎ 11 回 ◎ 11 回 ◎ 11 回 ◎ 11 回 ◎ 11 回 ◎ 11 回 ◎ 11 回 ◎ 11 回 ◎ 11 回 ◎ 11 回 ◎ 11 回 ◎ 11 回 ◎ 11 回 ◎ 11 □ ◎ 11 □ ◎ 11 □ □ □ □ □ □ □ □ □ □ |       |
| <b>②</b><br>资户      |                                                     |                                                                                                    |       |
| O                   |                                                     |                                                                                                    |       |
| 0                   |                                                     | 新开彩缎                                                                                                    |       |
| 0.08                |                                                     |                                                                                                    |       |
|                     |                                                     |                                                                                                    |       |
|                     |                                                     |                                                                                                    |       |
|                     |                                                     |                                                                                                    |       |
|                     |                                                     |                                                                                                    |       |
|                     |                                                     | ROM MAR                                                                                                    |       |

拣货员登录拣货端,看到有一个拣货任务,可以按客户捡,也可以按商品捡。

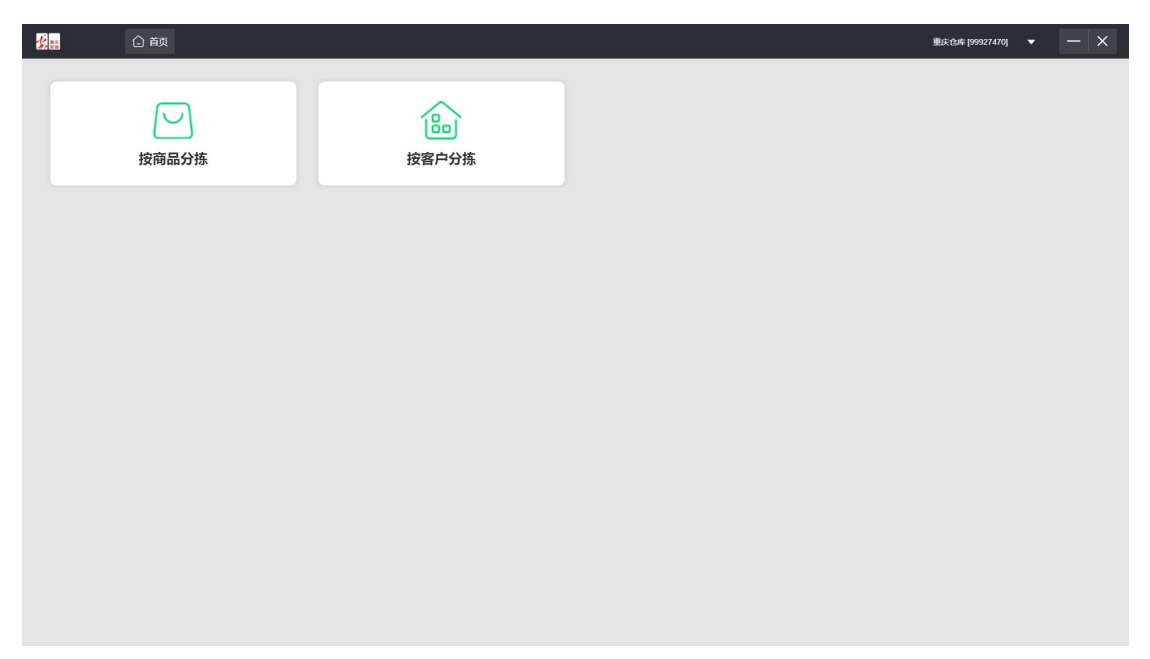

拣货完成后,店长需要在刚刚创建的拣货单再点击拣货完成。

| ्र स                                                                                                    | マ空·数智供应链                                                                                                    |                                                                                                    |                                                                                                    |                                                        |                                                                                                    |                                                                                                    |       |                  | (?) 请输入菜单    | 15298201                  | 1669@嘉迈供应链 🔻 |
|----------------------------------------------------------------------------------------------------|----------------------------------------------------------------------------------------------------|----------------------------------------------------------------------------------------------------|----------------------------------------------------------------------------------------------------|--------------------------------------------------------|----------------------------------------------------------------------------------------------------|----------------------------------------------------------------------------------------------------|-------|------------------|--------------|---------------------------|--------------|
| 10                                                                                                    | △ 分拣/复核 × 打                                                                                                    | ső C×                                                                                                    |                                                                                                    |                                                        |                                                                                                    |                                                                                                    |       |                  |              |                           |              |
| 59.00                                                                                                    | + 6058                                                                                                    |                                                                                                    | . Leave                                                                                                    |                                                        |                                                                                                    |                                                                                                    |       | 食库:全部 ~          | 秋志:全部 ~ 制単时问 | ∨ 2024-12-01 - 2024-12-02 | Q 搜索 不 👪     |
| 钙盐                                                                                                    | 除号 期単田同 ⊕<br>1 2024-12-02 17:11:52                                                                                                    | 业务单号 秋台<br>JHRWD20240036 未持                                                                                                    | <ul> <li></li></ul>                                                                                                    | 英型 🏐<br>手动创建 15                                        | 単人 ② 路安人 ③ 智<br>2982 小李子                                                                                                    | 5)E _                                                                                                    |       |                  |              |                           |              |
| 间城                                                                                                    |                                                                                                    | 1                                                                                                    |                                                                                                    |                                                        |                                                                                                    |                                                                                                    |       |                  |              |                           |              |
| 1                                                                                                    |                                                                                                    |                                                                                                    |                                                                                                    |                                                        |                                                                                                    |                                                                                                    |       |                  |              |                           |              |
| 采购                                                                                                    |                                                                                                    |                                                                                                    |                                                                                                    |                                                        |                                                                                                    |                                                                                                    |       |                  |              |                           |              |
| 库房                                                                                                    |                                                                                                    |                                                                                                    |                                                                                                    |                                                        |                                                                                                    |                                                                                                    |       |                  |              |                           |              |
| 0<br>1013                                                                                                    |                                                                                                    |                                                                                                    |                                                                                                    |                                                        |                                                                                                    |                                                                                                    |       |                  |              |                           |              |
| 0                                                                                                    |                                                                                                    |                                                                                                    |                                                                                                    |                                                        |                                                                                                    |                                                                                                    |       |                  |              |                           |              |
| 9/ <sup>1</sup>                                                                                                    |                                                                                                    |                                                                                                    |                                                                                                    |                                                        |                                                                                                    |                                                                                                    |       |                  |              |                           |              |
| 财务                                                                                                    |                                                                                                    |                                                                                                    |                                                                                                    |                                                        |                                                                                                    |                                                                                                    |       |                  |              |                           |              |
| <b>0</b><br>22                                                                                                    |                                                                                                    |                                                                                                    |                                                                                                    |                                                        |                                                                                                    |                                                                                                    |       |                  |              |                           |              |
|                                                                                                    |                                                                                                    |                                                                                                    |                                                                                                    |                                                        |                                                                                                    |                                                                                                    |       |                  |              |                           |              |
|                                                                                                    |                                                                                                    |                                                                                                    |                                                                                                    |                                                        |                                                                                                    |                                                                                                    |       |                  |              |                           |              |
|                                                                                                    |                                                                                                    |                                                                                                    |                                                                                                    |                                                        |                                                                                                    |                                                                                                    |       |                  |              |                           |              |
|                                                                                                    |                                                                                                    |                                                                                                    |                                                                                                    |                                                        |                                                                                                    |                                                                                                    |       |                  |              |                           |              |
|                                                                                                    |                                                                                                    |                                                                                                    |                                                                                                    |                                                        |                                                                                                    |                                                                                                    |       |                  |              |                           |              |
|                                                                                                    | 台计                                                                                                    |                                                                                                    |                                                                                                    |                                                        |                                                                                                    |                                                                                                    |       |                  |              |                           |              |
|                                                                                                    | 共1条 50条/页 ∨                                                                                                    | < 1 > 前                                                                                                    | 生 1 页                                                                                                    |                                                        |                                                                                                    |                                                                                                    |       |                  |              |                           |              |
| <b>C</b>                                                                                                    |                                                                                                    |                                                                                                    |                                                                                                    |                                                        |                                                                                                    |                                                                                                    |       |                  |              |                           |              |
| 💋 भ                                                                                                    | そって 数智供应链                                                                                                    |                                                                                                    |                                                                                                    |                                                        |                                                                                                    |                                                                                                    |       |                  | (?) 请输入菜单    | (2) 15298201              | 1669@淼迈供应链 🔻 |
|                                                                                                    |                                                                                                    |                                                                                                    |                                                                                                    |                                                        |                                                                                                    |                                                                                                    |       |                  |              |                           |              |
| 商品                                                                                                    | △ 分拣/复枝 × 打<br>■ 段本 ● 本洋市成                                                                                                    | 新造 × 振造・編編 C                                                                                                    | n BDA                                                                                                    |                                                        |                                                                                                    |                                                                                                    |       |                  |              |                           | -            |
| 商品                                                                                                    | △ 分拣/要核 × 排<br>● 依存 ● 终持完成<br>业务单号 JHRWp2024                                                                                                    | 第鉄 × 振鉄・編載 C<br>参打印 不导出<br>00036                                                                                                    | ×<br>自制除<br>・仓库 重5                                                                                                    | 玩想都会库                                                  | ~                                                                                                    | <ul> <li>- 拣货人 小學子</li> </ul>                                                                                         | ~     | 新注 请编入新注         |              |                           |              |
| 前品                                                                                                    | △ 分拣/复枝 × 并<br>自成存 會 持须完成<br>业务单号 JHRW02024<br>利单人 15298201669                                                                                                    | <ul> <li>株営編編 C</li> <li>参打印 不导出</li> <li>00036</li> <li>利単时间 20</li> </ul>                                                                                                    | ×<br>自動除<br>*仓库 重約<br>24-12-02 17:11:52                                                                                                    | 玩意都合库                                                  | ~<br>状态 <b>扬贷先</b> 8                                                                                                    | * 拣货人 小學子<br>成                                                                                                    | ×.    | 餐注 请编入部注         |              |                           |              |
| 前品                                                                                                    | △ 分拣废核 × 普 ● 保存 ■ 拆货洗成 业总单号 JHRW 02024 制单人 15298201669 尿号 紫码/按号                                                                                                    | <ul> <li>株式・保護 C</li> <li>日前の</li> <li>本导出</li> <li>の36</li> <li>制単时间 20</li> <li>品名 規格</li> </ul>                                                                                                    | ×<br>雪 删除<br>* 仓库 重月<br>24-12-02 17:11:52<br>数量                                                                                                    | た意都合库<br>区 安振量 単(                                      | 状态 拣货先店                                                                                                    | * 预货人 小麥子<br>成<br>炭位库存                                                                                                | 中国    | <b>鲜注</b> 谢编入谢注  |              |                           |              |
| ■ 前部<br>日<br>一<br>一<br>前<br>一<br>一<br>前<br>一<br>一<br>前<br>一<br>一<br>前<br>一<br>一<br>前<br>一<br>一<br>前<br>一<br>一<br>一<br>一<br>一<br>一<br>一<br>一<br>一<br>一<br>一<br>一<br>一                                                                                                  | △ 分拣/模核 × 普 ● 分拣/模核 × 普 ● 当我有关规范 业务单号 JHRWD2024 利单人 15298201669 ● 条纸/按号 1 6972160314881                                                                                                    | 5倍 × 振告・編輯 C<br>合打印 不导出<br>利単时间 20<br>品名 規範<br>考応奈                                                                                                    | ×<br>自 删除<br>* 仓库 重成<br>24-12-02 17:11:52<br>数量<br>2                                                                                                    | <ul> <li>法部合库</li> <li>公 采路屋 单</li> <li>0 金</li> </ul> | 秋志 <b>孫信売</b><br>立 出版現在 1<br>001                                                                                                    | * 持须人 小學子<br>成<br>災位库存<br>8                                                                                           | (族货完成 | <b>新</b> 注 说明入新注 |              |                           |              |
| ■<br>前品<br>創造<br>前城<br>■<br>原料                                                                                                    | △ 分振/探索 × 手<br>1077 単形活地域<br>业务单号 JHRW 2024<br>利年人 1529820 569<br>厚号 条码/探号<br>1 6972160314881                                                                                                    | 5歳 × 拣货·编辑 C<br>合打印 不导出<br>利単时间 20<br>品名 規格<br>列花茶                                                                                                    | ×<br>1) 副除<br>1) 合库 重度<br>24-12-02 17:11:52<br>取録<br>2<br>2                                                                                                    | 13部合库<br>13 采路型  单4<br>0 金                             | 状态 扬贷把<br>效 出版现金 1<br>001                                                                                                    | * 持须人 小泰子<br>成<br>與位库存<br>8                                                                                           | 随货完成  | 新注 遗编入附注         |              |                           |              |
| 1000<br>商城<br>東朝<br>(1)<br>(1)<br>(1)<br>(1)<br>(1)<br>(1)<br>(1)<br>(1)<br>(1)<br>(1)                                                                                                    | △ 分拣/要被 × 手<br>■ 方式+地区<br>型気帯号 JHRVA2024<br>利単人 15298201699<br>厚号 条码/项号<br>1 6972160314881                                                                                                    | <ul> <li>株式 株式 機構 C</li> <li>株式 株式 機構 C</li> <li>や打印 不 現出</li> <li>の0035</li> <li>制筆时间 20</li> <li>品名 契約</li> <li>考応表</li> </ul>                                                                                                    | x<br>回到给<br>* 公库 願房<br>224-12-02 17:11:52<br>数量<br>2                                                                                                    | 志静谷岸<br>区 実施量 単4<br>0 金                                | - 状态 振動地<br>状态 振動地<br>全 出版明知位 5<br>001                                                                                                    | * 防張人 小學子<br>成<br>炭血库存<br>8                                                                                           | 振货完成  | 新建 资格人能注         |              |                           |              |
| 間日<br>日本<br>一部は<br>「「「」」<br>「「」」<br>「」」<br>「」」<br>「」」<br>「」」<br>「」」<br>「」」<br>「」」                                                                                                    | ○ 分野/探索 × 目<br>50007 目555%<br>並另単号 JHRW 2024<br>前前人 152920.069<br>厚号 武長/探号<br>1 6972160314881                                                                                                    | <ul> <li>(合打印)不导出</li> <li>(合打印)不导出</li> <li>(合打印)不导出</li> <li>(約回前)</li> <li>(約回前)</li> <li>(1)</li> <li>(1)</li> <li>(1)</li> <li>(1)</li> <li>(1)</li> <li>(1)</li> <li>(1)</li> <li>(1)</li> <li>(1)</li> <li>(1)</li> <li>(1)</li> <li>(1)</li> <li>(1)</li></ul>                                                                                                    | ×<br>1 新時<br>* 公本 單房<br>24-12-02 17:11:52<br>変型<br>2                                                                                                    | 大鼓部合库<br>区 实践型 单4<br>0 室                               | 秋志 博研加<br>秋志 博研加<br>2 出版現金<br>001                                                                                                    | * 药痰人 小學子<br>成<br>炭位库存<br>8                                                                                           | 振货完成  | 着注 资源入前注         |              |                           |              |
| 1000<br>前<br>前<br>第<br>第<br>第<br>第<br>第<br>第<br>第<br>第<br>第<br>第<br>第<br>第<br>第<br>第<br>第<br>第                                                                                                    |                                                                                                    | <ul> <li>(6月7日) 不导出</li> <li>(6月7日) 不导出</li></ul>                                                                                                    | ×<br>合库 單点<br>24-12-02 17:11:52<br>設備<br>2                                                                                                    | た 当 部 会 準                                              | 秋志 博識分<br>2 出版 現在 1<br>001                                                                                                    | * 55页人 小學子<br>成<br>变的原存<br>8                                                                                          | 振货完成  | NE WAANE         |              |                           |              |
|                                                                                                    |                                                                                                    | 5点 本 序点 希望 C<br>合打印 不导出<br>利率引用 20<br>利率引用 20<br>局式 規模<br>制定所<br>型件更更 整件名称<br>目音型出 減減                                                                                                    | ×<br>・<br>公示 単身<br>24-12-02 17:11:52<br>教題<br>2                                                                                                    | ○ 安括量 单4<br>○ 金 ○ 金 ● 次交換量 ● 次交換量 ● 次交換量 ■ 次次市         | 状态 <b>括約地</b><br>2 出版現代2 5<br>001 5<br>32届                                                                                                    | * 坊浜人 小季子<br>成<br>股位原存<br>8<br>8<br>8<br>8<br>8<br>8<br>8<br>8<br>8<br>8<br>8<br>8<br>8<br>8<br>8<br>8<br>8<br>8<br>8 | 振展完成  | NE WAANE         |              |                           |              |
| ■ 商品 図 能<br>図 能<br>図 能<br>図 能<br>図 能<br>図 能<br>図 能<br>図 能                                                                                                    | ① 分野現象、メ 目<br>日本の<br>日本の | 5点 本 序点 希望 C<br>の打印 不早出<br>利知可闻 20<br>ある 単語<br>可定示<br>「単子実型 取ら名称<br>内型出。 隔离                                                                                                    | ×<br>・<br>公示 要約<br>・<br>公示 要約<br>・<br>な示 要約<br>・<br>な示 要約<br>・<br>な示<br>・<br>の示<br>・<br>の示<br>・<br>の示<br>・<br>の示<br>・<br>の示<br>・<br>の示<br>・<br>の示<br>・<br>の示<br>・<br>の示<br>・<br>の示<br>・<br>の<br>・<br>の<br>の<br>の<br>・<br>の<br>の<br>の<br>・<br>の<br>の<br>の<br>の<br>の<br>の<br>の<br>の<br>の<br>の<br>の<br>の<br>の                                                                                                    |                                                        | ※法 拆卸加<br>2 出版率投<br>001                                                                                                    | * 序訳人 小學子<br>成<br>聚始原存<br>8<br>8<br>8<br>8<br>8<br>8<br>8<br>8<br>8<br>8<br>8<br>8<br>8<br>8<br>8<br>8<br>8<br>8<br>8 | 振进完成  | RE BRARE         |              |                           |              |
| ■ 高品<br>日前<br>日前<br>日前<br>「「「」」<br>「「」」<br>「」」<br>「」」<br>「」」<br>「」」<br>「」」                                                                                                    |                                                                                                    | 5点 本 序点 希望 C<br>の打印 不 导出<br>利単計周 20<br>利単計周 20<br>局式 規模<br>可元素                                                                                                    | ×<br>・<br>会年 夏好<br>・<br>会年 夏好<br>日<br>一<br>一<br>一<br>一<br>一<br>の<br>一<br>一<br>の<br>の<br>一<br>の<br>の<br>一<br>の<br>の<br>一<br>の<br>の<br>一<br>の<br>の<br>の<br>の<br>の<br>の<br>の<br>の<br>の<br>の<br>の<br>の<br>の                                                                                                    | 世 英語量 単4 0 章 0 章 0 章 0 章 0 章 0 章 0 章 0 章 0 章 0 章       | (社会) 所当初かし<br>(社会) 所当初かし<br>(2) 出知(学校会) 3<br>(2011)                                                                                                    | * 防災人 小學子<br>成<br>器院所序<br>8<br>8<br>2<br>2<br>0                                                                       | 、     | 92 (BAARS        |              |                           |              |
| ■ 商品<br>図 的信<br>単 所<br>単 示<br>の<br>配<br>送<br>の<br>合<br>、<br>の<br>合<br>、<br>の<br>合<br>、<br>の<br>合<br>、<br>の<br>合<br>、<br>の<br>合<br>、<br>の<br>合<br>、<br>の<br>合<br>、<br>の<br>合<br>、<br>の<br>の<br>合<br>、<br>の<br>の<br>の<br>の<br>の<br>の<br>の<br>の<br>の<br>の<br>の<br>の<br>の |                                                                                                    | 5点 本 作品 希望 C<br>の打印 不 导出<br>約単計測 20<br>約単計測 20<br>第1元茶<br>期に茶<br>開出」 潮湾                                                                                                    | ×<br>■ 部分<br>・ 合作 第一部分<br>単 合作 第一部分<br>第241220217:1152<br>第25日<br>第25日<br>第<br>第25日<br>第25日<br>第 | 2 安路量 単4<br>0 金 取用助量                                   | (社会) 所名前かし<br>(社会) 新名前かし<br>(2011)<br>(2011)<br>(20 | * 防災人 小學子<br>成<br>第25 <u>所</u> 存<br>8<br>8<br>2<br>2<br>0                                                             | 、     | RE REARS         |              |                           |              |
| ■ 高品<br>一 一 一 一 一 一 一 一 一 一 一 一 一 一 一 一 一 一 一                                                                                                     |                                                                                                    | 5点 本 序法 希望 C<br>の打印 不 导出<br>約単計測 20<br>約単計測 20<br>副名 段積<br>制元素<br>算法二 原稿                                                                                                    | ×<br>■ 部分<br>・ 合原 夏田<br>- 名<br>- 名<br>- 名<br>- 名<br>- 名<br>- 名<br>- 名<br>- 名                                                                                                    | 花部会準<br>ご 実務課<br>や 4<br>の 全                            | (社会) 新潟市<br>(社会) 新潟市<br>(2) 社は年末日<br>(2) (2) (2) (2) (2) (2) (2) (2) (2) (2)                                                                                                    | * 防災人 小學子<br>成<br>影性成長行<br>8<br>8<br>8<br>8<br>2<br>2<br>0                                                            | 、     | RE REARS         |              |                           |              |
| ■ 高品<br>日 一 一 一 一 一 一 一 一 一 一 一 一 一 一 一 一 一 一 一                                                                                                    | ① 分野現代、メ 目<br>日のの<br>日のの | 5点 本 序洗 希望 C<br>0730 不 导出<br>約単計場 20<br>約単計場 20<br>第三次 一 一 単一<br>第二次 一 一 単一<br>第二次 一 一 単一<br>第二次 一 一 単一<br>第二次 一 一 単一<br>第二次 一 一 単一<br>第二次 一 一 単一<br>第二次 一 一 単一<br>第二次 一 一 単一<br>第二次 一 一 単一<br>第二次 一 一 単一<br>第二次 一 一 単一<br>第二次 一 一 一 単一<br>第二次 一 一 一 一 一 一 一 一 一 一 一 一 一 一 一 一 一 一 一                                                                                                    | ×<br>■ 部分<br>・ 合原 原<br>24-12-02 17:11:52<br>単数型<br>2<br>単数単<br>2<br>単数単<br>156838077320                                                                                                    | 花都会準<br>C 変換量 単純<br>0 金                                | 秋志 新島地<br>秋志 新島地<br>Q 出北県県Q 3<br>001 3<br>2001 3<br>2003 3<br>2003 3<br>2003 3<br>2003 3<br>2003 3<br>2003 3<br>2003 3<br>2003 3<br>2003 3<br>2003 3<br>2003 3<br>2003 3<br>2003 3<br>2005 5<br>2005 5<br>2005<br>200                                                                                         | * 防災人 小學子<br>成<br>服化所存<br>6<br>2<br>2<br>0                                                                            |       |                  |              |                           |              |
| ■ 高品<br>「 一 一 一 一 一 一 一 一 一 一 一 一 一 一 一 一 一 一 一                                                                                                    | ① 分野現代、メ 目<br>日のの<br>日のの | 5点 本 序点 場場 C<br>0730 不 导出<br>約単計場 20<br>約単計場 20<br>第三次 数 の 25<br>第三次 数 の 25<br>第二次 数 の 25<br>第二次 数 の 25<br>第二次 第二次 35<br>第二次 35<br>第二次 35<br>第二次 35<br>第二次 35 | ×<br>■ 部分<br>・ 合原 原語<br>24-12-02 17:11:52<br>単数理<br>- 2<br>- 2<br>- 2<br>- 2<br>- 2<br>- 2<br>- 2<br>- 2                                                                                                    | 花憩部会準<br>C 安路線 単純<br>0 金                               | 秋志 新島地<br>秋志 新島地<br>Q 出北県県Q 3<br>001                                                                                                    | * 防災人 小学子<br>成<br>服化所存<br>6<br>2<br>2<br>0                                                                            |       |                  |              |                           |              |
| ■ 高品<br>「 一 一 一 一 一 一 一 一 一 一 一 一 一 一 一 一 一 一 一                                                                                                    |                                                                                                    | <ul> <li>(株式 報道 C<br/>の打印) 不 导出<br/>前前前端 20<br/>和前前端 20<br/>和前前端 20<br/>和前前端 20<br/>和前前端 20<br/>和前前端 20<br/>和前前端 20<br/>和前前端 20<br/>和前前端 20<br/>和前前端 20<br/>和前前</li></ul>                                                                                                    | ×<br>■ 部分<br>・ 合用 原 原<br>24-12-02 17:11 52<br>単<br>2<br>単<br>2<br>単<br>2<br>単<br>5683867320                                                                                                    | ○ 梁務盟 单单 0 金 ○ 金 ● 次次地址 ● 次次地址                         | 秋志 新島地<br>秋志 新島地<br>Q 出北県県役 3<br>001                                                                                                    | * 防范人 小學子<br>成<br>服化所存<br>6<br>2<br>2<br>0                                                                            |       |                  |              |                           |              |
| ■ 語品<br>図 論 ■ 単 単 単 単 単 単 単 単 単 単 単 単 単 単 単 単 単 単                                                                                                    |                                                                                                    | <ul> <li>(株式 報道) で 時出</li> <li>(株式 報道) で 時出</li> <li>(株式 報道) で 時出</li> <li>(株式 報道) で 時出</li> <li>(株式 報道) で 時出</li> <li>(株式 報道) で 時出</li> <li>(株式 報道) で 時出</li> <li>(株式 報道) で 時出</li> <li>(株式 報道) で 時出</li> <li>(株式 報道) で 前面</li> </ul>                                                                                                    | ×<br>■ 部分<br>・ 合示 原<br>24-12-02 17:11 52<br>単24<br>単2<br>単2<br>単<br>二<br>2<br>単<br>5453847320<br>                                                                                                    | ○ 梁務盟 单4<br>○ 梁務盟 ● 44<br>○ 金                          | 秋古 新潟市<br>秋古 新潟市<br>2 出北県和位 3<br>001 3                                                                                                    | * 防范人 小学子<br>成<br>配                                                                                                   |       |                  |              |                           |              |

拣货完成后,拣货员需要进行分拣/复核<mark>【库房一任务一拣货/复核】</mark>,选择刚刚 拣货完成的单据,填入分拣数,确认无误后进行保存和分拣完成。

| 22       | ALMORATION &        | ITME A        | 8088                                  | <b>察白田注</b> 🔺 | RrtSabili A | 125 4                                    | 05.4                                  | ITM WEI | IF COLLECTION | 4945 1 | 场份投资       | 15 12 1 |  |  |  |  |
|----------|---------------------|---------------|---------------------------------------|---------------|-------------|------------------------------------------|---------------------------------------|---------|---------------|--------|------------|---------|--|--|--|--|
| <u>г</u> | 2024-12-02 17:11:52 | XSCKD20240105 | · · · · · · · · · · · · · · · · · · · | 15683987330   | 重座市         | (1)(1)(1)(1)(1)(1)(1)(1)(1)(1)(1)(1)(1)( | · · · · · · · · · · · · · · · · · · · | 404kH   | 2             |        | (14055005) | 小泰子     |  |  |  |  |
| -        | 2024-10-22 10:58:57 | XSCKD20240093 | 激杰                                    | 17623752371   | 重庆南岸茶园悦地购物  | 分拣完成                                     | 重庆总部仓库                                | 销售出     | 50            | 商杰     | 分拣完成       | 小枣子     |  |  |  |  |
| 8        | 2024-10-16 18:03:25 | XSCKD20240037 | 1                                     | 1             | 茶园新区米兰路(国家  | 分拣完成                                     | 重庆总部合库                                | 销售出     | 1             | 152982 | 分拣完成       | 小李子     |  |  |  |  |
| 1        | 2024-10-16 12:01:49 | XSCKD20240036 | 15683880                              | 15683880721   | 1           | 分拣完成                                     | 重庆总部仓库                                | 销售出     | 6             | 小李子    | 分拣中        | 小李子     |  |  |  |  |
| 5        | 2024-10-16 11:57:44 | XSCKD20240035 | 13996666                              | 13996666345   | 重庆          | 分拣完成                                     | 重庆总部合库                                | 销售出     | 9             | 小李子    | 分拣中        | 小李子     |  |  |  |  |
| 5        | 2024-10-16 10:30:19 | XSCKD20240033 | 聂                                     | 15683880721   | 茶园新区米兰路(国家  | 分拣完成                                     | 重庆总部合库                                | 销售出     | 2             | 小李子    | 分拣完成       | 小李子     |  |  |  |  |
| r i      | 2024-10-16 10:21:13 | XSCKD20240032 | 聂                                     | 15683880721   | 茶园新区米兰路(国家  | 分拣完成                                     | 重庆总部合库                                | 销售出     | 4             | 小學子    | 分拣中        | 小枣子     |  |  |  |  |
| 3        | 2024-10-15 16:42:23 | XSCKD20240031 | 15683880                              | 15683880721   | 重庆市         | 分拣完成                                     | 重庆总部合库                                | 销售出     | 2             | 152982 | 分拣完成       | 152982  |  |  |  |  |
| 9        | 2024-10-15 11:27:23 | XSCKD20240030 | 15683880                              | 15683880721   | 重庆          | 分拣完成                                     | 重庆总部仓库                                | 销售出     | 9             | 小孝子    | 分拣中        | 小李子     |  |  |  |  |
| 10       | 2024-10-15 10:12:19 | XSCKD20240029 | 1                                     | 1             | 茶园新区米兰路(国家  | 分拣完成                                     | 重庆总部公库                                | 销售出     | 3             | 152982 | 分拣完成       | 152982  |  |  |  |  |
| 11       | 2024-10-13 10:45:02 | XSCKD20240016 | 张                                     | 18225097570   | 米兰路17号称记率串香 | 分拣完成                                     | 重庆总部合库                                | 销售出     | 2             | 向亮     | 分拣完成       | 小李子     |  |  |  |  |
| 12       | 2024-10-13 10:45:02 | XSCKD20240014 | 测试                                    | 15683987335   | 重庆市南岸       | 分拣完成                                     | 重庆总部合库                                | 销售出     | 400           | 向亮     | 分拣完成       | 小枣子     |  |  |  |  |
| 13       | 2024-10-12 15:03:47 | XSCKD20240015 | 滴滴                                    | 15683987330   | 重庆市南岸区      | 分拣完成                                     | 重庆总部合库                                | 销售出     | 2             | 152982 | 分拣完成       | 152982  |  |  |  |  |
| 14       | 2024-10-12 11:49:47 | XSCKD20240013 | 测试                                    | 15683987335   | 重庆市南岸       | 分拣完成                                     | 重庆总部仓库                                | 销售出     | 400           | 152982 | 分拣完成       | 小孝子     |  |  |  |  |
| 15       | 2024-10-12 11:43:27 | XSCKD20240012 | 18225278                              | 18225278194   | 重庆市茶园时代都会   | 分拣完成                                     | 重庆总部合库                                | 销售出     | 18            | 向亮     | 分拣完成       | 小李子     |  |  |  |  |
| 16       | 2024-10-12 11:13:36 | XSCKD20240011 | 15802328                              | 15802328160   | 茶园          | 分拣完成                                     | 重庆总部合库                                | 销售出     | 2             | 向亮     | 分拣完成       | 小李子     |  |  |  |  |
| 17       | 2024-10-12 10:55:09 | XSCKD20240010 | 15320569                              | 15320569190   | 渝北          | 分拣完成                                     | 重庆总部合库                                | 销售出     | 2             | 153205 | 分拣完成       | 小枣子     |  |  |  |  |
| 18       | 2024-09-23 20:31:46 | XSCKD20240002 | 1                                     | 1             | 茶园新区米兰路(国家  | 分拣完成                                     | 重庆总部仓库                                | 销售出     | 2             | 小李子    | 分拣完成       | 小李子     |  |  |  |  |
| 19       | 2024-09-23 19:39:08 | XSCKD20240001 | 客户测试                                  | 22            | 重庆市南岸区      | 分拣完成                                     | 重庆总部合库                                | 销售出     | 8530          | 小孝子    | 分拣完成       | 152982  |  |  |  |  |

| <b>()</b> fi | · 查· 数智供应链       |            |             |                |                |                   |        | 0           | 输入菜单 | 15298201669@蠢迈供应链 • |
|--------------|------------------|------------|-------------|----------------|----------------|-------------------|--------|-------------|------|---------------------|
| 100          | △ 分拣/复核 × 打      | 乐货 × 拆货·编辑 | i × 销售出库单 × | 销售出库单-编辑       | × 分拣/复核-编辑 C × |                   |        |             |      |                     |
|              | <b>自保存</b> 自分排完成 | 令打印 不导     | 出 区自配送: 10  | 号线,17623752371 | 改善             |                   |        |             |      |                     |
| 的物           | 订单号 XSCKD2024    | 0105       | 仓库          | 重庆总部仓库         | <b>杏</b> 户名    | 5称 滴滴             | 客户电话   | 15683987330 |      |                     |
|              | 收货地址 重庆市         |            | 任务数         | 2              | 使用容            | <b>计器</b> 读选择使用容器 | ✓ 災貸月台 | 入库月台        | ~    |                     |
| 角城           | 分拣人 -            | 完成时间       | 8           |                | 分拣状态 分拣完成      |                   | い糖売加   |             |      |                     |
| 12           | 序号 条码/货号         | 品名         | 規格 数量       | 🖸 分拣数          | 2{0            |                   | 22.30  |             |      |                     |
| 969          | 1 6972160314881  | 菊花茶        |             | 2 2            | E              |                   |        |             |      |                     |
| #.B          |                  |            |             |                |                |                   |        |             |      |                     |
| 0            |                  |            |             |                |                |                   |        |             |      |                     |
| BOS          |                  |            |             |                |                |                   |        |             |      |                     |
| ◎<br>有户      |                  |            |             |                |                |                   |        |             |      |                     |
| 0            |                  |            |             |                |                |                   |        |             |      |                     |
| 财务           |                  |            |             |                |                |                   |        |             |      |                     |
| 0            |                  |            |             |                |                |                   |        |             |      |                     |
| 80R          |                  |            |             |                |                |                   |        |             |      |                     |
|              |                  |            |             |                |                |                   |        |             |      |                     |
|              |                  |            |             |                |                |                   |        |             |      |                     |
|              |                  |            |             |                |                |                   |        |             |      |                     |
|              |                  |            |             |                |                |                   |        |             |      |                     |
|              |                  |            |             |                |                |                   |        |             |      |                     |
|              |                  |            |             |                |                |                   |        |             |      |                     |
|              |                  |            |             |                |                |                   |        |             |      |                     |
|              | 合计               |            |             | 2 0            |                |                   |        |             |      |                     |

拣货员进行分拣/复核后,库管员需要查看销售出库单是否审核,【库房一出库 一销售出库单】(拣货员分拣/复核之后,销售出库单是自动审核的)

| 💙 镉            | 包 一数智供        | 应链           |             |       |                |            |            |             |                       |                     |              | 0        | 请输入菜单 | 🌔 15298201669@癫迈供应链 ▾ |
|----------------|---------------|--------------|-------------|-------|----------------|------------|------------|-------------|-----------------------|---------------------|--------------|----------|-------|-----------------------|
| 朝品             | △ 分類          | 度核× 拣        | 资 × 拆货·编辑 × | 〈 销售  | 出库单 × 修        | 抽出库单-编辑    | 4 C × 分拣/泵 | ś-编辑 ×      |                       |                     |              |          |       |                       |
| <b>FR</b>      | 自保存           | 市核 01        | TED DE BERR | 不导出   | 区 白配道:         | 10号线, 176  | 23752371配送 |             |                       |                     |              |          |       |                       |
| 钠饰             | 业务单号          | XSCKD2024    | 0105        | -     | 销售単号 X         | SD20240162 |            | *发货仓库 联系电话  | 重庆总部仓库<br>15692097220 | ~                   | 收货客户<br>(8カ) | )應用[815] |       |                       |
|                | WCDAB4L<br>衛注 | 重庆中<br>遺输入部注 |             |       | Mark 3         | 636        |            | W.Strible   | 15083987330           | - tit               | 5000         | MUDHIEN/ | ~     |                       |
| MR.            | 制单人           | 15298201669  | 制单时间        | 2024- | 12-02 17:11:14 |            | 审核人        | 15298201669 | 审核时间                  | 2024-12-02 17:27:59 |              | 审核状态 已重核 |       |                       |
| 14.75          | 序号 □货号        | 条码 品谷        | 6           | 规格    | 销售数量           | 已发数量       | 区 发货数量 单位  | 2 図 备注      |                       | 可用库存                |              |          |       |                       |
| <b>論</b><br>本府 | 1 697216      | 314881 剪7    | ·茶          |       | 6              | 2          | 0 2 🟦      |             |                       | 6                   |              |          |       |                       |
| O<br>REE       |               |              |             |       |                |            |            |             |                       |                     |              |          |       |                       |
| 0              |               |              |             |       |                |            |            |             |                       |                     |              |          |       |                       |
| 客户             |               |              |             |       |                |            |            |             |                       |                     |              |          |       |                       |
| <b>日</b><br>財务 |               |              |             |       |                |            |            |             |                       |                     |              |          |       |                       |
| 0              |               |              |             |       |                |            |            |             |                       |                     |              |          |       |                       |
|                |               |              |             |       |                |            |            |             |                       |                     |              |          |       |                       |
|                |               |              |             |       |                |            |            |             |                       |                     |              |          |       |                       |
|                |               |              |             |       |                |            |            |             |                       |                     |              |          |       |                       |
|                |               |              |             |       |                |            |            |             |                       |                     |              |          |       |                       |
|                |               |              |             |       |                |            |            |             |                       |                     |              |          |       |                       |
|                |               |              |             |       |                |            |            |             |                       |                     |              |          |       |                       |
|                |               |              |             |       |                |            |            |             |                       |                     |              |          |       |                       |
|                | 合计            |              |             |       | 8              |            | 2          |             |                       |                     |              |          |       |                       |

销售出库单审核之后,此时司机端司机登录后,就会有一个任务,就可以进行配送,可以导航,送到后点击送达。

| 5:36 🖾        |       |        |          |    |   |   |   | ۵ |
|---------------|-------|--------|----------|----|---|---|---|---|
| ≣             | :     | 我的伯    | £务       |    |   |   | ( | ٦ |
|               | 配送    | 时间: 20 | )24-12-( | 02 |   |   |   |   |
| 10号线          | 1     |        |          |    |   |   |   |   |
| 10 9 20       |       |        |          |    |   |   |   |   |
| 车辆信息:渝B66666  |       |        |          |    |   |   |   |   |
|               |       |        |          |    |   |   |   |   |
| 二号线路          |       |        |          |    |   |   |   |   |
| 配送进度:0/0      |       |        |          |    |   |   |   |   |
| 车辆信息: 渝B66666 | i.    |        |          |    |   |   |   |   |
|               |       | 没有更多   | 数据了      |    |   |   |   |   |
|               |       |        |          |    |   |   |   |   |
|               |       |        |          |    |   |   |   |   |
|               |       |        |          |    |   |   |   |   |
|               |       |        |          |    |   |   |   |   |
|               |       |        |          |    |   |   |   |   |
|               |       |        |          |    |   |   |   |   |
|               |       |        |          |    |   |   |   |   |
|               |       |        |          |    |   |   |   |   |
|               |       |        |          |    |   |   |   |   |
|               |       |        |          |    |   |   |   |   |
| ^             |       | 8.     | -        |    |   | - | 0 |   |
| 受察            | 1 200 | Ri     | 9        |    | C | W | Ð |   |

| 5:36 🗖       |           |     |    |  |    |   | ۵ |
|--------------|-----------|-----|----|--|----|---|---|
| <            | 1         | 任务详 | ¥情 |  |    |   |   |
|              |           |     |    |  |    |   |   |
| 10号线         |           |     |    |  |    |   |   |
| 配送进度: 0/1    |           |     |    |  |    |   |   |
| 车辆信息:渝B66666 | 5         |     |    |  |    |   |   |
| 配送状态: 配送中    |           |     |    |  |    |   |   |
| 【配送路线        |           |     |    |  |    |   |   |
| ◎ 演演         |           |     |    |  |    |   |   |
| 重庆市          |           |     |    |  |    | L |   |
| 1000 m       |           |     |    |  |    |   |   |
| 到达           | Ę         | 骯   |    |  |    |   |   |
|              |           |     |    |  |    |   |   |
|              |           |     |    |  |    |   |   |
|              |           |     |    |  |    |   |   |
|              |           |     |    |  |    |   |   |
|              |           |     |    |  |    |   |   |
|              |           |     |    |  |    |   |   |
|              |           |     |    |  |    |   |   |
|              |           |     |    |  |    |   |   |
|              |           |     |    |  |    |   |   |
|              |           |     |    |  |    |   |   |
|              |           |     |    |  |    |   |   |
|              |           |     |    |  |    |   |   |
| 粤索           | <b>**</b> | ۲.  | 0  |  | 77 | 9 | 3 |

司机送达之后,店长需要在后台刚刚创建的销售单标记收货完成,客户付款后,此时一整个订单流程结束。

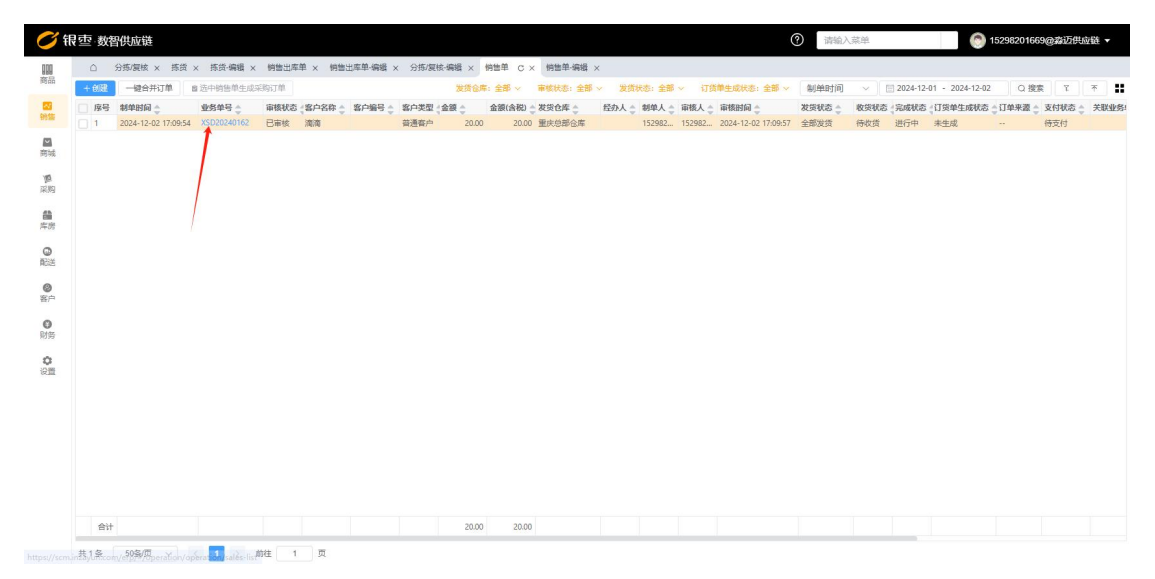

|        | 8 审核 〇打印    | 自删除 不导出     | 区生成:         | 出库单 已生成1   | 次 國收蒙 | · · · · · · · · · · · · · · · · · · · | 记收货完    | 結 8 弃   | in l       |            |              |                   |      |  |
|--------|-------------|-------------|--------------|------------|-------|---------------------------------------|---------|---------|------------|------------|--------------|-------------------|------|--|
| 业务单号   | XSD20240162 |             | * 夜戶         | )南)南[815]  |       |                                       | (E)     | 人 请选    | 單經办人       |            | ~ 送货地址       | 重庆市               |      |  |
| 联系人    | 10.00       |             | 联系电话         | 1568398733 | 0     |                                       | à       | ES 0.00 |            |            | · 收款方式       | 挂账                |      |  |
| 香注     | 语输入音注       |             |              |            |       |                                       |         |         |            | 151        | EA.          |                   |      |  |
| 制单人    | 15298201669 | 制单时间 2024-1 | 12-02 17:09: | 54         |       | 审核人 153                               | 9820166 | • \     | 审核时间 2024- | 2-02 17:09 | 57           | 审核状态 已审核          |      |  |
| + 选择商品 | 主导入         |             |              |            |       |                                       |         |         |            |            |              |                   |      |  |
| 序号 操作  | 区 货号/条码     | 品名          | 规格           | 区 数量       | 发货数量  | 收货数量                                  | 单位      | 3 单价    | 区单价(含税)区   | 金額〔        | 3 金額(含税) 区 慎 | <b>顷税(%) 区 备注</b> | 可用库存 |  |
|        |             |             |              |            |       |                                       |         |         |            |            |              |                   |      |  |
|        |             |             |              |            |       |                                       |         |         |            |            |              |                   |      |  |

如果客户是商城下单,同样也是上面的流程,不过不用主动创建销售单,会自动 生成销售单,然后店长点击这个销售单审核之后生成出库单,出库之后需要拣货, 拣货后司机配送(除了自动生成销售单其他的流程和上面是一样的)。